## Nokia E72 - Priročnik za uporabo

# CE0434 C

NOKIA CORPORATION izjavlja, da je ta izdelek RM-530 skladen z bistvenimi zahtevami in drugimi ustreznimi določbami Direktive 1999/5/ES. Kopijo izjave o skladnosti najdete na spletnem naslovu http://www.nokia.com/phones/ declaration\_of\_conformity/.

© 2011 Nokia. Vse pravice pridržane.

Nokia, Nokia Connecting People, Eseries, Nokia E72 in Navi so blagovne znamke ali zaščitene blagovne znamke družbe Nokia Corporation. Nokia tune je zvočna znamka družbe Nokia Corporation. Druga imena izdelkov in podjetij, ki so omenjena tukaj, so lahko blagovne znamke ali tržna imena njihovih lastnikov.

Nobenega dela dokumenta ni dovoljeno razmnoževati, prenašati, distribuirati ali shranjevati v kakršni koli obliki brez predhodnega pisnega dovoljenja družbe Nokia. Nokia nenehno razvija svoje izdelke ter si pridržuje pravico do sprememb in izboljšav vseh izdelkov, opisanih v tem dokumentu, brez predhodne najave.

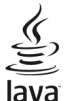

POWERED Java and all Java-based marks are trademarks or registered trademarks of Sun Microsystems, Inc.

Za ta izdelek je izdana licenca v okviru licence MPEG-4 Visual Patent Portfolio License (i) za osebno in nekomercialno uporabo podatkov, ki jih je po vizualnem standardu MPEG-4 kodiral potrošnik za osebno in nekomercialno dejavnost, ter (ii) za uporabo video posnetkov v zapisu MPEG-4, ki so na voljo pri pooblaščenih ponudnikih video vsebin. Omenjena licenca ne vključuje, ne izrecno ne vsebovano, nobene druge uporabe, razen uporabe, navedene zgoraj. Dodatne informacije, vključno z informacijami, ki se nanašajo na promocijsko, interno in komercialno uporabo, lahko dobite pri podjetju MPEG LA, LLC. Glejte http:// www.mpegla.com.

DRUŽBA NOKIA ALI NJENI LICENCEDAJALCI POD NOBENIM POGOJEM NE PREVZEMAJO ODGOVORNOSTI ZA KAKRŠNO KOLI IZGUBO PODATKOV ALI DOHODKA ALI KAKRŠNO KOLI POSEBNO, NAKLJUČNO, POSLEDIČNO ALI POSREDNO ŠKODO, KI BI NASTALA NA KAKRŠEN KOLI NAČIN, KOLIKOR TO DOPUŠČA VELJAVNA ZAKONODAJA.

VSEBINA TEGA DOKUMENTA JE PONUJENA "TAKŠNA, KOT JE". RAZEN ZA TO, KAR ZAHTEVA VELJAVNA ZAKONODAJA, NI ZA NATANČNOST, ZANESLJIVOST ALI VSEBINO TEGA DOKUMENTA NOBENIH JAMSTEV, NITI IZRECNIH NITI VSEBOVANIH, VKLJUČNO, VENDAR NE OMEJENO NA VSEBOVANA JAMSTVA UPORABNOSTI IN USTREZNOSTI ZA DOLOČEN NAMEN. DRUŽBA NOKIA SI PRIDRŽUJE PRAVICO DO SPREMEMBE TEGA DOKUMENTA ALI NJEGOVEGA UMIKA KADAR KOLI IN BREZ PREDHODNEGA OBVESTILA.

Odkrivanje tehnoloških načel delovanja programske opreme v napravi je prepovedano v obsegu, ki ga dovoljuje veljavna zakonodaja. Če ta uporabniški priročnik vsebuje kakršne koli omejitve zagotovil, jamstev, odškodnin in odgovornosti družbe Nokia, take omejitve v enaki meri omejujejo tudi zagotovila, jamstva, odškodnine in odgovornost njenih licencedajalcev.

Aplikacije, ki ste jih dobili z napravo, so morda ustvarile in so morda v lasti fizičnih ali pravnih oseb, ki niso odvisne oziroma povezane z družbo Nokia. Nokia nima avtorskih pravic ali pravic intelektualne lastnine za te aplikacije drugih proizvajalcev, zato ne prevzema odgovornosti za morebitno podporo končnim uporabnikom, funkcionalnost teh aplikacija li informacije v aplikacijah ali tem gradivu. Nokia ne daje nobenih jamstev za te aplikacije. Z UPORABO APLIKACIJ POTRJUJETE, DA SO APLIKACIJE PONUJENE TAKŠNE, KAKRŠNE SO, BREZ KAKRŠNIH KOLI JAMSTEV, IZRECNIH ALI VSEBOVANIH, IN KOLIKOR TO DOPUŠČA VELJAVNA ZAKONODAJA. SPREJEMATE TUDI, DA NITI DRUŽBA NOKIA NITI NJENE POVEZANE DRUŽBE NE DAJEJO NOBENIH IZRECNIH ALI VSEBOVANIH ZAGOTOVIL ALI JAMSTEV, VKLJUČNO, VENDAR NE OMEJENO NA JAMSTVA O LASTNIŠTVU, UPORABNOSTI ALI PRIPRAVNOSTI ZA DOLOČEN NAMEN, TER DA APLIKACIJE NE KRŠIJO NOBENIH PATENTOV, AVTORSKIH PRAVIC, BLAGOVNIH ZNAMK ALI DRUGIH PRAVIC TRETJIH OSEB. Nekateri izdelki ter aplikacije in storitve zanje ponekod niso na voljo. Za podrobnosti in razpoložljivost jezikovnih možnosti se obrnite na svojega prodajalca izdelkov Nokia. Ta naprava morda vsebuje blago, tehnologijo ali programsko opremo, za katere veljajo izvozna zakonodaja in uredbe ZDA in drugih držav. Protipravno odstopanje je prepovedano.

#### **OBVESTILO FCC/INDUSTRY CANADA**

Naprava lahko povzroči televizijske ali radijske motnje (na primer pri uporabi telefona v bližini sprejemne opreme). Če takih motenj ni mogoče odpraviti, lahko Zvezna komisija za komunikacije ZDA (FCC) ali zbornica Industry Canada zahtevata prenehanje uporabe telefona. Če potrebujete pomoč, se obrnite na lokalni pooblaščeni servis. Ta naprava je skladna z določili 15. člena pravilnika FCC. Njena uporaba je dovoljena ob upoštevanju naslednjih dveh pogojev: (1) naprava ne sme povzročati škodljive interference in (2) naprava mora sprejeti vsako interferenco drugih naprav, tudi takšno, ki bi lahko povzročila neželeno delovanje. Spremembe, ki jih ni izrecno odobrila Nokia, lahko izničijo uporabnikovo upravičenost za uporabo te opreme.

/5.1. Izdaja SL

## Vsebina

| Varnost                               | 7  |
|---------------------------------------|----|
| 0 vaši napravi                        | 7  |
| Omrežne storitve                      | 8  |
| 0 digitalnih pravicah                 | 8  |
| Odstranjevanje baterije               | 9  |
| Ickania nomoži                        | 10 |
| ISKAIIJE POINOCI                      | 10 |
| Podpora                               | 10 |
| Posodobitev programske opreme naprave | 10 |
| Pomoc v napravi                       | 11 |
| Boljsi izkoristek vase naprave        | 12 |
| Nastavitve                            | 12 |
| Kode za dostop                        | 12 |
| Podaljsanje casa delovanja baterije   | 13 |
| Sprostitev pomniinika                 | 14 |
| Prvi koraki                           | 15 |
| Vstavitev kartice SIM in baterije     |    |
| Vstavlianie pomnilniške kartice       | 16 |
| Odstranitev pomnilniške kartice       | 16 |
| Predeli z antenami                    | 16 |
| Vklop in izklop naprave               | 17 |
| Polnienie bateriie                    | 17 |
| Tipke in deli                         | 18 |
| Slušalke                              | 19 |
| Zapestni trak                         | 19 |
| Pisanje besedila                      | 19 |
| Izmenjava Nokia                       | 20 |

| 0 Trgovini Ovi                               | 22  |
|----------------------------------------------|-----|
| Naprava Nokia E72                            | .23 |
| Ključne funkcije                             | 23  |
| Začetni zaslon                               | 24  |
| Hitre tipke                                  | 24  |
| Optična tipka Navi                           | 25  |
| Utišanje zvonjenja ali opozoril z obračanjem | 26  |
| Koledar                                      | 26  |
| Imenik                                       | 28  |
| Večopravilnost                               | 29  |
| Svetilka                                     | 30  |
| Klicanie                                     | 30  |
| Glasovni klici                               | 30  |
| Možnosti med klicem                          | 30  |
| Telefonski predal                            |     |
| Spreiem ali zavrnitev klica                  |     |
| Vzpostavljanje konferenčnega klica           |     |
| Hitro klicanie telefonske številke           | 32  |
| Čakajoči klić                                | 32  |
| Preusmerjanje klicev                         | 33  |
| Zapore klicev                                | 33  |
| Glasovno klicanje                            | 34  |
| Vzpostavljanje video klica                   | 34  |
| Možnosti med video klicem                    | 35  |
| Sprejem ali zavrnitev video klica            | 35  |
| Souporaba videa                              | 36  |
| Dnevnik                                      | 38  |

# Vsebina

| Sporočila39                                 |
|---------------------------------------------|
| Mape za sporočila40                         |
| Razvrščanje sporočil40                      |
| E-poštna storitev40                         |
| E-pošta41                                   |
| Bralnik sporočil44                          |
| Govor44                                     |
| Besedilna in večpredstavnostna sporočila44  |
| Posebne vrste sporočil48                    |
| Sporočila v celici48                        |
| Nastavitve za sporočila49                   |
| Nastavitev aplikacije Office Communicator51 |
|                                             |
| Povezovanje51                               |
| Podatkovne povezave in dostopne točke51     |
| Omrežne nastavitve52                        |
| Omrežje WLAN52                              |
| Aktivne podatkovne povezave55               |
| Sinhronizacija55                            |
| Povezava Bluetooth56                        |
| Podatkovni kabel59                          |
| Povezave z računalnikom59                   |
| 0 domačem omrežju59                         |
|                                             |
| Internet60                                  |
| Brskanje po spletu61                        |
| Orodna vrstica brskalnika61                 |
| Navigacija po straneh62                     |
| Spletni viri in dnevniki62                  |
| Iskanje vsebine62                           |
| Zaznamki63                                  |
| Iskanje dogodkov v bližini63                |
| Izpraznitev začasnega pomnilnika63          |
| Prekinjanje povezave64                      |

| Varnost povezave<br>Nastavitve za splet                                                                                                    | 64<br>64                                                                                     |
|----------------------------------------------------------------------------------------------------|----------------------------------------------------------------------------------------------|
| Pisarniška orodja Nokia                                                                                                    | 65                                                                                           |
| Aktivne beležke                                                                                                    | 65                                                                                           |
| Kalkulator                                                                                                    | 66                                                                                           |
| Upravitelj datotek                                                                                                    | 67                                                                                           |
| Quickoffice                                                                                                    | 67                                                                                           |
| Pretvornik                                                                                                    | 67                                                                                           |
| Zip manager                                                                                                    |                                                                                              |
| Pregledovalnik datotek PDF                                                                                                    |                                                                                              |
| liskanje                                                                                                    | 69                                                                                           |
| Slovar                                                                                                    |                                                                                              |
| вејехке                                                                                                    |                                                                                              |
| Določanje položaja (GPS)                                                                                                    | 71                                                                                           |
| O cictomy CDC                                                                                                    | 71                                                                                           |
| U SISLEITIU GPS                                                                                                    | /1                                                                                           |
| Razširjeni sistem GPS (A-GPS)                                                                                                    |                                                                                              |
| Razširjeni sistem GPS (A-GPS)<br>Nasveti za ustvarjanje povezave GPS                                                                                                    | 71<br>71<br>72                                                                               |
| Razširjeni sistem GPS (A-GPS)<br>Nasveti za ustvarjanje povezave GPS<br>Zahteve za podatke o položaju                                                                                                    | 71<br>71<br>72<br>72                                                                         |
| Razširjeni sistem GPS (A-GPS)<br>Nasveti za ustvarjanje povezave GPS<br>Zahteve za podatke o položaju<br>Točke                                                                                             | 71<br>71<br>72<br>72<br>73                                                                   |
| Ražširjeni sistem GPS (A-GPS)<br>Nasveti za ustvarjanje povezave GPS<br>Zahteve za podatke o položaju<br>Točke<br>Podatki GPS                                                                              | 71<br>71<br>72<br>72<br>73<br>73                                                             |
| Ražširjeni sistem GPS (A-GPS)<br>Nasveti za ustvarjanje povezave GPS<br>Zahteve za podatke o položaju<br>Točke<br>Podatki GPS<br>Nastavitve določanja položaja                                             | 71<br>71<br>72<br>72<br>73<br>73<br>74                                                       |
| Ražširjeni sistem GPS (A-GPS)<br>Nasveti za ustvarjanje povezave GPS<br>Zahteve za podatke o položaju<br>Točke<br>Podatki GPS<br>Nastavitve določanja položaja                                             | 71<br>72<br>72<br>72<br>73<br>73<br>74                                                       |
| Ražširjeni sistem GPS (A-GPS)                                                                                                    | 71<br>72<br>72<br>72<br>73<br>73<br>74                                                       |
| Ražširjeni sistem GPS (A-GPS)<br>Nasveti za ustvarjanje povezave GPS<br>Zahteve za podatke o položaju<br>Točke<br>Podatki GPS<br>Nastavitve določanja položaja<br><b>Zemljevidi</b><br>Pregled zemljevidov | 71<br>72<br>72<br>73<br>73<br>73<br>74<br>74                                                 |
| Visiterini GPS                                                                                                    | 71<br>72<br>72<br>73<br>73<br>74<br>74<br>74                                                 |
| Visiterini GPS                                                                                                    | 71<br>71<br>72<br>72<br>73<br>73<br>74<br>74<br>74<br>75<br>75<br>78<br>78                   |
| Visiterini GPS                                                                                                    | 71<br>71<br>72<br>72<br>73<br>73<br>74<br>74<br>74<br>75<br>78<br>78<br>78                   |
| Visiterini GPS                                                                                                    | 71<br>71<br>72<br>73<br>73<br>74<br>74<br>74<br>75<br>75<br>78<br>78<br>78<br>80             |
| Visiterini GPS                                                                                                    | 71<br>71<br>72<br>73<br>73<br>74<br>74<br>74<br>74<br>75<br>75<br>78<br>78<br>80<br>80<br>80 |

| Prilagajanje84 | 4 |
|----------------|---|
|----------------|---|

| Profili                               |     |
|---------------------------------------|-----|
| IZDIId LOHOV ZVOHJEHJd                |     |
| Prilagajanje domožego zaclana         |     |
| Zamaniava tama zaslana                | 80  |
| Zdillelijava temo                     |     |
| Nalagalije telle                      |     |
| Menjavanje zvocnih teni               | 80  |
| indimenzionalni toni zvonjenja        | 87  |
| Predstavnost                          | 87  |
| Kamera                                |     |
| Galerija                              |     |
| Fotografije                           | 92  |
| Spletna objava                        |     |
| Predvajalnik glashe                   |     |
| RealPlayer                            |     |
| Snemalnik                             |     |
| Predvajalnik Flash                    |     |
| Radio FM                              |     |
| Internetni radio Nokia                |     |
|                                       |     |
| Varnost in upravljanje podatkov       | 107 |
| Zaklepanje naprave                    |     |
| Zaščita pomnilniške kartice           |     |
| Šifriranje                            | 108 |
| Omejeno klicanje                      | 109 |
| Upravitelj certifikatov               | 109 |
| Prikaz in ureianie varnostnih modulov |     |
| Konfiguracija na daljavo              |     |
| Upraviteli aplikacii                  |     |
| Licence                               |     |
| Sinhronizacija                        |     |
| Mobilno navidezno zasebno omrežje     |     |
| ,                                     |     |

| Nastavitve<br>Splošne nastavitve<br>Nastavitve telefona | <b>117</b><br>117<br>121 |
|---------------------------------------------------------|--------------------------|
| Nastavitve povezav<br>Nastavitve aplikacij              | 123                      |
| Bližnjice                                               | 131                      |
| Splošne bližnjice                                       | 131                      |
| Odpravljanje težav                                      | 133                      |
| Zaščita okolia                                          |                          |
| Varčevanje z energijo                                   | 136                      |
| Recikliranje                                            |                          |
| Informacije o izdelku in varnostne<br>informacije       | 137                      |
|                                                         |                          |

## Varnost

Preberite te preproste smernice. Neupoštevanje navodil je lahko nevarno ali protizakonito. Če želite več informacij, preberite cel priročnik za uporabo.

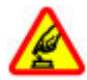

#### VARNO VKLAPLJANJE

Ne vklapljajte naprave, če je uporaba mobilnega telefona prepovedana ali če lahko povzroči interferenco ali nevarnost.

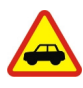

#### **PROMETNA VARNOST JE NA PRVEM MESTU**

Upoštevajte vse zakone, ki veljajo v državi, kjer ste. Med vožnjo imejte vedno proste roke, da boste lahko upravljali vozilo. Misliti morate predvsem na varnost na cesti.

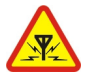

#### INTERFERENCA

Vse brezžične naprave so občutljive za interferenco, ki lahko moti njihovo delovanje.

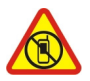

#### IZKLAPLJANJE NA OBMOČJIH, KJER VELJAJO Omejitve

Upoštevajte prepovedi. Izklopite napravo na letalu, v bližini medicinske opreme, goriv in kemikalij ter na območjih, kjer poteka razstreljevanje.

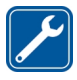

#### **STROKOVNI SERVIS**

Ta izdelek sme vgraditi ali popravljati samo usposobljeno osebje.

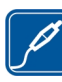

#### **DODATNA OPREMA IN BATERIJE**

Uporabljajte samo odobreno dodatno opremo in baterije. Ne priklapljajte nezdružljivih izdelkov.

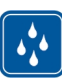

#### NEPREPUSTNOST ZA VODO

Vaša naprava ni neprepustna za vodo. Skrbite, da bo vedno suha.

## 0 vaši napravi

Mobilna naprava, opisana v tem priročniku, je odobrena za uporabo v omrežjih UMTS 900, 1900 in 2100 ter GSM 850, 900, 1800 in 1900. Več informacij o omrežjih lahko dobite pri ponudniku storitev.

Naprava podpira več načinov povezovanja ter je, kakor računalniki, lahko izpostavljena virusom in drugi škodljivi vsebini. Bodite previdni, ko uporabljate sporočila, sprejemate zahteve za povezavo, ko brskate po spletu in nalagate datoteke. Nameščajte in uporabljajte samo storitve in programsko opremo iz zanesljivih virov, ki omogočajo zadostno varnost in zaščito, na primer aplikacije z oznako Symbian Signed ali take, ki so preskušene s programom Java Verified<sup>™</sup>. Razmislite o namestitvi protivirusne in druge varnostne programske opreme v svojo napravo in kateri koli z njo povezan računalnik.

V napravi so lahko ob nakupu shranjeni zaznamki in povezave na spletne strani tretjih oseb. Z napravo lahko

8

dostopate tudi do drugih takih strani. Te strani niso nikakor povezane z družbo Nokia, ki tudi ne jamči za njihovo vsebino in jih ne priporoča. Če dostopate do takih strani, upoštevajte ustrezne varnostne ukrepe.

**Opozorilo:** Naprava mora biti vklopljena, če želite uporabljati katero koli njeno funkcijo, z izjemo budilke. Naprave ne vklapljajte, kadar lahko uporaba brezžičnih naprav povzroči interferenco ali nevarnost.

Ko uporabljate to napravo, upoštevajte vse zakone, lokalne navade, zasebnost in zakonite pravice drugih oseb vključno z avtorskimi pravicami. Varstvo avtorskih pravic lahko prepoveduje kopiranje, spreminjanje ali posredovanje nekaterih slik, glasbe in drugih vsebin.

Prepišite ali naredite varnostne kopije vseh pomembnih informacij, shranjenih v napravi.

Pred povezovanjem s katero koli drugo napravo preberite podrobna varnostna navodila v priročniku zanjo. Ne priklapljajte nezdružljivih izdelkov.

Slike v tem priročniku se morda razlikujejo od zaslona vaše naprave.

Druge pomembne informacije o napravi lahko preberete v priročniku za uporabo.

## **Omrežne storitve**

Da bi lahko napravo uporabljali, morate imeti dostop do storitev mobilnega operaterja. Nekatere funkcije niso na voljo v vseh omrežjih ali pa jih boste morali, če jih boste hoteli uporabljati, posebej naročiti pri ponudniku storitev. Ko uporabljate omrežne storitve, se prenašajo podatki. Pri ponudniku storitev preverite tarife v domačem omrežju in med gostovanjem v tujih omrežjih. Informacije o stroških lahko dobite pri svojem ponudniku storitev. Nekatera omrežja imajo lahko omejitve, ki vplivajo na uporabo nekaterih funkcij te naprave, za katere je potrebna podpora omrežja (npr. podpora za posebne tehnologije, kot so protokoli WAP 2.0 (HTTP in SSL), ki delujejo prek protokolov TCP/IP, in znaki nekaterih jezikov).

Vaš ponudnik storitev je morda zahteval izklop ali onemogočil vklop nekaterih funkcij v vaši napravi. V tem primeru take funkcije ne bodo prikazane v meniju naprave. Naprava je bila morda tudi posebej nastavljena; to lahko vključuje spremembe imen in vrstnega reda menijev ter spremembe ikon.

## 0 digitalnih pravicah

Pri uporabi te naprave upoštevajte vse zakone, lokalne navade, zasebnost in zakonite pravice drugih oseb vključno z avtorskimi pravicami. Varstvo avtorskih pravic lahko prepoveduje kopiranje, spreminjanje ali prenašanje slik, glasbe in drugih vsebin.

Lastniki vsebin lahko uporabljajo različne vrste tehnologij za upravljanje digitalnih pravic (DRM), da zaščitijo intelektualno lastnino, vključno z avtorskimi pravicami. Ta naprava uporablja različne vrste programske opreme DRM za dostop do vsebin, zaščitenih z DRM. S to napravo lahko dostopate do vsebin, zaščitenih z WMDRM 10 in OMA DRM 2.0. Če določena programska oprema DRM ne zaščiti vsebine, lahko lastniki vsebin zahtevajo, da se pri takšni programski opremi DRM možnost dostopa do vsebin, zaščitenih z DRM, prekliče. Preklic lahko tudi prepreči obnovitev vsebin, zaščitenih z DRM, ki so že v napravi. Preklic takšne programske opreme DRM ne vpliva na uporabo vsebin, zaščitenih z drugimi vrstami pravic DRM, ali uporabo vsebin, ki niso zaščitene z DRM.

Z vsebino, zaščiteno z digitalnimi pravicami (DRM), dobite tudi povezano licenco, ki določa pravice za njeno uporabo.

Če je v napravi shranjena vsebina z zaščitenimi avtorskimi pravicami OMA DRM, lahko licenco in vsebino varnostno kopirate tako, da uporabite ustrezno funkcijo programske opreme Nokia Ovi Suite.

Če uporabite druge načine prenosa, se licence, ki jih morate obnoviti skupaj z zaščiteno vsebino OMA DRM, da bi jo po formatiranju pomnilnika naprave še lahko uporabljali, morda ne bodo prenesle. Licenco boste morda morali obnoviti tudi, če se datoteke v napravi poškodujejo.

Če je v napravi zaščitena vsebina WMDRM in formatirate pomnilnik naprave, se bosta licenca in vsebina zbrisali. Licenco ali vsebino lahko izgubite tudi, če se datoteke v napravi poškodujejo. Izguba licence ali vsebine lahko omejuje ponovno uporabo te vsebine v napravi. Več informacij lahko dobite pri svojem ponudniku storitev.

Nekatere licence so lahko povezane z določeno kartico SIM; v tem primeru je dostop do zaščitene vsebine mogoč samo, če je kartica SIM vstavljena v napravo.

## Odstranjevanje baterije

Preden odstranite baterijo, napravo izklopite in jo ločite od polnilnika.

# Iskanje pomoči

## Podpora

Če želite izvedeti več o uporabi izdelka ali če niste prepričani, kako bi telefon moral delovati, preberite priročnik za uporabo v telefonu. Izberite Meni > Aplikacije > Pomoč > Pomoč.

Če s tem ne odpravite težave, naredite naslednje:

- Znova zaženite telefon. izklopite ga in odstranite baterijo. Čez približno minuto znova namestite baterijo in vklopite telefon.
- Posodabljanje programske opreme telefona
- Obnovitev prvotnih tovarniških nastavitev

Če ne odpravite težave, se pri podjetju Nokia pozanimajte o možnostih popravila. Obiščite spletno mesto www.nokia.com/repair. Preden odnesete telefon v popravilo, vedno varnostno kopirajte podatke v njem.

## Posodobitev programske opreme naprave

# O posodobitvah programske opreme in aplikacij v napravi

S posodobitvami programske opreme in aplikacij lahko v napravo prenesete nove možnosti in izboljšane funkcije. Če posodobite programsko opremo, lahko tudi izboljšate delovanje naprave. Priporočamo, da pred posodabljanjem programske opreme naprave varnostno kopirate svoje osebne podatke.

Opozorilo: Če nameščate posodobitev programske opreme, naprave ne morete uporabljati, niti za klicanje v sili, dokler namestitev ni končana in se naprava znova ne zažene.

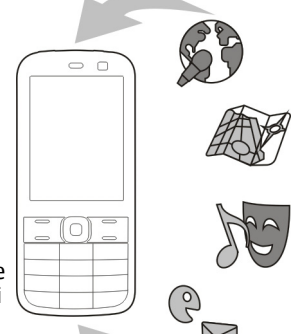

Nalaganje posodobitev programske opreme lahko

vključuje prenos velike količine podatkov (omrežna storitev).

Pred posodabljanjem se prepričajte, da je baterija naprave dovolj napolnjena, ali pa priklopite polnilnik.

Ko boste posodobili programsko opremo ali aplikacije v napravi, navodila v priročniku za uporabo morda ne bodo več ustrezna.

#### Posodobitev programske opreme in aplikacij naprave z napravo

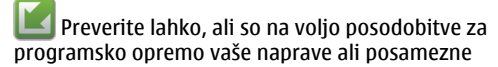

aplikacije, ter jih nato prenesete in namestite v svojo napravo (omrežna storitev). Napravo lahko nastavite tako, da samodejno preverja posodobitve in vas obvesti, ko so na voljo pomembne ali priporočene posodobitve.

Izberite Meni > Nadz. plošča > Telefon > Posod. pr. o..

Če so posodobitve na voljo, izberite, katere posodobitve želite prenesti in namestiti, ter izberite 🗩.

Nastavitev naprave za samodejno preverjanje posodobitev — Izberite Možnosti > Nastavitve > Samodejno prev. za pos..

#### Posodobitev programske opreme z računalnikom

Nokia Software Updater je računalniška aplikacija, ki vam omogoča posodabljanje programske opreme vaše naprave. Če želite posodobiti programsko opremo svoje naprave, potrebujete združljiv računalnik, širokopasovni dostop do interneta in združljiv podatkovni kabel USB za povezavo naprave z računalnikom.

Več informacij in namestitveno datoteko za aplikacijo Nokia Software Updater najdete na spletnem mestu www.nokia.com/softwareupdate.

## Pomoč v napravi 😮

Pri uporabi aplikacij v napravi si lahko pomagate z vgrajenimi navodili.

Pomoč odprete v glavnem meniju tako, da izberete Meni > Aplikacije > Pomoč > Pomoč in aplikacijo, za katero želite prebrati navodila.

Ko je odprta ena od aplikacij, dostopate do besedila pomoči za trenutni prikaz tako, da izberete Možnosti > Pomoč.

Ko berete navodila, spremenite velikost besedila pomoči tako, da izberete Možnosti > Pomanjšaj pisavo ali Povečaj pisavo.

Na koncu besedila pomoči boste morda našli povezave do sorodnih tem. Če izberete podčrtano besedo, se prikaže kratka razlaga. Pomoč uporablja naslednje kazalnike: Povezava do sorodne teme pomoči. Povezava do aplikacije, ki je omenjena v besedilu.

Ko berete navodila, lahko izberete **Možnosti** > **Prikaži odprte aplikac.** in želeno aplikacijo, da preklapljate med pomočjo in aplikacijo, ki je odprta v ozadju.

## Boljši izkoristek vaše naprave

Nokia in neodvisni razvijalci programske opreme ponujajo različne aplikacije, s katerimi lahko bolje izkoristite svojo napravo. Če želite poiskati in prenesti aplikacije, obiščite trgovino Ovi na store.ovi.com. Razlage za te aplikacije najdete v priročnikih na straneh za podporo uporabnikom izdelka na www.nokia.com/support ali na lokalnem spletnem mestu Nokia.

## Nastavitve

Običajno ima vaša naprava samodejno nastavljene MMS, GPRS, neposredno predvajanje in prenosni internet, pri čemer temeljijo te nastavitve na podatkih vašega omrežnega ponudnika storitev. Nastavitve vašega ponudnika storitev so že lahko nameščene v vašo napravo ali pa boste morali za njih zaprositi vašega omrežnega ponudnika storitev, ki jih bo posredoval kot posebno sporočilo.

V svoji napravi lahko spremenite splošne nastavitve, kot so jezik, stanje pripravljenosti, prikaz in nastavitve zaklepanja tipkovnice.

## Kode za dostop

| Koda PIN ali<br>PIN2<br>(4 do 8 števk) | Z njimi kartico SIM zaščitite pred<br>nepooblaščeno uporabo ali pa so<br>potrebne za dostop do nekaterih funkcij.<br>Napravo lahko nastavite tako, da vas ob<br>vklopu pozove, da vnesete kodo PIN.<br>Če kode ne dobite s kartico SIM ali jo |
|----------------------------------------|----------------------------------------------------------------------------------------------------|
|                                        | storitev.                                                                                                    |
|                                        | Če trikrat zaporedoma vnesete napačno<br>kodo, boste morali kodo odblokirati s<br>kodo PUK oziroma PUK2.                                                                                                    |
| Koda PUK ali<br>PUK2                   | To kodo potrebujete, če želite odblokirati<br>kodo PIN ali PIN2.                                                                                                    |
| (8 števk)                              |                                                                                                    |

|                                                                                                    | Če kode niste dobili skupaj s kartico SIM,<br>se obrnite na ponudnika storitev.                                                                                                    |  |
|----------------------------------------------------------------------------------------------------|----------------------------------------------------------------------------------------------------|--|
| številka IMEI<br>(15 števk)                                                                             | Ta številka se uporablja za prepoznavanje<br>veljavnih naprav v omrežju. Z njo pa lahko<br>na primer blokirate ukradene naprave.<br>Če si želite ogledati številko IMEI, pokličite<br><b>*#06#</b> .                                                                                                    |  |
| Koda za<br>zaklepanje<br>(imenovana<br>tudi<br>varnostna<br>koda)<br>(najmanj 4<br>števke ali<br>znaki) | Z njo lahko preprečite nepooblaščeno<br>uporabo naprave.<br>Napravo lahko nastavite tako, da zahteva<br>kodo za zaklepanje, ki jo določite.<br>Novo kodo hranite na skrivnem in varnem<br>mestu, ločeno od naprave.<br>Če ste kodo pozabili in je naprava<br>zaklenjena, boste napravo morali odnesti<br>v popravilo. Morda boste morali plačati<br>dodatne stroške in vsi osebni podatki v<br>napravi se bodo morda izbrisali.<br>Če želite več informacij, se obrnite na<br>center Nokia Care ali na prodajalca<br>naprave. |  |

## Podaljšanje časa delovanja baterije

Številne funkcije v napravi hitreje porabljajo energijo baterije in tako skrajšajo čas njenega delovanja. Če želite varčevati z energijo baterije, upoštevajte naslednje:

- Funkcije, ki uporabljajo tehnologijo Bluetooth ali omogočajo takim funkcijam, da delujejo v ozadju med tem, ko uporabljate druge funkcije, povečujejo porabo energije. Izključite tehnologijo Bluetooth, kadar je ne uporabljate.
- Funkcije, ki uporabljajo povezavo z omrežjem WLAN ali omogočajo takim funkcijam, da delujejo v ozadju med tem, ko uporabljate druge funkcije, povečujejo porabo energije. Funkcija WLAN v napravi Nokia se izključi, kadar ne skušate vzpostaviti povezave, niste povezani z dostopno točko in ne iščete razpoložljivih omrežij. Če želite še bolj zmanjšati porabo energije, lahko napravo nastavite tako, da v ozadju ne bo iskala razpoložljivih omrežij ali jih bo iskala bolj poredko.
- Če ste v nastavitvah povezave nastavili Povezava za paketni pr. na Ko je na voljo in omrežje za paketni prenos podatkov (GPRS) ni v dosegu, naprava v rednih presledkih skuša vzpostaviti paketno povezavo. Če želite podaljšati čas delovanja naprave, izberite Meni > Nadz. plošča > Nastavitve in Povezava > Paketni podatki > Povezava za paketni pr. > Po potrebi.
- Ko se pomaknete na nova območja na zemljevidu, aplikacija Zemljevidi naloži informacije o novih zemljevidih, zato se poveča poraba energije. Samodejno nalaganje novih zemljevidov lahko preprečite.
- Če se moč omrežnega signala na območju, kjer ste, zelo spreminja, mora naprava nenehno iskati razpoložljivo omrežje. To povečuje porabo energije.

Če je v nastavitvah omrežja določen dvojni način, išče naprava omrežje 3G. Napravo lahko nastavite tako, da uporablja samo omrežje GSM. Če želite uporabljati samo omrežje GSM, izberite Meni > Nadz. plošča >

#### Nastavitve in Telefon > Omrežje > Omrežni način > GSM.

- Zaradi osvetlitve zaslona je poraba moči baterije večja. V nastavitvah zaslona lahko spremenite časovno obdobje, po katerem se izključi osvetlitev. Izberite Meni > Nadz. plošča > Nastavitve in Splošno > Prilagajanje > Zaslon > Čas osvetlitve. Da prilagodite svetlobno tipalo, ki zaznava svetlobne razmere in prilagodi svetlost zaslona, izberite Senzor za svetlobo.
- Če želite prihraniti energijo, vključite način varčevanja z energijo. Pritisnite tipko za vklop/izklop in izberite Vključi varče. z energijo. Način izključite tako, da pritisnete tipko za vklop/izklop in izberete Izključi varče. z energijo. Ko je vključeno varčevanje z energijo, morda ne boste mogli spremeniti nastavitev nekaterih aplikacij.

## Sprostitev pomnilnika

Če želite videti, koliko pomnilnika zasedajo različne vrste podatkov, izberite Meni > Pisarna > Nadz. dat..

Številne funkcije naprave shranjujejo podatke v pomnilnik. Naprava vas obvesti, ko začne zmanjkovati prostora v pomnilniku.

Pomnilnik naprave sprostite tako, da premaknete nekaj podatkov na združljivo pomnilniško kartico (če jo imate) ali v združljiv računalnik.

Če želite odstraniti podatke, ki jih ne potrebujete več, uporabite Nadzornik datotek ali ustrezno aplikacijo. Odstranite lahko naslednje:

- Sporočila v mapah menija Sporočila in e-pošto, ki ste jo naložili iz nabiralnika.
- Shranjene spletne strani.
- Vizitke v imeniku.
- Koledarske beležke.
- Aplikacije, ki so prikazane v nadzorniku aplikacij in ki jih ne potrebujete.
- Namestitvene datoteke (.sis ali .sisx) za aplikacije, ki ste jih namestili. Varnostno kopirajte namestitvene datoteke v združljiv računalnik.
- Slike in video posnetki v aplikaciji Fotografije.

## Prvi koraki

# Vstavitev kartice SIM in baterije

**Pomembno:** V tej napravi ne uporabljajte mini kartice UICC SIM, ki jo imenujemo tudi mikro kartica SIM, mikro kartice SIM z vmesnikom ali kartice SIM z izrezom za mini UICC (glejte sliko). Mikro kartica SIM je manjša od standardne kartice SIM. Ta naprava ne podpira mikro kartic SIM. Uporaba nezdružljivih kartic SIM lahko poškoduje kartico, napravo ali podatke, shranjene na kartici.

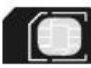

Varno odstranjevanje. Preden odstranite baterijo, napravo vedno izklopite in jo ločite od polnilnika.

1. Odstranite hrbtni pokrovček.

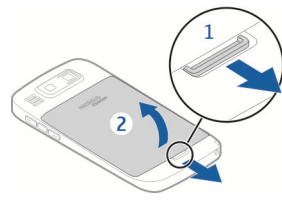

2. Odstranite baterijo, če je vstavljena.

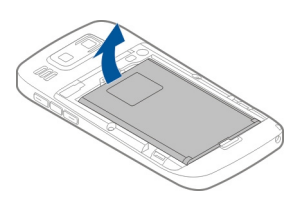

 Izvlecite držalo kartice SIM in vstavite kartico SIM. Kontaktna površina na kartici naj bo obrnjena navzdol, odrezani kot kartice pa naj gleda proti odrezanemu kotu na držalu. Držalo kartice SIM potisnite nazaj.

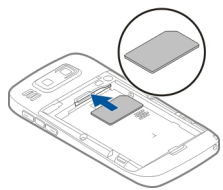

4. Kontakte na bateriji poravnajte s priključki v ležišču za baterijo in vstavite baterijo.

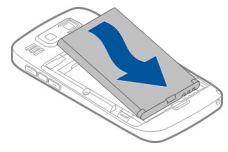

5. Znova namestite hrbtni pokrovček.

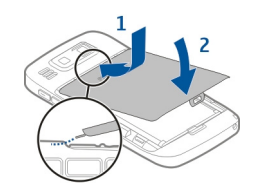

## Vstavljanje pomnilniške kartice

Uporabljajte samo združljive kartice microSD in microSDHC, ki jih je družba Nokia odobrila za uporabo s to napravo. Nokia uporablja odobrene industrijske standarde za pomnilniške kartice, vendar vsi izdelki drugih znamk morda ne bodo popolnoma združljivi s to napravo. Uporaba nezdružljive pomnilniške kartice lahko poškoduje napravo, kartico ali na njej shranjene podatke.

Pomnilniška kartica je morda že vstavljena v napravo. Drugače naredite naslednje:

- Vstavite združljivo pomnilniško kartico v režo. Poskrbite, da bodo priključki na kartici obrnjeni navzgor in proti reži.
- 2. Potisnite kartico navznoter. Ko je na mestu, se slišno zaskoči.

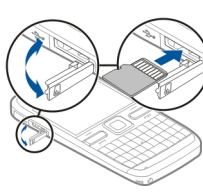

## Odstranitev pomnilniške kartice

**Pomembno:** Pomnilniške kartice ne odstranjujte med tem, ko naprava uporablja podatke na njej. Če to storite, se lahko naprava, kartica ali na njej shranjeni podatki poškodujejo.

- 1. Preden odstranite pomnilniško kartico, pritisnite tipko za vklop/izklop in izberite Odstrani pomn. kartico. Vse aplikacije se zaprejo.
- 2. Ko naprava vpraša Ob odstranitvi pomnilniške kartice se bodo vse aplikacije zaprle. Jo vseeno odstranim?, izberite Da.
- 3. Prikaže se obvestilo Odstranite pomnilniško kartico in pritisnite 'V redu'..
- 4. Pritisnite pomnilniško kartico, da jo sprostite iz reže.
- 5. Pomnilniško kartico povlecite ven in zaprite pokrovček reže za pomnilniško kartico. Če je naprava vklopljena, izberite V redu.

## Predeli z antenami

Vaša naprava ima morda notranjo in zunanje antene. Predela antene se ne dotikajte po nepotrebnem, medtem ko antena prenaša ali sprejema signale. Dotikanje anten vpliva na kakovost komunikacije ter lahko povzroči, da naprava deluje z večjo močjo, kot bi bilo potrebno, in lahko zmanjša življenjsko dobo baterije.

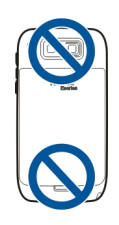

## Vklop in izklop naprave

Vklop naprave:

- 1. Pridržite tipko za vklop/izklop.
- Če naprava zahteva kodo PIN ali kodo za zaklepanje, jo vnesite in izberite V redu. Prednastavljena koda za zaklepanje je 12345. Če ste kodo pozabili in je naprava zaklenjena, bo potreben servis naprave in morda boste morali plačati dodatne stroške. Več informacij lahko dobite na mestu Nokia Care ali pri prodajalcu naprave.

Če želite izklopiti napravo, na kratko pritisnite tipko za vklop/izklop in izberite Izključi!.

## Polnjenje baterije

Baterijo so delno napolnili v tovarni. Če naprava prikazuje, da je baterija skoraj prazna, naredite naslednje:

- 1. Polnilnik priključite v električno vtičnico.
- 2. Priključek polnilnika priključite na napravo.

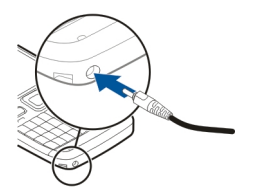

Če uporabljate polnilnik USB, povežite vtičnik polnilnika s priključkom USB.

 Ko je prikazano, da je baterija čisto polna, polnilnik najprej iztaknite iz naprave, potem pa še iz električne vtičnice.

Baterije vam ni treba polniti določen čas, napravo pa lahko med polnjenjem uporabljate. Če je baterija popolnoma prazna, utegne trajati nekaj minut, preden se bo na zaslonu izpisalo obvestilo o polnjenju in preden boste lahko klicali.

#### Polnjenje s podatkovnim kablom USB

Polnjenje s podatkovnim kablom USB je počasnejše od polnjenja s polnilnikom. Polnjenje s podatkovnim kablom USB morda ne bo delovalo, če uporabljate razdelilnik USB. Razdelilniki USB morda ne podpirajo polnjenja naprav USB.

Ko je povezan podatkovni kabel USB, lahko med polnjenjem prenašate podatke.

1. S svojo napravo povežite združljivo napravo USB z uporabo združljivega podatkovnega kabla USB.

Polnjenje se bo morda začelo šele čez nekaj časa; to je odvisno od vrste naprave, ki jo uporabljate za polnjenje.

 Če je naprava vklopljena, izberite med načini USB, ki so na voljo.

# Prvi koraki

## **Tipke in deli**

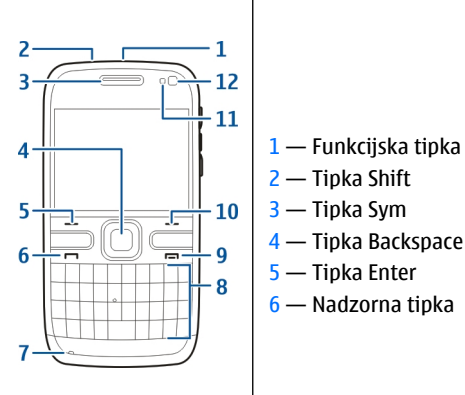

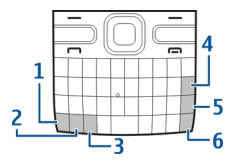

- 1 Tipka za vklop/izklop
- 2 Priključek za slušalke
- 3 Slušalka
- 4 Optična tipka Navi™ (tipka za pomikanie)
- 5 Izbirna tipka
- 6 Klicna tipka
- 7 Mikrofon
- 8 Tipkovnica
- 9 Tipka za konec
- 10 Izbirna tipka
- 11 Svetlobno tipalo
- 12 Dodatna kamera

18

- 1 Prikliuček micro USB
- 2 Reža za pomnilniške kartice
- 3 Tipka za povečanje glasnosti
- 5 Tipka za zmanjšanje glasnosti

**Opomba:** Kovinska prevleka te naprave ne vsebuje niklja. Površina naprave vsebuje nerjaveče jeklo.

- 4 Glasovna tipka

Naprava se bo med daljšim delovanjem kot sta aktivni video klic in hitra podatkovna povezava morda segrela. To je praviloma normalno. Če menite, da naprava ne deluje pravilno, jo odnesite v popravilo na najbližji pooblaščeni servis.

## Slušalke

Na napravo lahko priklopite združljive slušalke ali slušalke z mikrofonom. Morda boste morali izbrati način kabelske povezave.

Pri prostoročnem telefoniranju uporabljajte slušalke z združljivo enoto za daljinsko upravljanje ali mikrofon naprave.

Opozorilo: Uporaba slušalk lahko vpliva na zaznavanje zvokov iz okolice. Slušalk ne uporabljajte, kadar bi to lahko ogrozilo vašo varnost.

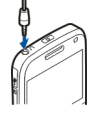

## Zapestni trak

Zapestni pašček napeljite in zategnite.

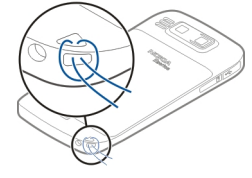

## Pisanje besedila

Načini vnosa besedila se lahko razlikujejo med napravami, ki so na voljo na različnih tržiščih.

## Pisanje besedila s tipkovnico

Naprava ima celotno tipkovnico.

**Preklapljanje med različnimi velikostmi črk** — Če želite preklopiti med načinom vnosa velikih in malih črk, dvakrat pritisnite tipko shift. Če želite v načinu vnosa malih črk vnesti eno veliko črko ali obratno, enkrat pritisnite tipko shift, nato vnesite želeno črko.

Vnos številke ali posebnega znaka, prikazanega na vrhu tipke — Pritisnite funkcijsko tipko nato pa ustrezno tipko s črko ali pa samo pridržite črkovno tipko. Če želite vnesti več posebnih znakov zaporedoma, dvakrat hitro pritisnite funkcijsko tipko in nato želeno črkovno tipko. Če se želite vrniti v običajni način, enkrat pritisnite funkcijsko tipko.

Vnos posebnega znaka, ki ni prikazan na tipkovnici — Pritisnite znakovno tipko in izberite 🏧 ter znak.

**Vnos črke, ki ni prikazana na tipkovnici** — Vstavite lahko različice črk, na primer črke z naglasi. Če želite na primer vnesti črko á, pridržite znakovno tipko in hkrati pritiskajte tipko A, dokler se ne prikaže želeni znak. Vrstni red in razpoložljivost črk sta odvisna od izbranega jezika za pisanje besedila.

**Vnos smeška** — Pritisnite znakovno tipko in izberite smeška. Smeški so na voljo samo za besedilna in večpredstavnostna sporočila.

Nasvet: Če želite dodati nedavno uporabljen posebni znak, hkrati pridržite tipko ctrl in pritisnite znakovno tipko ter v pojavnem meniju izberite znak.

#### Kopiranje in lepljenje besedila

- 1. Pridržite tipko shift in označite besedilo, ki ga želite kopirati.
- 2. Pritisnite ctrl + C.
- 3. Pojdite na mesto, kamor želite prilepiti besedilo, ter pritisnite **ctrl + V**.

#### Spreminjanje jezika pisanja ali aktiviranje vnosa besedila s predvidevanjem — Izberite Možnosti > Možnosti vnosa.

## Izmenjava Nokia 🗟 Kopiranje vsebine iz stare naprave

Z aplikacijo Izmenjava lahko kopirate vsebino, npr. telefonske številke, naslove, koledarske vpise in slike, iz prejšnje združljive naprave Nokia v novo napravo.

#### Prvo kopiranje vsebine

- Če želite prvič naložiti podatke iz druge naprave v svojo napravo, izberite Meni > Nadz. plošča > Izmenjava.
- Seznanite napravi. Če želite, da naprava poišče naprave z vmesnikom Bluetooth, izberite Nadaljuj. Izberite napravo, iz katere želite prenesti

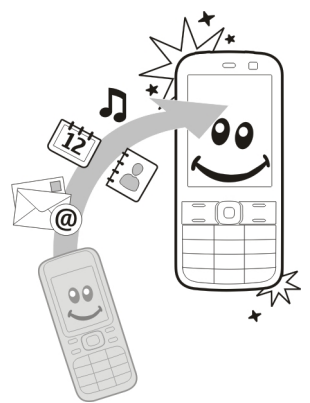

vsebino. V svojo napravo morate nato vnesti kodo. Vnesite jo (1–16 števk) in izberite V redu. Isto kodo vnesite tudi v drugo napravo in izberite V redu. Napravi sta zdaj seznanjeni.

Če vaša stara naprava Nokia nima aplikacije Izmenjava, jo nova naprava pošlje v sporočilu. Odprite sporočilo v stari napravi in sledite navodilom na zaslonu.

3. V svoji napravi izberite vsebino, ki jo želite prenesti iz druge naprave.

Začeti postopek prenosa lahko prekličete in ga nadaljujete pozneje.

Vsebina se iz pomnilnika druge naprave prenese na ustrezno mesto v vaši napravi. Čas prenosa je odvisen od količine podatkov, ki se bodo prenesli. Vrsta vsebine, ki jo lahko prenesete, je odvisna od modela naprave, iz katere bi radi prenesli vsebino. Če druga naprava podpira sinhronizacijo, lahko tudi sinhronizirate podatke med napravama. Vaša naprava vas obvesti, če druga naprava ni združljiva.

# Sinhroniziranje, nalaganje in pošiljanje vsebin

Izberite Meni > Nadz. plošča > Izmenjava.

Če želite začeti nov prenos, po prvem prenosu glede na model izberite med naslednjimi možnostmi:

Sinhronizirajte vsebine med svojo in drugo napravo, če druga naprava podpira sinhronizacijo. Sinhronizacija je dvosmerna. Če nek predmet izbrišete iz ene naprave, se izbriše tudi iz druge. S sinhronizacijo ni mogoče obnoviti izbrisanih predmetov.

Prejmite vsebine iz druge naprave v svojo. Pri nalaganju se vsebine prenesejo iz druge naprave v vašo. Morda boste morali obdržati ali izbrisati izvirne vsebine v drugi napravi, kar je odvisno od njenega modela.

Pošljite vsebine iz svoje v drugo napravo.

Če elementa ne morete poslati, ga lahko, če druga napravo to podpira, dodate v mapo Nokia (**C:\Nokia** ali **E:\Nokia**) v vaši napravi. Ko izberete mapo za prenos, se sinhronizirajo predmeti v ustrezni mapi druge naprave in obratno.

#### Uporaba bližnjic za ponovitev prenosa

Po prenosu podatkov lahko v glavni prikaz shranite bližnjico z njegovimi nastavitvami, da lahko prenos pozneje ponovite.

Bližnjico lahko uredite, če izberete **Možnosti** > **Nastavitve bližnjice**. Lahko na primer ustvarite ali spremenite ime bližnjice.

Po vsakem prenosu se prikaže dnevnik prenosa. Če želite odpreti dnevnik zadnjega prenosa, v glavnem prikazu izberite bližnjico in nato Možnosti > Prikaži dnevnik.

#### Reševanje sporov pri prenosih

Če ste predmet, ki se bo prenesel, uredili v obeh napravah, naprava samodejno poskusi združiti spremembe. Če to ni mogoče, pride do spora pri prenosu. Izberite Preveri posamezno, Prednost ima ta telef. ali Prednost ima drugi tel., da razrešite spor.

## Nokia Ovi Suite

Nokia Ovi Suite je zbirka aplikacij, ki jih lahko namestite v združljiv računalnik. Ovi Suite združuje vse razpoložljive aplikacije v oknu za zagon, v katerem jih tudi odprete. Ovi Suite je morda na pomnilniški kartici, če ste jo dobili z napravo.

Ovi Suite omogoča sinhronizacijo imenika, koledarja, opravil in drugih beležk med napravo in združljivo računalniško aplikacijo. Ovi Suite lahko uporabljate tudi za prenos zaznamkov med napravo in združljivimi brskalniki ter za prenos slik in video posnetkov med napravo in združljivim računalnikom.

Bodite pozorni na nastavitve sinhronizacije. Izbrane nastavitve določajo, ali je brisanje podatkov del običajnega postopka sinhronizacije.

Če želite uporabljati Ovi Suite, potrebujete računalnik z operacijskim sistemom Microsoft Windows XP (SP2 ali

novejša različica) ali Windows Vista (SP1 ali novejša različica), ki je združljiv s podatkovnim kablom USB ali povezavo Bluetooth.

Programska oprema Ovi Suite ni združljiva z računalniki Apple Macintosh.

Če želite več informacij o programski opremi Ovi Suite, glejte pomoč v napravi ali obiščite www.nokia.com/ support.

#### Nameščanje programske opreme Nokia Ovi Suite

- 1. Preverite, ali je pomnilniška kartica vstavljena v napravo Nokia E72.
- Priključite kabel USB. Računalnik prepozna novo napravo in namesti potrebne gonilnike. To lahko traja nekaj minut.
- Za način povezave USB vaše naprave izberite Masovni pomnilnik. Vaša naprava je prikazana v raziskovalcu kot izmenljiv disk.
- 4. Z raziskovalcem odprite korensko mapo pogona pomnilniške kartice in izberite namestitveno datoteko Ovi Suite.
- 5. Namestitev se začne. Upoštevajte navodila.

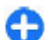

**Nasvet:** Če želite posodobiti programsko opremo Ovi Suite ali če imate težave z nameščanjem programske opreme Ovi Suite s pomnilniške kartice, kopirajte namestitveno datoteko v računalnik in jo namestite iz računalnika.

## Ovi by Nokia

ovi S storitvijo Ovi by Nokia lahko poiščete nove kraje in storitve ter ostanete v stiku s prijatelji. Lahko na primer naredite naslednje:

- v napravo prenašate igre, aplikacije, videe in tone zvonjenja
- poiščete pot do cilja z brezplačno navigacijo za pešce in avtomobile, načrtujete potovanja in si ogledate lokacije na zemljevidu;
- pridobite brezplačen račun v storitvi Pošta Ovi;
- poiščete glasbo

Nekateri predmeti so brezplačni, drugi so morda plačljivi. Storitve, ki so na voljo, se lahko razlikujejo tudi glede na

Storitve, ki so na voljo, se lahko razlikujejo tudi glede na državo ali regijo; prav tako niso podprti vsi jeziki.

Če želite dostopati do storitev Ovi Nokia, obiščite spletno mesto www.ovi.com in registrirajte svoj račun Nokia.

Če želite več informacij, si oglejte razdelek za podporo na spletnem mestu www.ovi.com.

## 0 Trgovini Ovi

Z aplikacijo Trgovina Ovi lahko v svojo napravo prenašate mobilne igre, aplikacije, video posnetke, slike, teme in tone zvonjenja. Nekateri predmeti so brezplačni, druge pa morate kupiti s kreditno kartico ali tako, da bremenite svoj telefonski račun. Razpoložljivost načinov plačila je odvisna od države, v kateri bivate, in ponudnika omrežne storitve. Trgovina Ovi ponuja vsebine, ki so

Naprava Nokia E72

združljive z vašo mobilno napravo ter ustrezajo vašemu okusu in lokaciji.

## Naprava Nokia E72

Vaša nova naprava Nokia Eseries vsebuje nove različice aplikacij Koledar, Imenik in E-pošta ter nov domači zaslon.

## Ključne funkcije

Vaša nova Nokia E72 omogoča lažje upravljanje poslovnih in osebnih podatkov. Med ključnimi funkcijami so tudi:

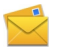

Berite e-pošto in odgovarjajte nanjo, ko ste na poti.

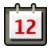

Ostanite na tekočem in načrtujte sestanke z uporabo aplikacije Koledar.

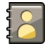

Z novo aplikacijo Imenik upravljajte podatke o poslovnih partnerjih in prijateljih.

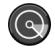

Z aplikacijo Čarovnik za WLAN se povezujte z omrežji WLAN.

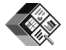

Z uporabo zbirke Quickoffice delajte z dokumenti, preglednicami in predstavitvami.

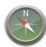

Z aplikacijo Zemljevidi iščite zanimive točke.

Preklapljajte med poslovnim in osebnim načinom.

V aplikaciji Načini nastavite začetni zaslon in uredite njegov videz.

Z aplikacijo Intranet brskajte po intranetu svojega podjetja.

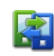

G

B

 $\bigcirc$ 

Premaknite podatke o stikih in koledarju iz prejšnje naprave v napravo Nokia E72 z aplikacijo Izmenjava.

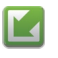

Z aplikacijo Posodobitve programske opreme preverjajte razpoložljive posodobitve aplikacij in jih prenesite v napravo.

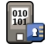

Šifrirajte napravo ali pomnilniško kartico, da preprečite nepooblaščen dostop do svojih pomembnih podatkov.

## Začetni zaslon Začetni zaslon

Z začetnega zaslona lahko hitro dostopate do aplikacij, ki jih uporabljate najpogosteje, in v hipu vidite, ali imate neodgovorjene klice ali nova sporočila.

Kadar koli vidite ikono , se lahko pomaknete desno, da odprete seznam mogočih dejanj. Seznam zaprete tako, da se pomaknete levo.

Domači zaslon sestavljajo:

- Bližnjice do aplikacij. Če želite dostopati do aplikacije, izberite njeno bližnjico.
- Območje z informacijami. Če želite preveriti

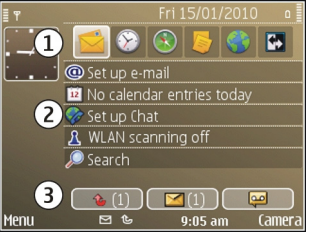

element, prikazan v območju z informacijami, izberite element.

 Območje z obvestili. Obvestila pogledate tako, da se pomaknete na okvirček. Okvirček je viden samo, če so v njem elementi.

Določite lahko dva domača zaslona za različne namene, na primer enega za poslovno pošto in obvestila ter drugega za osebno e-pošto. Tako ne boste videli poslovnih sporočil zunaj delovnega časa.

Med domačima zaslonoma preklopite tako, da izberete

Če želite določiti, katere elemente in bližnjice želite imeti na domačem zaslonu, in nastaviti videz domačega zaslona, izberite Meni > Nadz. plošča in Načini.

## Delo z domačim zaslonom

Na domačem zaslonu poiščete vizitke tako, da začnete vnašati ime. S seznama predlogov izberite želeno vizitko. Ta funkcija morda ni na voljo v vseh jezikih.

Številko pokličete tako, da pritisnete klicno tipko.

Iskanje vizitk onemogočite tako, da izberete Možnosti > Iskanje vizitk izključeno.

Prejeta sporočila preverite tako, da se pomaknete na sporočilni okvirček v informacijskem območju. Sporočilo odprete tako, da ga izberete. Do drugih dejanj dostopate tako, da se pomaknete desno.

Neodgovorjene klice preverite tako, da izberete okvirček za klice v informacijskem območju. Če želite nekoga poklicati nazaj, izberite klic in pritisnite klicno tipko. Klicalcu pošljete besedilno sporočilo tako, da izberete klic, se pomaknete desno in na seznamu dejanj, ki so na voljo, izberete **Pošlji sporočilo**.

Glasovna sporočila poslušate tako, da izberete glasovni telefonski predal v informacijskem območju. Izberite želeni predal in pritisnite klicno tipko.

## Hitre tipke

Hitre tipke omogočajo hitro odpiranje aplikacij in izvajanje dejanj. Vsaki tipki je dodeljena aplikacija ali dejanje. Če želite zamenjati te bližnjice, izberite Meni >

24

#### Nadz. plošča > Nastavitve in Splošno >

Prilagajanje > Hitre tipke. Morda je vaš ponudnik storitev že določil aplikacije za tipke; v tem primeru jih ne boste mogli zamenjati.

1 — Tipka Domov

2 — Tipka za imenik

3 — Tipka za Koledar

4 — E-poštna tipka

### Tipka Domov

Domači zaslon odprete tako, da na kratko pritisnete tipko Domov. Znova na kratko pritisnite tipko Domov, da odprete meni.

Seznam aktivnih aplikacij odprete tako, da za nekaj sekund pridržite tipko Domov. Ko je seznam odprt, na kratko pritisnite tipko Domov, da se pomaknete po njem. Izbrano aplikacijo odprete tako, da za nekaj sekund pridržite tipko Domov ali pritisnete tipko za pomikanje. Izbrano aplikacijo zaprete tako, da pritisnete vračalko.

Če pustite, da se aplikacije izvajajo v ozadju, se bo izraba baterije povečala, čas delovanja baterije pa se bo skrajšal.

## Tipka za imenik

Na kratko pritisnite tipko za imenik, če želite odpreti aplikacijo Imenik.

Če želite ustvariti novo vizitko, za nekaj sekund pridržite tipko za imenik.

## Tipka za koledar

Če želite odpreti aplikacijo Koledar, na kratko pritisnite tipko za koledar.

Nov vpis za sestanek ustvarite tako, da za nekaj sekund pridržite tipko za koledar.

## E-poštna tipka

Na kratko pritisnite e-poštno tipko, da odprete svoj privzeti nabiralnik.

Če želite napisati novo e-poštno sporočilo, za nekaj sekund pridržite e-poštno tipko.

## Optična tipka Navi

Če se želite pomikati in brskati po spletnih straneh in zemljevidih ter se pomikati po seznamih, s prstom potegnite po optični tipki Navi (tipka za pomikanje).

Če se želite pomikati po seznamu od enega elementa do drugega, s prstom počasi potegnite po tipki za pomikanje. Če se želite pomikati po seznamu po več elementih naenkrat ali se pomikati po zaslonu, s prstom hitro potegnite po tipki za pomikanje.

**Zajemanje slik** — Za samodejno ostrenje v kameri držite prst na tipki za pomikanje. Sliko zajamete tako, da pritisnete tipko za pomikanje.

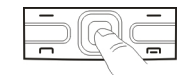

Nastavitve optične tipke Navi — Če želite aktivirati oziroma deaktivirati optično tipko Navi ali spremeniti druge nastavitve, izberite Meni > Nadz. plošča > Nastavitve in Splošno > Prilagajanje > Optična tipka Navi.

## Utišanje zvonjenja ali opozoril z obračanjem

Ko aktivirate senzorje v napravi, lahko utišate dohodne klice ali vključite dremež tako, da napravo obrnete s sprednjo stranjo navzdol.

Če želite določiti možnosti obračanja, izberite Meni > Nadz. plošča > Nastavitve in Splošno > Tipala > Nadzor z obračanjem.

# Koledar

## 0 Koledarju

#### Izberite Meni > Koledar.

S koledarjem lahko ustvarjate in pregledujete načrtovane dogodke in sestanke ter preklapljate med različnimi prikazi v koledarju. V mesečnem prikazu označuje koledarske vnose trikotnik. Obletnice označuje še klicaj. Vnosi za izbrani dan so prikazani na seznamu.

Če želite odpreti vnose v koledarju, izberite prikaz koledarja in vnos.

Kadar koli vidite ikono , se lahko pomaknete desno, da odprete seznam mogočih dejanj. Seznam zaprete tako, da se pomaknete levo.

#### Ustvarjanje koledarskih vnosov

#### Izberite Meni > Koledar.

Ustvarjate lahko naslednje vrste koledarskih vnosov:

- Vnosi za sestanke vas spomnijo na dogodke z določenim datumom in uro.
- Zahteve za sestanke so vabila, ki jih lahko pošljete udeležencem. Zahtev za sestanke ne morete ustvarjati, če v napravi niste nastavili združljivega nabiralnika.
- Zapiski veljajo za ves dan, ne za določen čas dneva.
- Vnosi za obletnice vas opomnijo na rojstne dneve in pomembne datume. Veljajo za določen dan, ne za določen čas dneva. Vnosi za obletnice se ponovijo vsako leto.
- Vnosi za opravila vas opozorijo na opravilo z določenim rokom, ne z določenim časom dneva.

Koledarski vnos ustvarite tako, da izberete datum, Možnosti > Nov vnos in vrsto vnosa.

Pomembnost opravila lahko določite, če izberete Možnosti > Pomembnost. Če želite določiti, kako se vnos obravnava med sinhronizacijo, izberite Zasebna, da vnos ne bo viden drugim, če je koledar na voljo v spletu, Javna, da bo vnos viden tudi drugim, ali Brez, da se vnos ne bo kopiral v računalnik.

Če želite vnos poslati združljivi napravi, izberite Možnosti > Pošlji.

Če želite za sestanek ustvariti zahtevo, izberite Možnosti > Dodaj udeležence.

#### Ustvarjanje zahtev za sestanke

Izberite Meni > Koledar.

Zahtev za sestanke ne morete ustvarjati, če v napravi niste nastavili združljivega nabiralnika.

Vnos za sestanek ustvarite tako:

- 1. Vnos za sestanek ustvarite tako, da izberete dan in Možnosti > Nov vnos > Zahteva za sestanek.
- Vnesite imena obveznih udeležencev. Imena iz imenika dodate tako, da vnesete prvih nekaj znakov in izberete med predlaganimi zadetki. Če želite dodati neobvezne udeležence, izberite Možnosti > Dodaj neobvezne udel..
- 3. Vnesite zadevo.
- 4. Vnesite čas in datum začetka in konca ali izberite Celodnevni dog..
- 5. Vnesite lokacijo.
- 6. Po potrebi nastavite opozorilo za vnos.

- 7. Za sestanek, ki se ponavlja, nastavite čas ponavljanja in vnesite datum konca.
- 8. Vnesite opis.

Pomembnost zahteve za sestanek lahko določite, če izberete Možnosti > Pomembnost.

Zahtevo za sestanek pošljete tako, da izberete Možnosti > Pošlji.

## Prikazi v koledarju

#### Izberite Meni > Koledar.

Preklapljate lahko med naslednjimi prikazi:

- V prikazu meseca vidite trenutni mesec in seznam koledarskih vnosov za izbrani dan.
- V prikazu tedna so dogodki izbranega tedna v sedmih okencih za posamezne dni.
- V prikazu dneva so dogodki izbranega dne, razvrščeni v časovne predele glede na čas začetka.
- V prikazu opravil so vsa opravila.
- V prikazu agende je seznam dogodkov izbranega dne.

Prikaz zamenjate tako, da izberete Možnosti > Zamenjaj prikaz in želeni prikaz.

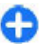

**Nasvet:** Tedenski prikaz odprete tako, da izberete številko tedna.

Če se želite v prikazu meseca, tedna, dneva ali agende premakniti na naslednji ali prejšnji dan, izberite želeni dan.

Privzeti prikaz zamenjate tako, da izberete Možnosti > Nastavitve > Privzeti prikaz.

## Imenik 0 Imeniku

#### Izberite Meni > Imenik.

V Imeniku lahko shranjujete in posodabljate kontaktne informacije, kot so telefonske številke ter domači in epoštni naslovi vaših stikov. Vizitkam lahko določite osebne tone zvonjenja ali sličice. Lahko tudi ustvarite skupine vizitk, ki omogočajo komunikacijo z več osebami naenkrat, ter pošiljate kontaktne informacije združljivim napravam.

Kadar koli vidite ikono , se lahko pomaknete desno, da odprete seznam mogočih dejanj. Seznam zaprete tako, da se pomaknete levo.

## Delo z imenikom

Izberite Meni > Imenik.

Vizitko ustvarite tako, da izberete Možnosti > Nova vizitka in vnesete podrobnosti vizitke.

Če želite kopirati vizitke s pomnilniške kartice, če jo imate, izberite Možnosti > Varnostno kopiraj > S pomn. kartice v telef.

Vizitko poiščete tako, da začnete vnašati ime v iskalno polje.

## Ustvarjanje skupine vizitk

Izberite Meni > Imenik.

- Skupino vizitk ustvarite tako, da se pomaknete na vsako vizitko, ki bi jo radi dodali v skupino, in izberete Možnosti > Označi/Odznači > Označi.
- Izberite Možnosti > Skupina > Dodaj skupini > Ustvari novo skupino in vnesite ime za skupino.

Če želite s skupino opravljati konferenčne klice s pomočjo konferenčne storitve, določite naslednje:

- Št. konferenčne stor. Vnesite številko konferenčne storitve.
- **ID konferenčne stor.** Vnesite ID za konferenčne klice.
- PIN konferenčne stor. Vnesite kodo PIN za konferenčne klice.

Če želite s skupino opravljati konferenčne klice s pomočjo konferenčne storitve, izberite skupino, pomaknite se v desno in izberite **Pokliči konf. stor.**.

# Iskanje vizitk v oddaljeni podatkovni zbirki

Če želite aktivirati oddaljeno iskanje vizitk, izberite Možnosti > Nastavitve > Imenik > Strežnik za isk. na dalj.. Pred oddaljenim iskanjem vizitk morate določiti oddaljeni strežnik.

Če želite poiskati vizitko v oddaljeni podatkovni zbirki, izberite **Imenik > Možnosti > Iskanje na daljavo**. Vnesite ime vizitke, ki bi jo radi našli, in izberite **Išči**. Naprava vzpostavi podatkovno povezavo z oddaljeno podatkovno zbirko. Na domačem zaslonu poiščete vizitke tako, da začnete vnašati znake in med predlaganimi rezultati izberete podatkovno zbirko.

Če bi radi zamenjali oddaljeno podatkovno zbirko imenika, izberite Možnosti > Nastavitve > Imenik > Strežnik za isk. na dalj.. Ta nastavitev vpliva na podatkovno zbirko, ki se uporablja v aplikacijah Imenik in Koledar in na domačem zaslonu, vendar ne na podatkovno zbirko, ki se uporablja za e-pošto.

# Dodajanje tonov zvonjenja vizitkam

Izberite Meni > Imenik.

Če želite dodati ton vizitki, izberite vizitko, **Možnosti** > **Ton zvonjenja** in želeni ton. Naprava ga predvaja, ko imate dohodni klic s številke v vizitki.

Če želite dodati ton skupini vizitk, izberite skupino vizitk, Možnosti > Skupina > Ton zvonjenja in želeni ton.

Ton zvonjenja odstranite tako, da na seznamu tonov izberete Privzeti ton.

#### Nastavitve imenika

#### Izberite Meni > Imenik.

Če želite spremeniti nastavitve aplikacije Imenik, izberite Možnosti > Nastavitve > Imenik in med naslednjim:

- Prikazani imenik Prikažite vizitke, ki so shranjene v pomnilniku naprave, na kartici SIM ali na obeh mestih.
- Privz. pomnilnik za shr. Izberite, kam naj se shranjujejo vizitke.

- Prikaz imena Zamenjajte način prikaza imen v imeniku. Ta nastavitev ni na voljo za vse jezike.
- Privzeti imenik Izberite, kateri imenik se odpre, ko odprete aplikacijo Imenik. Ta nastavitev je na voljo le, če uporabljate več imenikov.
- Strežnik za isk. na dalj. Spremenite oddaljeno podatkovno zbirko imenika. Ta možnost je na voljo samo, če ponudnik storitev podpira oddaljene podatkovne zbirke imenika.

## Večopravilnost

Hkrati imate lahko odprtih več aplikacij. Med zagnanimi aplikacijami preklapljate tako, da pridržite tipko Domov, se pomaknete na aplikacijo in pritisnete tipko za pomikanje. Izbrano aplikacijo zaprete tako, da pritisnete vračalko.

- Primer: Ko imate aktiven telefonski klic in bi radi preverili koledar, pritisnite tipko Domov, da odprete meni, in odprite aplikacijo Koledar. Klic ostane aktiven v ozadju.
  - Primer: Ko pišete sporočilo in bi radi preverili neko spletno stran, pritisnite tipko Domov, da odprete meni, in odprite aplikacijo Splet. Izberite zaznamek ali vnesite spletni naslov in izberite Pojdi na. K sporočilu se vrnete tako, da pridržite tipko Domov, se pomaknete na sporočilo in pritisnete tipko za pomikanje.

## **Svetilka**

Bliskavico kamere lahko uporabljate kot svetilko. Svetilko vključite ali izključite tako, da pridržite preslednico, ko je prikazan domači zaslon.

# Klicanje

## Glasovni klici

 Na domačem zaslonu vnesite telefonsko številko skupaj z omrežno skupino. Števko odstranite tako, da pritisnete vračalko.

Za mednarodne klice pritisnite + (+ nadomesti kodo za mednarodni dostop) in vnesite kodo države, področno kodo (po potrebi izpustite prvo ničlo) in telefonsko številko.

- 2. Pokličete tako, da pritisnete klicno tipko.
- 3. Če pritisnete tipko za konec, končate klic ali prekinete poskus klica.

S pritiskom na tipko za konec vedno končate klic, tudi če je aktivna druga aplikacija.

Če želite poklicati z uporabo Imenika, izberite Meni > Imenik. Pomaknite se na želeno ime ali v iskalno polje vnesite prve črke ali znake imena. Številko pokličete tako, da pritisnete klicno tipko. Če ste v vizitko shranili več številk, s seznama izberite želeno in pritisnite klicno tipko. Svetilke ne usmerjajte nikomur v oči.

## Možnosti med klicem

Če želite med klicem nastaviti glasnost, uporabite tipko za glasnost ob strani naprave. Uporabite lahko tudi tipko za pomikanje. Če ste izbrali Izključi mikrofon, najprej izberite Vkl. mikr.

Če želite sogovorniku poslati sliko ali video posnetek v večpredstavnostnem sporočilu, izberite Možnosti > Pošlji MMS (samo v omrežjih 3G). Pred pošiljanjem lahko sporočilo uredite in spremenite prejemnika. Pritisnite klicno tipko, da pošljete datoteko združljivi napravi (omrežna storitev).

Če želite zadržati aktivni glasovni klic in sprejeti drug dohodni klic, izberite **Možnosti** > **Zadrži**. Med aktivnim in zadržanim klicem preklopite tako, da izberete **Možnosti** > **Zamenjaj**.

Če želite poslati nize tonov DTMF (npr. geslo), izberite **Možnosti** > **Pošlji DTMF.** Vnesite niz DTMF ali ga poiščite v imeniku. Znak za čakanje (w) ali pavzo (p) vnesete tako, da večkrat pritisnete \*. Ton pošljete tako, da izberete V

30

redu. Tone DTMF lahko dodate v polja za telefonske številke ali tone DTMF v vizitkah.

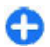

**Nasvet:** Če imate samo en aktiven glasovni klic, ga zadržite tako, da pritisnete klicno tipko. Klic sprostite tako, da znova pritisnete klicno tipko.

Če želite med aktivnim klicem preusmeriti zvok iz telefona na zvočnik, izberite **Možnosti** > **Vključi zvočnik**. Če imate priključene slušalke z vmesnikom Bluetooth, preusmerite zvok na slušalke tako, da izberete **Možnosti** > **Vključi prostoročno**. Nazaj na telefon preklopite tako, da izberete **Možnosti** > **Vključi** slušalko.

Če želite končati aktivni klic in sprejeti čakajočega, izberite Možnosti > Zamenjaj in končaj.

Če imate več aktivnih klicev, jih končate tako, da izberete Možnosti > Končaj vse klice.

Mnoge možnosti, ki jih lahko uporabite med klicem, so omrežne storitve.

## Telefonski predal 😐

#### Izberite Meni > Nadz. plošča > Telefon > Telef. predal.

Ko prvič odprete aplikacijo Telefonski predal (omrežna storitev), naprava zahteva, da vnesete številko svojega telefonskega predala.

Telefonski predal pokličete tako, da se pomaknete na možnost Glasovni predal in izberete Možnosti > Pokliči glasovni predal. Video predal pokličete tako, da se pomaknete na možnost Video predal in izberete Možnosti > Pokliči video predal.

Če ste v napravi konfigurirali nastavitve internetnih klicev in imate predal za internetne klice, predal pokličete tako, da se pomaknete do njega in izberete Možnosti > Pokliči internetni predal.

Če želite poklicati svoj telefonski predal z domačega zaslona, pridržite tipko 1 ali pritisnite 1 in nato tipko za klicanje. Izberite telefonski predal, ki ga želite poklicati.

Če želite spremeniti številko predala, izberite predal in nato Možnosti > Spremeni številko.

## Sprejem ali zavrnitev klica

Klic sprejmete tako, da pritisnete klicno tipko.

Če želite izključiti zvonjenje ob dohodnem klicu, izberite Utišaj.

Če klica ne želite sprejeti, pritisnite tipko za konec. Če ste v nastavitvah telefona vključili funkcijo Preusmer. klicev > Glasovni klici > Če je telefon zaseden, se zavrnjeni dohodni klici preusmerijo.

Če izberete Utišaj, da izključite zvonjenje ob dohodnem klicu, lahko klicatelju pošljete besedilno sporočilo s pojasnilom, da klica niste mogli sprejeti, klica pa vam ni treba zavrniti. Izberite Možnosti > Pošlji sporočilo.

Zavrnitev klica z besedilnim sporočilom vključite oz. izključite tako, da izberete Meni > Nadz. plošča >

Nastavitve in Telefon > Klici > Zavrni klic s sporočilom. Če želite urediti vsebino sporočila, ki je poslano klicatelju, izberite Besedilo sporočila.

## Vzpostavljanje konferenčnega klica

- 1. Pokličite prvega udeleženca.
- 2. Naslednjega udeleženca pokličete tako, da izberete Možnosti > Nov klic. Prvi klic bo zadržan.
- 3. Ko druga oseba sprejme klic, jo pridružite prvemu udeležencu v konferenčnem klicu tako, da izberete Možnosti > Konferenca.

Novega udeleženca dodate tako, da ponovite drugi korak in izberete **Možnosti** > **Konferenca** > **Dodaj konferenci**. Naprava omogoča konferenčne klice z največ šestimi udeleženci, vključno z vami.

Če se želite z enim od udeležencev zasebno pogovoriti, izberite **Možnosti** > **Konferenca** > **Zasebno**. Izberite udeleženca in možnost **Zasebno**. Konferenčni klic v vaši napravi je tako zadržan. Drugi udeleženci lahko še naprej sodelujejo v njem. Ko končate zasebni pogovor, izberite **Možnosti** > **Konferenca**, da se vrnete v konferenčni klic.

Če želite izločiti udeleženca iz konference, izberite **Možnosti > Konferenca > Izključi udeleženca**, poiščite udeleženca in izberite **Izključi**.

4. Aktivni konferenčni klic končate tako, da pritisnete tipko za konec.

## Hitro klicanje telefonske številke

Funkcijo vključite tako, da izberete Meni > Nadz. plošča > Nastavitve in Telefon > Klici > Hitro klicanje.

- 1. Če želite eni od številskih tipk (od 2 do 9) dodeliti telefonsko številko, izberite Meni > Nadz. plošča > Telefon > Hitro klic..
- 2. Pomaknite se na tipko, ki ji želite dodeliti telefonsko številko, in izberite Možnosti > Določi.

Tipka 1 je rezervirana za glasovni ali video predal.

Dodeljeno številko pokličete tako, da na začetnem zaslonu pritisnete dodeljeno tipko in nato klicno tipko.

## Čakajoči klic

Med pogovorom lahko sprejmete nov dohodni klic. Funkcijo čakajočega klica (omrežna storitev) vključite tako, da izberete Meni > Nadz. plošča > Nastavitve in Telefon > Klici > Čakajoči klic.

Čakajoči klic sprejmete tako, da pritisnete klicno tipko. Prvi klic bo zadržan.

Med klicema preklapljate tako, da izberete Zamenjaj. Če želite povezati dohodni ali zadržani klic z aktivnim in prekiniti svojo linijo, izberite Možnosti > Preveži. Aktivni klic končate tako, da pritisnete tipko za konec. Oba klica končate tako, da izberete Možnosti > Končaj vse klice.

## Preusmerjanje klicev

#### Izberite Meni > Nadz. plošča > Nastavitve in Telefon > Preusmer. klicev.

Dohodne klice lahko preusmerite v telefonski predal ali na drugo telefonsko številko. Več informacij lahko dobite pri svojem ponudniku storitev.

Izberite vrsto klicev, ki jo želite preusmeriti, in med naslednjimi možnostmi:

- Vsi glasovni klici ali Vsi faks klici Preusmeritev vseh dohodnih glasovnih ali faks klicev. Klicev ne boste mogli sprejeti, preusmerjeni bodo na drugo številko.
- Če je telefon zaseden Preusmeritev dohodnih klicev, če že poteka klic.
- Če ne sprejmem klica Preusmeritev dohodnih klicev po določenem času zvonjenja. Izberite, kako dolgo naprava zvoni, preden se klic preusmeri.
- Če nisem v dosegu Preusmeritev klicev, ko je naprava izključena ali ni v dosegu omrežja.
- Če nisem na voljo Preusmeritev klicev, če imate aktiven klic, se ne oglasite ali če je naprava izklopljena ali zunaj dosega omrežja.

Klice preusmerite v telefonski predal tako, da izberete vrsto klica, možnost preusmeritve in Možnosti > Vključi > V glasovni predal.

Klice preusmerite na drugo telefonsko številko tako, da izberete vrsto klica, možnost preusmeritve in Možnosti > Vključi > Na drugo številko. Vnesite številko ali izberite Poišči, da bi izbrali številko v Imeniku.

Če želite preveriti trenutno stanje preusmeritev, se pomaknite na možnost preusmeritve in izberite Možnosti > Preveri stanje. Preusmerjanje klicev izključite tako, da se pomaknete na možnost preusmeritve in izberete Možnosti > Izključi.

## Zapore klicev

Izberite Meni > Nadz. plošča > Nastavitve in Telefon > Zapore klicev. Če ste določili nastavitve internetnih klicev, izberite Zapora internetnih klicev.

Vključite lahko zaporo odhodnih in dohodnih klicev v napravo (omrežna storitev). Za spreminjanje nastavitev potrebujete geslo za zaporo, ki ga dobite pri ponudniku storitev. Zapore klicev veljajo za vse klice.

Izberite med naslednjimi nastavitvami zapor glasovnih klicev:

- Odhodni klici Če želite preprečiti glasovno klicanje z napravo.
- Dohodni klici Preprečite dohodne klice.
- Mednarodni klici Preprečite klice v tujino.
- Dohodni klici med gostovanjem Preprečite dohodne klice, ko ste v tujini.
- Mednarodni klici, razen v domovino Preprečite klice v tujino, dovolite pa klice v svojo državo.

Če želite preveriti stanje zapore glasovnih klicev, izberite možnost zapore in Možnosti > Preveri stanje.

Če želite izključiti zapore glasovnih klicev, izberite možnost zapore in Možnosti > Izključi vse zapore.

Če želite spremeniti geslo za zaporo glasovnih in faks klicev, izberite Možnosti > Spremeni geslo zapor. Najprej vnesite trenutno kodo, nato pa dvakrat novo kodo. Geslo za zaporo mora imeti štiri števke. Več informacij lahko dobite pri svojem ponudniku storitev.

## Glasovno klicanje

Vaša naprava podpira napredne glasovne ukaze. Napredni glasovni ukazi niso odvisni od uporabnikovega glasu, zato vam ni treba vnaprej posneti glasovnih oznak. Naprava ustvari glasovno oznako za vnose v imeniku in jo primerja z izgovorjeno glasovno oznako. Prepoznavanje govora se prilagodi glasu glavnega uporabnika, zaradi česar naprava bolje prepozna njegove ukaze.

Glasovna oznaka za vizitko je ime osebe, shranjeno v vizitki. Sintetizirano glasovno oznako poslušate tako, da izberete vizitko in Možnosti > Podrob. glasovne oznake. Pomaknite se v podrobnosti vizitke in izberite Možnosti > Predvajaj glasov. ozn..

#### Klicanje z uporabo glasovne oznake

**Opomba:** Uporaba glasovnih oznak je v hrupnem okolju ali v sili lahko otežena, zato se nikoli ne zanašajte samo na glasovno klicanje.

Kadar uporabite glasovno klicanje, se uporabi zvočnik. Napravo držite blizu ust, ko izgovorite glasovno oznako.

- Glasovno klicanje začnete tako, da na začetnem zaslonu pridržite desno izbirno tipko. Če uporabljate združljive slušalke s tipko, pridržite tipko na slušalkah, da začnete glasovno klicanje.
- Predvaja se kratek zvok, na zaslonu pa se prikaže navodilo Zdaj govorite. Razločno izgovorite ime, ki je shranjeno v vizitki.
- 3. Naprava predvaja sintetizirano glasovno oznako za prepoznano vizitko ter prikaže ime in številko. Če ne
- 34 Želite poklicati te vizitke, imate na voljo dve sekundi in

pol, da izberete drugo vizitko s seznama zadetkov, ali pa izberite Končaj, da prekličete izbiro.

Če je za ime shranjenih več številk, izbere naprava privzeto številko, če ste jo določili. V nasprotnem primeru izbere prvo številko, ki je na voljo v vizitki. Izgovorite lahko tudi ime in vrsto telefonske številke, kot je številka mobilnega telefona ali domača številka.

## Vzpostavljanje video klica

Če vzpostavite video klic (omrežna storitev), lahko vidite sogovornikov video, ki se sproti snema, sogovornik pa vašega. Sogovornik v video klicu lahko vidi video, ki ga v živo snema kamera vaše naprave, ali video, ki ste ga posneli.

Če želite vzpostaviti video klic, morate imeti kartico USIM in biti v dosegu omrežja 3G. Če želite informacije o razpoložljivosti in naročnini za storitve video klicev, se obrnite na svojega ponudnika omrežnih storitev.

Video klic lahko poteka samo med dvema udeležencema. Vzpostaviti ga je mogoče z združljivo mobilno napravo ali odjemalcem ISDN. Video klicanje ni mogoče, če je aktiven drug glasovni, video ali podatkovni klic.

✓ označuje, da ste zavrnili pošiljanje videa iz svoje naprave. Če želite namesto tega poslati sliko, izberite Meni > Nadz. plošča > Nastavitve in Telefon > Klici > Slika v video klicu.

Čeprav ste zavrnili pošiljanje videa, se bo klic vseeno obračunal kot video klic. Tarife lahko preverite pri svojem ponudniku storitev.

- 1. Video klic začnete tako, da v pripravljenosti vnesete telefonsko številko ali pa izberete vizitko v meniju **Imenik**.
- 2. Izberite Možnosti > Pokliči > Video klic.

Pri video telefoniji se privzeto uporablja dodatna kamera na sprednji strani naprave. Vzpostavljanje video klica lahko traja nekaj časa. Prikazano je obvestilo **Čakanje na video**. Če klic ne uspe (če na primer omrežje ne podpira video telefonije ali če sprejemna naprava ni združljiva), vas bo naprava vprašala, ali želite vzpostaviti običajen klic ali poslati besedilno ali večpredstavnostno sporočilo.

Video klic je aktiven, ko vidite dve sliki in slišite zvok iz zvočnika. Klicani lahko zavrne pošiljanje videa (20). V tem primeru sogovornika samo slišite, na zaslonu pa je prikazana navadna slika ali sivo ozadje.

3. Video klic končate tako, da pritisnete tipko za konec.

## Možnosti med video klicem

Med prikazovanjem videa in predvajanjem samega zvoka preklapljate tako, da izberete Možnosti > Omogoči ali Onemogoči in želeno možnost.

Če želite za pošiljanje videa uporabiti glavno kamero, izberite Možnosti > Uporabi glavno kamero. Nazaj na dodatno kamero preklopite tako, da izberete Možnosti > Uporabi dodatno kamero.

Če želite zajeti sličico iz video posnetka, ki ga pošiljate, izberite Možnosti > Pošlji posnetek zaslona. Pošiljanje videa se začasno ustavi, sličica pa se prikaže prejemniku. Sličica se ne shrani. Pritisnite **Prekliči**, da nadaljujete pošiljanje videa.

Prikaz svoje slike povečate ali pomanjšate tako, da izberete Možnosti > Povečava.

Če ste napravo povezali z združljivo slušalko Bluetooth in želite nanjo preusmeriti zvok, izberite Možnosti > Vključi prostoročno. Zvok spet preklopite na zvočnik naprave tako, da izberete Možnosti > Vključi slušalko.

Če želite spremeniti kakovost videa, izberite Možnosti > Nastavitve videa. Če izberete nastavitev Običajna kakovost, bo osveževanje videa 10 sličic na sekundo. Če snemate majhne, mirujoče podrobnosti, uporabite Več podrobnosti, pri snemanju gibanja pa Ostrejše gibanje.

Če želite med video klicem nastaviti glasnost, uporabite tipko za glasnost ob strani naprave.

# Sprejem ali zavrnitev video klica

Ko imate dohodni video klic, se na zaslonu prikaže 👰.

Video klic sprejmete tako, da pritisnete klicno tipko. Naprava vpraša **Dovolite, da klicalcu pošljem sliko?**. Če želite pošiljati svoj video v živo, izberite **Da**.

Če video klica ne vključite, boste slišali samo zvok. Namesto videa bo prikazan siv zaslon. Če želite zamenjati sivo ozadje s fotografijo, ki ste jo posneli s kamero svoje naprave, izberite Meni > Nadz. plošča > Nastavitve in Telefon > Klici > Slika v video klicu. Video klic končate tako, da pritisnete tipko za konec.

## Souporaba videa

Funkcijo souporabe videa (omrežna storitev) lahko uporabite, če želite med navadnim pogovorom poslati video posnetek ali video v živo iz svoje mobilne naprave drugi združljivi mobilni napravi.

Ko vključite souporabo videa, je zvočnik vključen. Če za glasovni klic med souporabo videa ne želite uporabiti zvočnika, lahko uporabite tudi združljive slušalke.

Opozorilo: Dolgotrajnejša izpostavljenost močni glasnosti lahko poškoduje vaš sluh. Glasbo poslušajte pri zmerni glasnosti, naprave pa ne držite v bližini ušesa, ko je vključen zvočnik.

### Zahteve za souporabo videa

Za souporabo videa potrebujete povezavo 3G. Pri ponudniku storitev lahko dobite več informacij o storitvi, razpoložljivosti omrežja 3G in stroških uporabe.

Če želite uporabljati funkcijo souporabe videa, morate storiti naslednje:

- Preveriti, ali je naprava nastavljena za povezovanje med dvema osebama.
- Preverite, ali je povezava 3G vzpostavljena in ali ste v dosegu omrežja 3G. Če se med sejo souporabe videa premaknete iz omrežja 3G, se seja prekine, glasovni klic pa se nadaljuje.
- 36 Preverite, ali sta vaša in prejemnikova naprava prijavljeni v omrežje 3G. Če v sejo souporabe povabite

nekoga, ki ni v dosegu omrežja 3G, nima nameščene ustrezne funkcije ali nima nastavljenega povezovanja med dvema osebama, ta oseba ne bo prejela vabila. Vam se bo prikazalo sporočilo o napaki, da prejemnik ne more sprejeti vabila.

#### Nastavitve

Če želite nastaviti skupno rabo, potrebujete nastavitve povezave med dvema osebama in nastavitve povezave 3G.

#### Nastavitve povezave med dvema osebama

Povezava med dvema osebama je znana tudi kot povezava SIP (Session Initiation Protocol). Da bi lahko uporabljali souporabo videa, morate v napravi konfigurirati nastavitve profila SIP. Pri ponudniku storitev se pozanimajte o nastavitvah profila SIP, ki jih morate shraniti v napravo. Ponudnik storitev vam lahko pošlje nastavitve ali vam da seznam parametrov.

Kako dodati naslov SIP v vizitko:

- 1. Izberite 公 > Imenik.
- 2. Odprite vizitko (ali ustvarite novo vizitko za to osebo).
- 3. Izberite Možnosti > Dodaj podrobnost > Skupni ogled videa.
- Vnesite naslov SIP v obliki uporabniškoime@imedomene (namesto imena domene lahko uporabite naslov IP).

Če ne poznate sogovornikovega naslova SIP, lahko za souporabo videa uporabite njegovo telefonsko številko, vključno z mednarodno klicno številko (če to podpira ponudnik mobilnih storitev).

#### Nastavitve povezave 3G
Če želite nastaviti povezavo 3G:

- Obrnite se na svojega ponudnika storitev, da sklenete pogodbo o uporabi omrežja 3G.
- Preverite, ali so nastavitve naprave za povezavo dostopne točke 3G pravilno konfigurirane.

#### Souporaba video posnetkov ali videa v živo

## Med aktivnim glasovnim klicem izberite Možnosti > Souporaba videa.

1. Če želite med klicem dati v souporabo video, ki ga snemate v živo, izberite Video v živo.

Če želite dati v souporabo video posnetek, izberite Video posnetek in želeni posnetek.

Morda boste morali posnetek pretvoriti v primeren zapis, da bo souporaba mogoča. Če vas naprava obvesti, da je video posnetek treba pretvoriti, izberite V redu. Če želite posnetke pretvoriti, mora biti v napravi nameščen urejevalnik videa.

2. Če imate v imeniku več prejemnikovih naslovov SIP ali telefonskih številk, ki vključujejo kodo države, izberite želeni naslov ali številko. Če prejemnikov naslov SIP ali telefonska številka nista na voljo, vnesite naslov ali številko vključno s kodo države in izberite V redu, da pošljete vabilo. Naprava pošlje vabilo na naslov SIP.

Souporaba se začne takoj, ko prejemnik sprejme vabilo.

#### Možnosti med souporabo videa

Povečajte ali pomanjšajte prikaz videa (na voljo samo pošiljatelju). ★ Prilagodite svetlost (na voljo samo pošiljatelju).

🛠 ali 🔦 Vključite ali izključite mikrofon.

- 📢 )) ali 🔌 Vključite ali izključite zvočnik.
- **Q**<sub>II</sub> ali **Q** Prekinite ali nadaljujte souporabo videa.

Preklopite na celozaslonski način (na voljo samo prejemniku).

 Sejo souporabe končate tako, da izberete Končaj. Če želite končati glasovni klic, pritisnite tipko za konec. Ko končate klic, se konča tudi souporaba videa.

Če želite shraniti video v živo iz souporabe, izberite Da, ko naprava to predlaga. Naprava vas obvesti, kje je video posnetek shranjen. Če želite določiti mesto shranjevanja, izberite Meni > Nadz. plošča > Nastavitve in Povezava > Souporaba videa > Izbrani pomnil. za shranj.

Če med souporabo video posnetka dostopate do drugih aplikacij, se souporaba začasno ustavi. Če se želite vrniti v prikaz souporabe videa in nadaljevati souporabo, na domačem zaslonu izberite Možnosti > Nadaljuj.

## Sprejemanje vabila

Ko prejmete vabilo za souporabo video posnetka, je v sporočilu o vabilu prikazano ime pošiljatelja in njegov naslov SIP. Če niste nastavili tihega profila, bo vaša naprava zazvonila, ko prejmete vabilo.

Če vam nekdo pošlje vabilo za souporabo, vi pa ste zunaj dosega omrežja UMTS, sporočila o vabilu ne boste prejeli.

Ko prejmete vabilo, lahko izbirate med naslednjimi možnostmi:

- Da Sprejmite vabilo in omogočite sejo souporabe.
- Ne Zavrnite vabilo. Pošiljatelj bo prejel sporočilo, da ste zavrnili vabilo. Pritisnete lahko tudi tipko Končaj, če želite zavrniti vabilo ali končati glasovni klic.

Če želite v napravi izključiti zvok video posnetka, izberite Možnosti > Izključi zvok.

Če želite video posnetek predvajati z izvirno glasnostjo, izberite Možnosti > Izvirna glasnost. To ne vpliva na glasnost zvoka pri drugem udeležencu pogovora.

Sejo souporabe končate tako, da izberete Končaj. Če želite končati glasovni klic, pritisnite tipko za konec. Ko končate klic, se konča tudi souporaba videa.

# Dnevnik 😽

V dnevniku so informacije o komunikacijski zgodovini naprave. Naprava zapisuje neodgovorjene in prejete klice samo, če to omogoča omrežje, če je vklopljena in v dosegu omrežja.

## Zadnji klici

Izberite Meni > Dnevnik in Zadnji klici.

Če želite videti neodgovorjene, prejete in odhodne klice, izberite Neodgovorj. klici, Sprejeti klici ali Klicane številke.

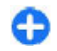

**Nasvet:** Če želite na začetnem zaslonu odpreti seznam klicanih številk, pritisnite klicno tipko.

Izberite Možnosti in med naslednjim:

**38** • Shrani v Imenik — Označeno telefonsko številko na seznamu zadnjih klicev shranite v imenik.

- **Počisti seznam** Počistite izbran seznam prejetih klicev.
- Zbriši Na izbranem seznamu počistite označen dogodek.
- Nastavitve Izberite Trajanje dnevnika in koliko časa naj so podatki o komunikaciji shranjeni v dnevniku. Če izberete Ni dnevnika, se podatki ne shranijo v dnevnik.

## Trajanje klicev

Izberite Meni > Dnevnik.

Približno trajanje zadnjega klica ter odhodnih in dohodnih klicev prikažete tako, da izberete Trajanje klicev.

#### Paketna podatkovna povezava

Izberite Meni > Dnevnik.

Za paketne podatkovne povezave boste morda morali plačati glede na količino prejetih in poslanih podatkov. Če želite preveriti količino poslanih ali prejetih podatkov prek povezav za paketne podatke, izberite **Paketni prenos** > **Vsi poslani pod.** ali **Vsi prejeti pod.** 

Za izbris poslanih in prejetih podatkov izberite **Možnosti** > **Počisti števce**. Za izbris podatkov potrebujete kodo za zaklepanje.

#### Preverjanje vseh komunikacijskih dogodkov

Izberite Meni > Dnevnik.

Če želite odpreti splošni dnevnik, kjer lahko preverite vse glasovne klice, besedilna sporočila, podatkovne povezave in povezave WLAN, ki jih je zapisala naprava, izberite zavihek splošnega dnevnika III ♣ D. Poddogodki, na primer več delov enega besedilnega sporočila, in paketi v podatkovni povezavi se beležijo kot en komunikacijski dogodek. Povezave z nabiralnikom, centrom za večpredstavnostna sporočila ali spletnimi stranmi so prikazane kot paketne podatkovne povezave.

Če želite videti, koliko podatkov se je preneslo in kako dolgo je določena paketna podatkovna povezava trajala,

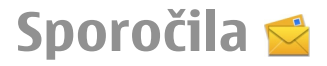

#### Izberite Meni > Sporočila.

V aplikaciji Sporočila (omrežna storitev) lahko prejemate in pošiljate besedilna, večpredstavnostna, zvočna in epoštna sporočila. Prejemate lahko tudi sporočila spletnih storitev, sporočila v celici in posebna sporočila, ki vsebujejo podatke, ter pošiljate ukaze za storitve.

Pred prejemanjem in pošiljanjem sporočil boste morda morali poskrbeti za naslednje:

 Biti morate v dosegu signala mobilnega omrežja, v napravo pa mora biti vstavljena veljavna kartica SIM. se pomaknite na dohodni ali odhodni dogodek, ki ga označuje Pak., in izberite Možnosti > Prikaži.

Če želite iz dnevnika kopirati telefonsko številko v odložišče in jo na primer prilepiti v besedilno sporočilo, izberite Možnosti > Uporabi številko > Kopiraj.

Informacije v dnevniku filtrirate tako, da izberete Možnosti > Filter in želeni filter.

Trajanje dnevnika nastavite tako, da izberete Možnosti > Nastavitve > Trajanje dnevnika. Če izberete Ni dnevnika, se trajno zbrišejo celotna vsebina dnevnika, seznami zadnjih klicev in povratnice za sporočila.

- Preverite, ali omrežje podpira sporočilne funkcije, ki jih želite uporabljati, in ali so vključene na kartici SIM.
- V napravi določite nastavitve internetne dostopne točke.
- V napravi določite nastavitve e-poštnega računa.
- V napravi določite nastavitve besedilnih sporočil.
- V napravi določite nastavitve večpredstavnostnih sporočil.

Vaša naprava bo morda prepoznala ponudnika kartice SIM **39** in samodejno konfigurirala nekatere nastavitve sporočil.

Če se to ne zgodi, boste nastavitve morda morali nastaviti ročno ali pa se obrniti na ponudnika storitev.

# Mape za sporočila

Izberite Meni > Sporočila.

Sporočila in podatki, ki jih prejmete po povezavi Bluetooth, se shranijo v mapo Prejeto. E-poštna sporočila se shranjujejo v mapo Nabiralnik. Sporočila, ki jih še niste napisali do konca, lahko shranite v mapo Osnutki. Sporočila, ki čakajo na pošiljanje, so v mapi V pošiljanju, poslana sporočila (razen tistih, ki ste jih poslali po povezavi Bluetooth), pa v mapi Poslano.

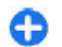

Nasvet: Sporočila se shranijo v mapo V pošiljanju, če je na primer naprava zunaj dosega omrežja.

••• **Opomba:** Ikona ali besedilo na zaslonu naprave, ki vas obvešča, da je sporočilo poslano, ne pomeni, da je sporočilo že prispelo do naslovnika.

Če želite zahtevati od omrežja, da vam pošilja povratnice za poslana besedilna in večpredstavnostna sporočila (omrežna storitev), izberite Možnosti > Nastavitve > Besedilno sporočilo > Povratnica ali Večpredstav. sporočilo > Prejemaj povratnice. Povratnice se shranijo v mapo Povratnice.

# Razvrščanje sporočil

Izberite Meni > Sporočila in Moje mape.

40 Novo mapo za razvrščanje sporočil ustvarite tako, da izberete Možnosti > Nova mapa.

Mapo preimenujete tako, da izberete **Možnosti** > **Preimenuj mapo**. Preimenujete lahko samo mape, ki ste jih ustvarili sami.

Če želite sporočilo shraniti v drugo mapo, izberite Možnosti > Premakni v mapo, mapo in nato V redu.

Če želite sporočila razvrstiti po določenem vrstnem redu, izberite Možnosti > Razvrsti po.

Če želite prikazati lastnosti sporočila, izberite sporočilo in Možnosti > Podrobnosti sporočila.

# E-poštna storitev

E-poštna storitev samodejno prenese e-pošto iz obstoječega e-poštnega računa v napravo Nokia E72.

E-poštna sporočila lahko berete, nanje odgovarjate in jih urejate, ko ste na poti. E-poštno storitev je mogoče uporabljati s številnimi ponudniki internetnih e-poštnih storitev, ki se pogosto uporabljajo za osebno e-pošto.

To storitev lahko uporabljate samo, če jo podpira omrežje, in morda ne bo na voljo v vseh državah in regijah. Glede razpoložljivosti se obrnite na ponudnika storitev.

#### Nastavitev e-pošte v napravi

- 1. Izberite Meni > E-pošta > Nov nabiral..
- 2. Preberite informacije na zaslonu in izberite Začni.
- 3. Po potrebi omogočite napravi, da se poveže z internetom.
- 4. Izberite svojega ponudnika e-poštnih storitev ali vrsto računa.
- 5. Vnesite zahtevane podatke o računu, kot sta e-poštni naslov in geslo.

E-poštna storitev bo v napravi delovala tudi, če namestite druge e-poštne aplikacije, na primer Mail for Exchange.

# E-pošta

### Nastavitev e-poštnega računa

S čarovnikom za e-pošto lahko nastavite službeni e-poštni naslov, kot je Mail for Exchange, in svoj internetni e-poštni račun.

Ko nastavljate poslovno e-pošto, boste morda morali vnesti ime strežnika, povezanega z vašim e-poštnim naslovom. Za podrobnosti se obrnite na oddelek za informacijsko tehnologijo v podjetju.

- 1. Čarovnika odprete tako, da na začetnem zaslonu izberete Nastavi e-pošto.
- Vnesite svoj e-poštni naslov in geslo. Če čarovnik ne more samodejno nastaviti e-pošte, izberite vrsto epoštnega računa in vnesite ustrezne nastavitve zanj.

Če ima naprava dodatne e-poštne odjemalce, vam jih ponudi, ko odprete e-poštnega čarovnika.

## Pošiljanje e-pošte

Izberite Meni > Sporočila.

- Izberite svoj nabiralnik in nato Možnosti > Ustvari epošto.
- V polje Za vnesite prejemnikov e-poštni naslov. Če imate prejemnikov e-poštni naslov v Imeniku, začnite vnašati njegovo ime in ga nato izberite med predlaganimi možnostmi. Če dodate več prejemnikov,

za ločevanje e-poštnih naslovov vstavite ;. Polje Kp uporabite, če želite drugim prejemnikom poslati kopijo, če pa prejemnikom želite poslati skrito kopijo sporočila, uporabite polje Skp. Če polje Skp ni vidno, izberite Možnosti > Več > Prikaži polje Skp..

- 3. V polje Zadeva vnesite zadevo e-poštnega sporočila.
- 4. V besedilno polje vnesite besedilo.
- 5. Izberite Možnosti in med temi možnostmi:
  - Dodaj prilogo Sporočilu dodajte prilogo.
  - Pomembnost Nastavite pomembnost sporočila.
  - Zastavica Označite sporočilo za nadaljnje delo.
  - Vstavi predlogo Vstavite besedilo iz predloge.
  - Dodaj prejemnika Dodajte prejemnike sporočilu iz Imenika.
  - Možnosti urejanja Izrežite, kopirajte ali prilepite izbrano besedilo.
  - Možnosti vnosa Vklopite ali izklopite samodejno dokončanje vnosa ali izberite jezik pisanja.
- 6. Izberite Možnosti > Pošlji.

Možnosti, ki so na voljo, so lahko različne.

## Dodajanje prilog

Izberite Meni > Sporočila.

Če želite napisati e-poštno sporočilo, izberite nabiralnik in nato Možnosti > Ustvari e-pošto.

Če želite e-poštnemu sporočilu dodati prilogo, izberite Možnosti > Dodaj prilogo.

Izbrano prilogo odstranite tako, da izberete Možnosti > 41 Odstrani prilogo.

42

#### Branje e-pošte Izberite Meni > Sporočila.

**Pomembno:** Pri odpiranju sporočil bodite previdni. Sporočila lahko vsebujejo zlonamerno programsko opremo ali so drugače škodljiva za napravo ali računalnik.

Če želite prebrati prejeto e-poštno sporočilo, izberite nabiralnik in nato s seznama izberite sporočilo.

Pošiljatelju sporočila odgovorite tako, da izberete Možnosti > Odgovori. Pošiljatelju in vsem prejemnikom sporočila odgovorite tako, da izberete Možnosti > Odgovori vsem.

Sporočilo posredujete tako, da izberete Možnosti > Posreduj.

### Nalaganje prilog

Izberite Meni > Sporočila in nabiralnik.

Priloge v prejetem e-poštnem sporočilu si ogledate tako, da se pomaknete na polje za priloge in izberete Možnosti > Dejanja. Če je v sporočilu ena priloga, izberite Odpri, da jo odprete. Če je v sporočilu več prilog, izberite Prikaži seznam, da odprete seznam, na katerem je prikazano, katere priloge so bile prenesene in katere ne.

Izbrano prilogo ali vse priloge s seznama naložite v napravo tako, da izberete **Možnosti > Dejanja > Naloži** ali **Naloži vse**. Priloge se ne shranijo v napravo in se zbrišejo, ko zbrišete sporočilo.

Izbrano prilogo ali vse naložene priloge shranite v napravo tako, da izberete Možnosti > Dejanja > Shrani ali Shrani vse. Izbrano naloženo prilogo odprete tako, da izberete Možnosti > Dejanja > Odpri.

#### Odgovor na zahtevo za sestanek

Izberite Meni > Sporočila in nabiralnik.

Izberite prejeto zahtevo za sestanek, Možnosti in nato med naslednjimi možnostmi:

- Sprejmi Sprejmite zahtevo za sestanek.
- Zavrni Zavrnite zahtevo za sestanek.
- Posreduj Zahtevo za sestanek posredujte drugemu prejemniku.
- Odstrani iz koledarja Preklican sestanek odstranite s koledarja.

### Iskanje e-poštnih sporočil

Izberite Meni > Sporočila in nabiralnik.

Če želite iskati po prejemnikih, zadevah in osrednjem besedilu e-poštnih sporočil v nabiralniku, izberite Možnosti > Poišči.

Iskanje ustavite tako, da izberete Možnosti > Ustavi iskanje.

Novo iskanje začnete tako, da izberete Možnosti > Novo iskanje.

### Brisanje e-pošte

Izberite Meni > Sporočila in nabiralnik.

Če želite izbrisati e-poštno sporočilo, ga izberite in nato izberite **Možnosti > Dejanja > Zbriši.** Sporočilo se premakne v mapo Zbrisani predmeti, če je na voljo. Če mapa Zbrisani predmeti ni na voljo, bo sporočilo trajno izbrisano.

Mapo Zbrisani predmeti izpraznite tako, da jo izberete in nato izberete Možnosti > Izprazni Zbrisane pred..

# Preklapljanje med e-poštnimi mapami

Izberite Meni > Sporočila in nabiralnik.

Če želite odpreti drugo mapo z e-pošto ali nabiralnik, izberite **Prejeto** na vrhu zaslona. S seznama izberite mapo z e-pošto ali nabiralnik.

# Prekinitev povezave z nabiralnikom

Izberite Meni > Sporočila in nabiralnik.

Če želite preklicati sinhronizacijo med napravo in epoštnim strežnikom ter delati z e-pošto brez brezžične povezave, izberite **Možnosti > Prekini povezavo**. Če vaš nabiralnik nima možnosti **Prekini povezavo**, izberite **Možnosti > Izhod**, da prekinete povezavo z njim.

Če želite znova začeti sinhronizacijo, izberite Možnosti > Vzpostavi povezavo.

#### Nastavite odgovor o odsotnosti iz pisarne

Izberite Meni > E-pošta.

Če želite poslati odgovor o odsotnosti iz pisarne, izberite svoj nabiralnik in Možnosti > Nastavitve > Nabiralnik > Odsotnost > Vključeno.

Besedilo odgovora lahko vnesete, če izberete Odgovor ob odsotnosti.

## Splošne nastavitve e-pošte

Izberite Meni > E-pošta in Nastav. > Splošne nastavitve.

Izberite med naslednjim:

- Postavitev sez. sporoč. Izberite, ali je za e-poštna sporočila v mapi Prejeto prikazana ena vrstica besedila ali dve.
- Predogl. osred. besed. Predoglejte si sporočila, ko se pomikate po seznamu e-poštnih sporočil v mapi Prejeto.
- Ločnice naslovov Če želite omogočiti razširitev in strnitev seznama e-poštnih sporočil, izberite Vključeno.
- Nalaganje obvestil Nastavite napravo, da prikaže obvestilo, ko prenese e-poštno prilogo.
- Opozorilo pred izbrisom Nastavite napravo tako, da vas opozori, preden izbrišete e-poštno sporočilo.
- Domači zaslon Določite, koliko vrstic e-poštnega sporočila se prikaže v informacijskem območju začetnega zaslona.

# Bralnik sporočil

Z aplikacijo Bralnik sporočil lahko poslušate besedilna, večpredstavnostna, zvočna in e-poštna sporočila.

Nova sporočila ali e-pošto poslušate tako, da na začetnem zaslonu pridržite levo izbirno tipko, da se odpre Bralnik sporočil.

Sporočilo iz mape Prejeto poslušate tako, da se pomaknete nanj in izberete **Možnosti** > **Poslušaj**. E-poštno sporočilo iz nabiralnika poslušate tako, da se pomaknete nanj in izberete **Možnosti** > **Poslušaj**. Branje ustavite tako, da pritisnete tipko za konec.

Branje prekinete oziroma nadaljujete tako, da pritisnete tipko za pomikanje. Na naslednje sporočilo preskočite tako, da se pomaknete desno. Trenutno sporočilo ali epošto znova predvajate tako, da se pomaknete levo. Na prejšnje sporočilo preskočite tako, da se na začetku sporočila pomaknete levo.

Če bi radi pogledali trenutno sporočilo ali e-pošto v besedilni obliki in brez zvoka, izberite Možnosti > Prikaži.

# Govor

Izberite Meni > Nadz. plošča > Telefon > Govor.

V aplikaciji Govor lahko določite jezik, želeni glas in lastnosti glasu za aplikacijo Bralec sporočil.

Če želite nastaviti jezik za branje sporočil, izberite Jezik. V napravo naložite dodatne jezike tako, da izberete

44 Možnosti > Naloži jezike. Ko naložite nov jezik, morate naložiti vsaj en glas zanj.

Če želite nastaviti glas, ki bere sporočila, izberite Glas. Glasovi, ki so na voljo, so odvisni od izbranega jezika.

Hitrost govora lahko nastavite, če izberete Hitrost.

Če želite nastaviti glasnost govora, izberite Glasnost.

Podrobnosti o glasu si ogledate tako, da odprete kartico glasov, izberete želeni glas in Možnosti > Glasovne podrobnosti. Če želite poslušati glas, ga izberite in nato izberite še Možnosti > Predvajaj glas.

Jezik ali glas izbrišete tako, da izberete predmet in Možnosti > Zbriši.

## Besedilna in večpredstavnostna sporočila

#### Izberite Meni > Sporočila.

Večpredstavnostna sporočila lahko prejemajo in prikazujejo samo naprave z združljivimi funkcijami. Videz sporočila je lahko drugačen, odvisno od naprave, ki ga prejme.

Večpredstavnostno sporočilo (MMS) lahko vsebuje besedilo in predmete, kot so slike, zvočni ali video posnetki. Pred pošiljanjem ali prejemanjem večpredstavnostna sporočila morate določiti nastavitve sporočil. Vaša naprava bo morda prepoznala ponudnika kartice SIM in samodejno konfigurirala pravilne nastavitve sporočil. Če se to ne zgodi, lahko pravilne nastavitve dobite pri ponudniku storitev (ali pri njem naročite nastavitveno sporočilo) ali pa uporabite aplikacijo Nastavitveni čarovnik

#### Pisanje in pošiljanje sporočil

Izberite Meni > Sporočila.

**Pomembno:** Pri odpiranju sporočil bodite previdni. Sporočila lahko vsebujejo zlonamerno programsko opremo ali so drugače škodljiva za napravo ali računalnik.

Preden ustvarite večpredstavnostno sporočilo ali napišete e-pošto, morate imeti pravilno nastavlieno povezavo.

Mobilno omrežie lahko omejuje velikost večpredstavnostnih sporočil. Če vstavljena slika preseže omejitev, jo bo morda naprava pomanjšala, tako da jo boste lahko poslali z uporabo storitve MMS.

Pri ponudniku storitev preverite omeiitev velikosti za epoštna sporočila. Če pošiliate e-poštno sporočilo, ki presega strežniško omejitev, sporočilo ostane v mapi V pošilianju in naprava ga še naprej poskuša poslati v rednih presledkih. Za pošilianie e-pošte potrebujete podatkovno povezavo in zaradi ponavljajočih ponovnih poskusov pošiljanja bodo stroški prenosa verjetno višji. V mapi V pošilianju lahko tako sporočilo zbrišete ali ga premaknete v mapo Osnutki.

- 1. Izberite Novo sporočilo.
- 2. Če želite poslati besedilno ali večpredstavnostno sporočilo (MMS), izberite Sporočilo. Če želite poslati večpredstavnostno sporočilo z zvočnim posnetkom, izberite Zvočno sporočilo. Če želite poslati e-poštno sporočilo, izberite E-pošta.

- 3. V poliu »Za« pritisnite tipko za pomikanie, da izberete prejemnike ali skupine iz imenika, ali pa vnesite telefonsko številko oziroma e-poštni naslov preiemnika. Številko ali naslov lahko tudi kopirate in prilepite iz odložišča.
- 4. Pri večpredstavnostnih ali e-poštnih sporočilih vnesite zadevo sporočila v polje »Zadeva«. Če želite skriti oz. prikazati polia med pisaniem besedilnega ali večpredstavnostnega sporočila, izberite Možnosti > Naslovna polia v sporočil.
- 5. V sporočilno polie napišite vsebino sporočila. Če želite dodati predlogo ali beležko v besedilno ali večpredstavnostno sporočilo, izberite Možnosti > Vstavi vsebino > Vstavi besedilo > Predloga ali Beležka. Če želite e-poštnemu sporočilu dodati prilogo, izberite Možnosti > Vstavi predlogo.
- 6. Če želite večpredstavnostnemu sporočilu dodati predstavnostno datoteko, izberite Možnosti > Vstavi vsebino, datotečno vrsto vira in želeno datoteko. Če želite sporočilu dodati poslovno vizitko, stran, beležko ali drugo datoteko, izberite Možnosti > Vstavi vsebino > Vstavi drugo datoteko.
- Če želite posneti fotografijo, zvočni ali video posnetek 7. za večpredstavnostno sporočilo, izberite Možnosti > Vstavi vsebino > Vstavi sliko > Novo. Vstavi video posnetek > Nov ali Vstavi zvočni posnetek > Novo.
- 8. Če želite v besedilno ali večpredstavnostno sporočilo vstaviti smeška, pritisnite znakovno tipko in izberite smeška.
- 9. Če želite e-poštnemu sporočilu dodati prilogo, izberite Možnosti > Dodaj prilogo, pomnilnik in datoteko, ki

jo želite priložiti. 🕖 predstavlja prilogo e-poštnemu sporočilu.

10. Sporočilo pošljete tako, da izberete Možnosti > Pošlji ali pritisnete klicno tipko.

Možnosti, ki so na voljo, so lahko različne.

Opomba: Ikona ali besedilo na zaslonu naprave, ki vas obvešča, da je sporočilo poslano, ne pomeni, da je sporočilo že prispelo do naslovnika.

Ta naprava podpira besedilna sporočila, daljša od običajne omejitve za eno sporočilo. Daljša sporočila so poslana kot dve ali več sporočil. Ponudnik storitev lahko to ustrezno zaračuna. Znaki z naglasi ali drugimi znamenji in nekatere jezikovne možnosti lahko zasedejo več prostora, zaradi česar lahko v enem sporočilu pošljete manj znakov, kot bi jih lahko drugače.

V večpredstavnostnih sporočilih morda ne boste mogli pošiljati video posnetkov, ki so shranjeni v zapisu MP4 ali ki presegajo omejitev za tovrstna sporočila, ki velja v omrežju.

#### Besedilna sporočila na kartici SIM

## Izberite Meni > Sporočila in nato Možnosti > Sporočila na SIM.

Besedilna sporočila lahko shranjujete na kartici SIM. Preden lahko pregledate sporočila na kartici SIM, jih morate prekopirati v mapo v napravi. Ko prekopirate sporočila v mapo, jih lahko pregledate v mapi ali izbrišete s kartice SIM.

- 1. Izberite Možnosti > Označi/Odznači > Označi ali Označi vse, da označite vsa sporočila.
- 2. Izberite Možnosti > Kopiraj.
- 3. Izberite mapo in V redu, da začnete s kopiranjem.

Za ogled sporočil na kartici SIM odprite mapo, v katero ste kopirali sporočila, in odprite sporočilo.

#### Prejemanje večpredstavnostnih sporočil in odgovarjanje nanje

**Pomembno:** Pri odpiranju sporočil bodite previdni. Sporočila lahko vsebujejo zlonamerno programsko opremo ali so drugače škodljiva za napravo ali računalnik.

- Nasvet: Če prejmete večpredstavnostno sporočilo s predmeti, ki jih naprava ne podpira, teh predmetov ne boste mogli odpreti. Poskusite jih poslati drugi napravi, na primer računalniku, in si jih oglejte tam.
- 1. Če želite odgovoriti na večpredstavnostno sporočilo, ga odprite in izberite Možnosti > Odgovori.
- Izberite Pošiljatelju, da bi odgovorili pošiljatelju, Vsem, če želite odgovoriti vsem prejemnikom sporočila, Z zvočnim sporočilom, da bi odgovorili z zvočnim sporočilom, ali Z e-poštnim sporočil., da bi odgovorili z e-poštnim sporočilom. E-poštno sporočilo je na voljo samo, če imate nastavljen nabiralnik in če je bilo sporočilo poslano z e-poštnega naslova.
- Napišite besedilo sporočila in izberite Možnosti > Pošlji.

46

# Ustvarjanje predstavitev

Ustvarjanje večpredstavnostnih predstavitev ni mogoče, če je Način ustv. sporočil MMS nastavljen na Omejeno. Če želite spremeniti to nastavitev, izberite Možnosti > Nastavitve > Večpredstav. sporočilo > Način ustv. sporočil MMS > Brez opozoril ali Z opozorili.

- Predstavitev ustvarite tako, da izberete Novo sporočilo > Sporočilo. Sporočilo se bo na podlagi vstavljene vsebine samodejno spremenilo v večpredstavnostno.
- Vnesite številko ali e-poštni naslov v polje Za ali pritisnite tipko za pomikanje, da bi dodali prejemnika iz imenika. Če vnesete več številk ali e-poštnih naslovov, jih ločite s podpičji.
- 3. Izberite Možnosti > Vstavi vsebino > Vstavi predstavitev in predlogo za predstavitev. Predloga lahko določa, katere predstavnostne predmete lahko vključite v predstavitev, kje se ti prikažejo, ter učinke prehodov med slikami in stranmi.
- 4. Pomaknite se na besedilno območje in vnesite besedilo.
- Če želite v predstavitev vstaviti slike, zvoke, video posnetke ali beležke, se pomaknite na ustrezno območje in izberite Možnosti > Vstavi.
- 6. Strani dodate tako, da izberete Možnosti > Vstavi > Nova stran.

Če želite določiti barvo ozadja v predstavitvi in slike za ozadje različnih strani, izberite Možnosti > Nastavitve ozadja.

Učinke prehodov med slikami ali stranmi lahko nastavite, če izberete Možnosti > Nastavitve učinkov.

Predstavitev si predogledate tako, da izberete Možnosti > Predogled. Večpredstavnostne predstavitve je mogoče prikazovati samo v združljivih napravah, ki podpirajo predstavitve. V različnih napravah imajo lahko različen videz.

## Gledanje predstavitev

Predstavitev si ogledate tako, da odprete večpredstavnostno sporočilo v mapi Prejeto. Izberite predstavitev in pritisnite tipko za pomikanje.

Predvajanje predstavitve prekinete tako, da pritisnete eno od izbirnih tipk.

Predvajanje predstavitve nadaljujete tako, da izberete Možnosti > Nadaljuj.

Če so besedilo ali slike preveliki za zaslon, izberite **Možnosti > Vključi drsenje** in s pomikanjem preglejte celotno predstavitev.

Če želite poiskati telefonske številke ter e-poštne in spletne naslove v predstavitvi, izberite Možnosti > Poišči. Številke in naslove lahko uporabljate na primer za klicanje, pošiljanje sporočil ali ustvarjanje zaznamkov.

#### Prikaz in shranitev večpredstavnostnih prilog

Če želite večpredstavnostno sporočilo pregledati kot celotno predstavitev, odprite sporočilo in izberite Možnosti > Predvajaj predstavitev.

Nasvet: Če želite pregledati ali predvajati večpredstavnostni predmet v večpredstavnostnem sporočilu, izberite Prikaži sliko, Predvaj. zvočni posnet., ali Predvajaj video posnetek.

Če želite prikazati ime in velikost priloge, izberite sporočilo in Možnosti > Predmeti.

Večpredstavnostni predmet shranite tako, da izberete Možnosti > Predmeti, predmet in Možnosti > Shrani.

# Posebne vrste sporočil

#### Izberite Meni > Sporočila.

Prejemate lahko posebna sporočila s podatki, kot so logotipi operaterjev, toni zvonjenja, zaznamki in nastavitve za internetni dostop ali e-poštni račun.

Če želite vsebino teh sporočil shraniti, izberite Možnosti > Shrani.

## Sporočila storitev

Sporočila o storitvah pošiljajo v vašo napravo ponudniki storitev. Sporočila o storitvah lahko vsebujejo obvestila, kot so naslovi novic, storitve ali povezave, prek katerih lahko prenesete vsebino sporočila.

Če želite določiti nastavitve za sporočila storitev, izberite Možnosti > Nastavitve > Sporočilo storitev.

Storitev ali vsebino sporočila naložite tako, da izberete Možnosti > Naloži sporočilo. Če želite videti informacije o pošiljatelju, spletnem naslovu, datumu izteka in drugo, preden sporočilo prenesete, izberite Možnosti > Podrobnosti sporočila.

## Pošiljanje ukazov za storitve

Ponudniku storitev lahko pošiljate zahteve za storitve (znane tudi kot ukazi USSD), na primer ukaze za vklop določenih omrežnih storitev. Besedilo zahtev za storitve izveste pri ponudniku storitev.

Sporočilo zahteve za storitev pošljete tako, da izberete Možnosti > Ukazi za storitev. Vnesite ustrezno besedilo in izberite Možnosti > Pošlji.

# Sporočila v celici

## Izberite Meni > Sporočila in nato Možnosti > Sporočila v celici.

Omrežna storitev sporočil v celici omogoča prejemanje sporočil ponudnika storitev o različnih temah, kot so vremenska napoved in prometne razmere na nekem območju. Seznam tem in njihovih številk lahko dobite pri ponudniku storitev. Sporočil v celici ni mogoče prejemati, kadar je naprava v načinu oddaljene kartice SIM. Paketna podatkovna povezava (GPRS) lahko prepreči prejemanje sporočil v celici.

Obvestil v celici ne morete prejemati v omrežjih UMTS (3G).

Če želite prejemati sporočila v celici, boste morda morali vključiti ustrezno funkcijo. Izberite Možnosti > Nastavitve > Sprejem > Vključeno. Sporočila o določeni temi si ogledate tako, da izberete temo.

Če želite prejemati sporočila o določeni temi, izberite Možnosti > Naroči.

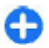

Nasvet: Teme, ki vas posebej zanimajo, lahko nastavite za pomembne. Ko prejmete sporočilo o pomembni temi, ste o tem obveščeni na domačem zaslonu. Izberite temo in Možnosti > Označi.

Če želite dodati, urejati ali brisati teme, izberite Možnosti > Tema.

# Nastavitve za sporočila

Izberite Meni > Sporočila in Možnosti > Nastavitve.

Odprite ustrezno vrsto sporočila in izpolnite vsa polja, ki jih označuje **Mora biti določ.** ali rdeča zvezdica.

Naprava bo ob vklopu morda prepoznala ponudnika kartice SIM in samodejno konfigurirala pravilne nastavitve za besedilna in večpredstavnostna sporočila ter povezavo GPRS. Če se to ne zgodi, lahko pravilne nastavitve dobite pri ponudniku storitev (ali pri njem naročite nastavitveno sporočilo) ali pa uporabite aplikacijo Nastavitveni čarovnik.

## Nastavitve besedilnih sporočil

#### Izberite Meni > Sporočila in Možnosti > Nastavitve > Besedilno sporočilo.

Izberite med temi možnostmi:

• Centri za sporočila — Oglejte si centre za sporočila, ki so na voljo za vašo napravo, ali dodajte novega.

- Uporabljeni center Izberite center za pošiljanje sporočila.
- Kodiranje znakov Če želite uporabiti samodejno pretvorbo znakov v drug sistem kodiranja, kadar je na voljo, izberite Omejena podpora.
- Povratnica Če želite, da vam omrežje pošilja povratnice za poslana besedila (omrežna storitev), izberite Da.
- Veljavnost sporočila Izberite, kako dolgo naj center za sporočila skuša poslati sporočilo, če prvi poskus ne uspe (omrežna storitev). Če je prejemnik nedosegljiv v obdobju veljavnosti sporočila, se to zbriše iz centra.
- Sporočilo poslano kot Pretvorite sporočilo v drug zapis. To možnost spremenite samo, če ste prepričani, da vaš center za sporočila podpira pretvorbo besedilnih sporočil v te druge zapise. Več informacij lahko dobite pri svojem ponudniku storitev.
- Prednostna povezava Izberite želeni način povezave za pošiljanje besedilnih sporočil iz naprave.
- Odg. prek istega centra Izberite, ali naj prejemnik sporočila pošlje odgovor prek iste številke centra za besedilna sporočila (omrežna storitev).

#### Nastavitve večpredstavnostnih sporočil

Izberite Meni > Sporočila in Možnosti > Nastavitve > Večpredstav. sporočilo.

Izberite med temi možnostmi:

 Velikost slike — Spremenite velikost slik v večpredstavnostnih sporočilih.  Način ustv. sporočil MMS — Če želite preprečiti vključevanje vsebine, ki je omrežje ali sprejemna naprava vaših večpredstavnostnih sporočil morda ne podpirata, izberite Omejeno. Če želite prejemati opozorila o vključevanju takšne vsebine v sporočila, izberite Z opozorili. Če želite uvstvariti večpredstavnostno sporočilo brez omejitev za vrsto priloge, izberite Brez opozoril. Če izberete Omejeno, ustvarjanje večpredstavnostnih sporočil ni mogoče.

- Upor. dostopna točka Izberite privzeto dostopno točko za povezavo s centrom za večpredstavnostna sporočila. Če je privzeto dostopno točko nastavil ponudnik storitev, je morda ne boste mogli zamenjati.
- Nalaganje večpr. sporočil Izberite, kako želite prejemati sporočila, če je ta možnost na voljo. Če želite večpredstavnostna sporočila vedno prejemati samodejno, izberite Vedno samodejno. Če želite prejeti obvestilo o novem večpredstavnostnem sporočilu, ki ga lahko naložite iz centra za sporočila (na primer, če ste v tujini in ste zunaj domačega omrežja), izberite Samod. v dom. omr.. Če želite večpredstavnostna sporočila iz centra za sporočila naložiti ročno, izberite Ročno oziroma Izključeno, če želite preprečiti prejemanje vseh večpredstavnostnih sporočil. Samodejni prenos morda ni podprt na vseh območjih.
- Dovolí anonim. sporočila Prejemajte sporočila neznanih pošiljateljev.
- Sprejem oglasov Prejemajte oglasna sporočila.
- Prejemaj povratnice Zahtevajte obvestilo o dostavi in branju poslanih sporočil (omrežna storitev).
  Prejemanje obvestil o dostavi večpredstavnostnih sporočil, poslanih na e-poštni naslov, morda ne bo mogoče.

- Prepreči poš. povrat. Izberite Da, če želite, da naprava ne pošilja poročil o prejemu večpredstavnostnih sporočil.
- Veljavnost sporočil Izberite, kako dolgo naj sporočilni center skuša poslati sporočilo (omrežna storitev). Če prejemnik ni dosegljiv v času veljavnosti sporočila, se to odstrani iz centra za večpredstavnostna sporočila. Največja mogoča je najdaljša veljavnost, ki jo omrežje omogoča.

Naprava zahteva omrežno podporo, da prikaže, ali je bilo poslano sporočilo prejeto ali prebrano. Ta informacija ni vedno zanesljiva, kar je odvisno od omrežja in drugih okoliščin.

### Nastavitve sporočil storitev

Izberite Meni > Sporočila in Možnosti > Nastavitve > Sporočilo storitev.

Če želite prejemati storitvena sporočila vašega ponudnika storitev, izberite Sporočila storitev > Vključeno.

Način nalaganja storitev in vsebine sporočil določite tako, da izberete Naloži sporočila > Samodejno ali Ročno. Če izberete Samodejno, boste nekatere prenose vseeno morali potrditi, ker samodejnega nalaganja ne podpirajo vse storitve.

## Nastavitve sporočil v celici

## Izberite Meni > Sporočila in Možnosti > Nastavitve > Sporočila v celici.

Če želite prejemati sporočila v celici, izberite Sprejem > Vključeno.

50

Če bi radi izbrali jezike, v katerih želite prejemati sporočila v celici, izberite **Jezik**.

Če želite, da bi se na seznamu tem sporočil v celici prikazale nove teme, izberite Zaznavanje tem > Vključeno.

#### Nastavitve za Drugo

## Izberite Meni > Sporočila in Možnosti > Nastavitve > Drugo.

Izbirate lahko med temi možnostmi:

- Shrani poslana sporočila Izberite, ali se poslana sporočila shranijo v mapo Poslano.
- Št. shranjenih sporočil. Vnesite število shranjenih poslanih sporočil. Ko dosežete omejitev, se zbriše najstarejše sporočilo.
- Uporabljeni pomnilnik Izberite, kam naj se shranijo sporočila. Pomnilniška kartica mora biti vstavljena, da bi lahko nanjo shranili sporočila.
- Pogled map Izberite, ali želite, da so informacije o mapi prikazane v eni vrstici ali dveh.

## Nastavitev aplikacije Office Communicator

Z aplikacijo Office Communicator lahko komunicirate s sodelavci in vidite njihovo razpoložljivost.

- 1. Na začetnem zaslonu izberite bližnjico za nastavitev aplikacije Office Communicator.
- 2. Določite nastavitve.

Pozneje odprete aplikacijo tako, da na začetnem zaslonu izberete ikono Office Communicator.

Nekatere storitve morda niso na voljo v vseh državah in vseh jezikih. Storitve so lahko odvisne od omrežja. Več informacij lahko dobite pri svojem ponudniku mobilnih storitev.

Če uporabljate storitev ali prenašate vsebino, boste morda prenesli velike količine podatkov, kar boste morda morali plačati.

# Povezovanje 辛

Naprava ponuja več možnosti za povezovanje z internetom ali združljivimi računalniki in drugimi napravami.

# Podatkovne povezave in dostopne točke

Naprava podpira paketne podatkovne povezave (omrežna **51** storitev), kot je storitev GPRS v omrežju GSM. Kadar

uporabljate napravo v omrežjih GSM in UMTS, je hkrati lahko aktivnih več podatkovnih povezav, ker si dostopne točke lahko delijo podatkovno povezavo. V omrežjih UMTS ostanejo podatkovne povezave aktivne tudi med glasovnimi klici.

Uporabljate lahko tudi podatkovne povezave z brezžičnimi omrežji (WLAN). Povezani ste lahko samo z eno dostopno točko WLAN naenkrat, vendar lahko to točko uporablja več aplikacij.

Za vzpostavitev podatkovne povezave potrebujete dostopno točko. Določite lahko različne vrste dostopnih točk, na primer:

- dostopno točko MMS za pošiljanje in prejemanje večpredstavnostnih sporočil;
- internetno dostopno točko (IAP) za pošiljanje in prejemanje e-pošte ter za povezavo z internetom.

Pri ponudniku storitev se pozanimajte, kakšno dostopno točko potrebujete za želeno storitev. Več informacij o razpoložljivosti in naročanju paketnih podatkovnih storitev lahko dobite pri ponudniku storitev.

# Omrežne nastavitve

Vaša naprava lahko samodejno preklaplja med omrežjema GSM in 3G. Omrežje GSM označuje ♥ v stanju pripravljenosti. Omrežje 3G označuje **3G**.

Izberite Meni > Nadz. plošča > Nastavitve in Telefon > Omrežje ter med naslednjimi možnostmi:

 Omrežni način — Izberite, katero omrežje želite uporabljati. Če izberete Dvojni način, naprava samodejno uporabi omrežje GSM ali 3G, skladno s parametri omrežja in pogodbami o gostovanju med ponudniki omrežnih storitev. O podrobnostih in stroških gostovanja se lahko pozanimate pri svojem ponudniku mobilnih storitev. Ta možnost je prikazana samo, če jo podpira ponudnik mobilnih storitev.

Pogodba o gostovanju (roaming) je pogodba med dvema ali več mobilnimi operaterji, ki omogoča, da naročniki enega operaterja uporabljajo tudi storitve drugih.

- Izbira operaterja Izberite Samodejno, da bo naprava poiskala in izbrala eno od razpoložljivih omrežij, ali Ročno, če želite sami izbrati omrežje s seznama. Ko naprava izgubi povezavo z ročno izbranim omrežjem, predvaja ton za napako in zahteva, da izberete novo omrežje. Za izbrano omrežje mora biti z omrežjem vašega operaterja podpisana pogodba o gostovanju.
- Informacije o celici Nastavite napravo tako, da bo pokazala, kdaj je prijavljena v mobilno omrežje, ki temelji na tehnologiji MCN, in vključila prejemanje informacij o celici.

# Omrežje WLAN

Vaša naprava lahko zazna brezžična lokalna omrežja (WLAN) in se z njimi poveže. Če uporabljate omrežje WLAN, lahko napravo povežete z internetom in združljivimi napravami, ki podpirajo WLAN.

## 0 funkciji WLAN

Naprava lahko najde brezžična lokalna omrežja (WLAN) in se z njimi poveže. Če uporabljate omrežje WLAN, lahko

napravo povežete z internetom in združljivimi napravami, ki podpirajo WLAN.

Če želite uporabiti povezavo WLAN, potrebujete naslednje:

- WLAN mora biti na voljo na vaši lokaciji.
- Naprava mora biti povezana z omrežjem WLAN. Nekatera omrežja WLAN so zaščitena, za povezavo z njimi pa potrebujete ključ za dostop, ki ga dobite pri ponudniku storitev.
- Internetno dostopno točko, ustvarjeno za WLAN. Dostopno točko uporabljajte za aplikacije, ki potrebujejo povezavo z internetom.

Povezava WLAN se vzpostavi, kadar ustvarite podatkovno povezavo z uporabo internetne dostopne točke WLAN. Dejavna povezava WLAN se prekine, ko končate podatkovno povezavo.

Omrežje WLAN lahko uporabljate med glasovnim klicem ali paketnim prenosom podatkov. Hkrati ste lahko povezani samo z eno napravo za dostopno točko WLAN, vendar lahko isto dostopno točko uporablja več aplikacij.

Funkcije, ki uporabljajo omrežja WLAN ali ki so zagnane v ozadju, med tem ko uporabljate druge funkcije, povečujejo izrabo baterije in skrajšujejo čas delovanja baterije.

Vaša naprava podpira naslednje funkcije za WLAN:

- Standard IEEE 802.11b/g.
- Delovanje pri 2,4 GHz.
- Načini preverjanja pristnosti WEP, WPA/WPA2 in 802.1x. Te funkcije je mogoče uporabljati samo, če jih podpira omrežje.

**Pomembno:** Vedno omogočite enega od razpoložljivih načinov šifriranja, da bi povečali varnost povezave WLAN. Z uporabo šifriranja boste zmanjšali nevarnost nepooblaščenega dostopa do svojih podatkov.

Omrežje WLAN (če je na voljo) lahko uporabljate tudi, kadar je naprava v profilu brez povezave. Ko vzpostavljate in uporabljate povezave WLAN, upoštevajte vsa ustrezna varnostna priporočila.

O

Nasvet: Če želite preveriti enolični naslov MAC (Media Access Control), ki identificira vašo napravo, na začetnem zaslonu vnesite **\*#62209526#**.

**Opomba:** Uporaba povezave WLAN je v nekaterih državah omejena. V Franciji je na primer uporaba omrežja WLAN dovoljena samo v zaprtih prostorih. Več informacij dobite pri lokalnih pristojnih službah.

#### **Povezave WLAN**

Če želite uporabljati omrežje WLAN, morate zanj ustvariti internetno dostopno točko (IAP). Dostopno točko uporabljajte za aplikacije, ki potrebujejo povezavo z internetom.

Povezava WLAN se vzpostavi, kadar ustvarite podatkovno povezavo z uporabo internetne dostopne točke WLAN. Dejavna povezava WLAN se prekine, ko končate podatkovno povezavo.

Omrežje WLAN lahko uporabljate med glasovnim klicem ali paketnim prenosom podatkov. Sočasno ste lahko povezani samo z eno napravo za dostopno točko WLAN, vendar lahko isto internetno dostopno točko uporablja več aplikacij.

54

Omrežje WLAN (če je na voljo) lahko uporabljate tudi, kadar je naprava v profilu za uporabo brez povezave. Ko vzpostavljate in uporabljate povezave WLAN, upoštevajte vsa ustrezna varnostna priporočila.

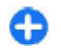

Nasvet: Če želite preveriti enolični naslov MAC (Media Access Control), ki identificira vašo napravo, na začetnem zaslonu vnesite **\*#62209526#**.

## Čarovnik za WLAN 👩

#### Izberite Meni > Nadz. plošča > Povezov. > Čarov. WLAN.

Čarovnik za WLAN vam pomaga vzpostavljati in upravljati povezave z omrežji WLAN.

Če naprava najde omrežja WLAN, izberite povezavo in Začni brskanje, da ustvarite internetno dostopno točko in zaženete spletni brskalnik.

Če izberete zaščiteno omrežje WLAN, morate vnesti ustrezno geslo. Če se želite povezati s skritim omrežjem, morate vnesti pravilno ime omrežja (SSID).

Če je brskalnik že zagnan in uporablja aktivno povezavo WLAN, se vrnete v brskalnik tako, da izberete Nadaljuj brskanje. Aktivno povezavo končate tako, da izberete povezavo in Prekini povez. WLAN.

#### Internetne dostopne točke WLAN

Izberite Meni > Nadz. plošča > Povezov. > Čarov. WLAN in Možnosti.

Izbirate lahko med temi možnostmi:

- Filtriraj omrežja WLAN Izločite omrežja WLAN iz seznama najdenih omrežij. Ko bo aplikacija naslednjič iskala omrežja WLAN, izbrana omrežja ne bodo prikazana.
- Podrobnosti Oglejte si podrobnosti o omrežju, ki je prikazano na seznamu. Če izberete vzpostavljeno povezavo, se prikažejo podrobnosti o povezavi.

## Načini delovanja

Brezžično lokalno omrežje (WLAN) deluje v dveh načinih: infrastrukturnem in ad hoc.

Infrastrukturni način delovanja omogoča dve vrsti komunikacije: brezžične naprave so prek naprave za dostopno točko WLAN povezane med sabo ali pa so prek naprave za dostopno točko WLAN povezane z žičnim lokalnim omrežjem.

V načinu ad hoc si lahko naprave podatke izmenjujejo (pošiljajo in prejemajo) neposredno.

### Nastavitve funkcije WLAN

Izberite Meni > Nadz. plošča > Nastavitve in nato Povezava > Omrežje WLAN.

Če želite, da naprava prikazuje znak, kadar je v dosegu omrežje WLAN, izberite Prikaz razp. omrež. WLAN > Da.

Če želite določiti časovni interval, v katerem naprava išče omrežja WLAN in posodobi kazalnik, izberite Iskanje omrežij. Ta nastavitev je na voljo samo, če ste izbrali Prikaz razp. omrež. WLAN > Da. Če želite napravo nastaviti tako, da samodejno preveri internetno zmogljivost izbranega omrežja WLAN, da vsakič vpraša za dovoljenje ali da nikoli ne izvede preizkusa povezave z internetom, izberite Preizkus povez. z intern. > Samodejno zaženi, Vsakič vprašaj ali Nikoli ne zaženi. Če izberete Samodejno zaženi ali dovolite napravi, da izvede preizkus in je ta uspešen, se dostopna točka shrani v internetne cilje.

Če želite preveriti enolični naslov MAC (Media Access Control), ki identificira vašo napravo, na začetnem zaslonu vnesite **\*#62209526#**. Naslov MAC se prikaže na zaslonu.

## Aktivne podatkovne povezave

Izberite Meni > Nadz. plošča > Povezov. > Nadz. pov..

#### Izberite Aktivne podatkovne povezave.

V prikazu aktivnih podatkovnih povezav lahko vidite odprte podatkovne povezave:

🚔 paketne podatkovne povezave

(究) brezžično lokalno omrežje (WLAN)

Povezavo končate tako, da izberete Možnosti > Prekini. Vse povezave prekinete tako, da izberete Možnosti > Prekini vse. Podrobnosti o povezavi si lahko ogledate, če izberete Možnosti > Podrobnosti.

# Sinhronizacija 🕲

Izberite Meni > Nadz. plošča > Telefon > Sinhroniz..

Sinhronizacija omogoča sinhroniziranje beležk, koledarskih vpisov, besedilnih in večpredstavnostnih sporočil, zaznamkov ali vizitk imenika z različnimi združljivimi aplikacijami v združljivem računalniku ali internetu.

Ponudnik storitve vam lahko pošlje sinhronizacijske nastavitve v posebnem sporočilu.

Sinhronizacijski profil vsebuje nastavitve, ki jih potrebujete za sinhronizacijo.

Ko odprete aplikacijo Sinhronizacija, se prikaže privzeti sinhronizacijski profil ali tisti, ki ste ga nazadnje uporabili. Če želite profil spremeniti, se pomaknite na predmet v profilu in izberite Označi, da ga vključite, ali Odznači, da ga izpustite iz profila.

Če želite upravljati sinhronizacijske profile, izberite Možnosti in želeno možnost.

Če želite sinhronizirati podatke, izberite Možnosti > Sinhroniziraj. Sinhronizacijo predčasno prekinete tako, da izberete Prekliči.

# **Povezava Bluetooth** O povezavi Bluetooth

Z uporabo tehnologije Bluetooth lahko svojo napravo brezžično povezujete z združljivimi napravami, kot so mobilne naprave, računalniki, slušalke in avtokompleti.

Po povezavi Bluetooth lahko pošiljate slike, video in zvočne posnetke ter beležke, prenašate datoteke iz združljivega računalnika in tiskate slike z združljivim tiskalnikom.

Naprave, ki podpirajo brezžično tehnologijo Bluetooth, se sporazumevajo po radijskih valovih, zato ni treba, da so med seboj v neposrednem vidnem polju. Poskrbeti morate samo za to, da napravi nista oddaljeni več kot 10 m, vendar pa lahko povezavo kljub temu motijo ovire, kot so zidovi, ali druge elektronske naprave.

Ta naprava je združljiva s specifikacijo Bluetooth 2.0 + EDR in podpira naslednje profile: Napredna distribucija zvoka, upravljanje zvoka in slike na daljavo, osnovna obdelava slikovnih datotek, osnovno tiskanje, omrežje na klic, prenos datotek, splošni dostop, prostoročno, slušalke, uporabniška vmesniška naprava, naročanje predmetov, dostop do imenika, dostop do kartice SIM, serijska vrata. Da bi zagotovili delovanje z drugimi napravami, ki podpirajo tehnologijo Bluetooth, uporabljajte dodatno opremo, ki jo je za uporabo s tem modelom odobrila družba Nokia. O združljivosti s to napravo se pozanimajte pri proizvajalcih drugih naprav.

Funkcije, ki uporabljajo tehnologijo Bluetooth, hitreje porabljajo energijo baterije in tako skrajšajo čas njenega delovanja. Ko je naprava zaklenjena, so možne le povezave s pooblaščenimi napravami.

#### Nastavitve

Izberite Meni > Nadz. plošča > Povezov. > Bluetooth.

Ko prvič odprete aplikacijo, morate določiti ime naprave. Ime lahko pozneje spremenite.

Izberite med naslednjim:

- **Bluetooth** Vklopite ali izklopite povezavo Bluetooth.
- Vidnost telefona Če želite, da vašo napravo najdejo druge naprave z brezžično tehnologijo Bluetooth, izberite Viden vsem. Če želite določiti časovno obdobje, po katerem se stanje telefona spremeni v skrito, izberite Določite čas. Če želite svojo napravo skriti pred drugimi napravami, izberite Skrit.
- Ime mojega telefona Uredite ime, ki ga vidijo druge naprave z brezžično tehnologijo Bluetooth.
- Način odd. kartice SIM Omogočite ali onemogočite drugi napravi, na primer združljivi dodatni opremi za avto, da za povezavo z omrežjem uporabi kartico SIM v vaši napravi.

#### Varnostni nasveti

## Izberite Meni > Nadz. plošča > Povezov. > Bluetooth.

Če želite nadzorovati, kdo lahko najde vašo napravo in se z njo poveže, kadar ne uporabljate povezave Bluetooth,

56

#### izberite Bluetooth > Izkliučeno ali Vidnost telefona > Skrit

Če napravo uporabliate v skritem načinu, ste varnejši pred škodlijvo programsko opremo. Ne sprejemajte povezav Bluetooth iz virov, ki jim ne zaupate. Druga možnost je, da funkcijo Bluetooth izkliučite. To ne bo vplivalo na druge funkcije naprave.

Ne sprejemajte zahtev za povezavo od neznanih naprav. Tako boste svojo napravo zaščiti pred škodljivo vsebino.

#### Pošiljanje podatkov po povezavi Bluetooth

Hkrati je lahko aktivnih več povezav Bluetooth. Če ste na primer povezani z združljivimi slušalkami, lahko hkrati tudi prenašate datoteke v združlijvo napravo.

- 1. Odprite aplikacijo, v kateri je shranjen predmet, ki ga želite poslati.
- 2. Pomaknite se na predmet in izberite Možnosti > Pošlii > Po povezavi Bluetooth.

Prikazane so naprave v dosegu, ki uporabljajo tehnologijo Bluetooth. Ikone naprave so naslednje:

- =. računalnik
- telefon
- zvočna ali video naprava

🎎 druga naprava

Iskanie prekinete tako, da izberete Prekliči.

3. Izberite napravo, s katero se želite povezati.

4. Če je pred prenašanjem podatkov potrebna seznanitev. naprava zapiska in vnesti morate kodo. Enako kodo morate vnesti v obe napravi.

Ko je povezava vzpostavljena, se prikaže Pošiljam podatke.

### Seznanjanje naprav

Če želite svojo napravo seznaniti z združlijvimi napravami ali pregledati seznam že seznanienih naprav, se v glavnem prikazu aplikacije Bluetooth pomaknite desno.

Pred seznanianiem ustvarite lastno kodo (1- do 16-mestno število) in se z uporabnikom druge naprave dogovorite, da uporabi isto. Naprave brez uporabniškega vmesnika imajo tovarniško nastavljeno kodo. Koda se uporabi samo enkrat

- 1. Če želite svojo napravo seznaniti z drugo, izberite Možnosti > Nova seznanj. naprava. Prikažejo se naprave v dosegu.
- 2. Izberite napravo in vnesite kodo. Enako kodo je treba vnesti tudi v drugo napravo.
- Nekatere vrste zvočne dodatne opreme se po seznanitvi samodejno povežejo z vašo napravo. Drugače se pomaknite na dodatno opremo in izberite Možnosti > Poveži se z zvočno napr.

Seznaniene naprave prepoznate po znaku \*\* na seznamu rezultatov iskania.

Če želite napravo določiti za potrjeno ali nepotrjeno, jo poiščite in izberite med naslednjimi možnostmi:

 Nastavi kot potrieno — Povezave med vašo in potrieno napravo se lahko vzpostavliajo tudi brez vaše vednosti. Posebno dovolienie ali odobritev nista

57

potrebna. To nastavitev uporabite za lastne naprave, na primer združljivo slušalko ali računalnik, ali za naprave ljudi, ki jim zaupate. 🛐 v prikazu seznanjenih naprav označuje potrjene naprave.

 Nastavi kot nepotrjeno — Vsako zahtevo te naprave po povezavi morate posebej odobriti.

Seznanitev prekličete tako, da se pomaknete na napravo in izberete Možnosti > Zbriši.

Vse seznanitve prekličete tako, da izberete Možnosti > Zbriši vse.

#### Prejemanje podatkov po povezavi Bluetooth

Ko prejmete podatke po povezavi Bluetooth, naprava predvaja ton in vpraša, ali želite sporočilo sprejeti. Če ga sprejmete, se izpiše prejeti predmet pa se shrani v mapo Prejeto v meniju Sporočila. Sporočila, prejeta po povezavi Bluetooth, označuje 💕.

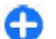

**Nasvet:** Če vas naprava opozori, da je pomnilnik poln, ko poskušate prejeti podatke po povezavi Bluetooth, zamenjajte pomnilnik, ki je izbran za shranjevanje podatkov.

### Blokiranje naprav

## Izberite Meni > Nadz. plošča > Povezov. > Bluetooth.

Če želite preprečiti, da bi neka naprava vzpostavila povezavo Bluetooth z vašo, odprite kartico Seznanjene **naprave.** Pomaknite se na napravo, ki jo želite blokirati, in izberite **Možnosti** > **Blokiraj**.

Napravo odblokirate tako, da odprete kartico Blokirane naprave, se pomaknete na napravo in izberete Možnosti > Zbriši.

Vse blokirane naprave odblokirate tako, da izberete Možnosti > Zbriši vse.

Če zavrnete zahtevo za združitev z napravo, vas naprava vpraša, ali želite blokirati vse prihodnje zahteve za povezavo s to napravo. Če potrdite, bo oddaljena naprava dodana na seznam blokiranih naprav.

## Način oddaljene kartice SIM

Preden lahko vključite ta način, morata biti napravi seznanjeni; postopek je treba začeti v drugi napravi. Pri seznanjanju uporabite 16-mestno kodo in odobrite drugo napravo.

Če želite uporabiti način oddaljene kartice SIM z združljivim avtokompletom, vključite funkcijo Bluetooth in v napravi omogočite način oddaljene kartice SIM. Vključite način oddaljene kartice SIM še v drugi napravi.

Ko je v napravi vključen način oddaljene kartice SIM, je v pripravljenosti prikazano obvestilo Način odd. kartice SIM. Povezava z mobilnim omrežjem je izključena, kot označuje znak X v območju za moč signala; ne morete uporabljati storitev SIM ali funkcij, ki zahtevajo povezavo z mobilnim omrežjem.

Ko je mobilna naprava v načinu oddaljene kartice SIM, lahko kličete in sprejemate klice samo z združljivo dodatno opremo, ki je z njo povezana, na primer kompletom za vgradnjo v vozilo. Z mobilno napravo ni mogoče klicati, razen vprogramiranih številk za klice v sili. Če želite klicati, morate izključiti način oddaljene kartice SIM. Če je naprava zaklenjena, vnesite kodo za zaklepanje.

Način oddaljene kartice SIM izključite tako, da pritisnete tipko za vklop/izklop in izberete Konč. način odd. SIM.

# Podatkovni kabel

Da preprečite poškodbe podatkov, ne izklapljajte podatkovnega kabla USB med prenosom podatkov.

## Prenos podatkov med mobilno napravo in računalnikom

- 1. V napravo vstavite pomnilniško kartico in jo prek podatkovnega kabla povežite z združljivim računalnikom.
- Ko naprava vpraša, kateri način želite uporabiti, izberite Masovni pomnilnik. V tem načinu vidite mobilno napravo v računalniku kot izmenljivi trdi disk.
- Prekinite povezavo z računalnikom (na primer s pomočjo čarovnika za odklop ali odstranitev strojne opreme v okolju Microsoft Windows), da preprečite poškodbe pomnilniške kartice.

Če želite z mobilno napravo uporabljati programsko opremo Nokia Ovi Suite, namestite zbirko Nokia Ovi Suite v računalnik, priklopite podatkovni kabel in izberite PC Suite.

Če želite z aplikacijo Nokia Ovi Player sinhronizirati glasbo v napravi, namestite Nokia Ovi Player v računalnik, priklopite podatkovni kabel in izberite Prenos predstavnosti. Če želite zamenjati način USB, ki ga običajno uporabljate s podatkovnim kablom, izberite Meni > Nadz. plošča > Povezov. > USB in Način povezave USB in nato želeno možnost.

Če želite, da naprava vpraša za način vsakič, ko nanjo priključite podatkovni kabel USB, izberite Meni > Nadz. plošča > Povezov. > USB in Vprašaj ob povezavi > Da.

## Povezave z računalnikom

Svojo mobilno napravo lahko uporabljate z različnimi aplikacijami združljivih računalnikov in podatkovnih komunikacij. Z aplikacijo Nokia Ovi Suite lahko na primer prenašate datoteke in slike med svojo napravo in združljivim računalnikom.

Če želite aplikacijo Ovi Suite uporabljati prek povezave USB, izberite **PC Suite**.

Za več informacij o aplikaciji Ovi Suite si oglejte strani za podporo na spletnem mestu www.ovi.com.

# 0 domačem omrežju

Vaša naprava je združljiva z arhitekturo UPnP (Universal Plug and Play) in standardom DLNA (Digital Living Network Alliance). Za ustvarjanje domačega omrežja lahko uporabite napravo za dostopno točko WLAN ali usmerjevalnik WLAN. Nato lahko v omrežje povežete združljive naprave UPnP, ki podpirajo WLAN. Združljive

60

naprave so lahko mobilna naprava, združljiv računalnik, zvočni sistem, televizor ali pa združljiv brezžični sprejemnik večpredstavnostne vsebine, povezan z zvočnim sistemom ali televizorjem.

V domačem omrežju lahko predstavnostne datoteke v mobilni napravi date v souporabo in sinhronizirate z drugimi združljivimi napravami UPnP in DLNA. Če želite omogočiti funkcijo domačega omrežja in urediti nastavitve zanj, izberite Meni > Aplikacije > Dom. mediji. Uporabite lahko tudi aplikacijo Domači mediji, da gledate in predvajate predstavnostne datoteke, shranjene v napravah v domačem omrežju, v vaši napravi ali drugih združljivih napravah, kot so računalnik, zvočni sistem ali televizor.

Če želite prikazati svoje predstavnostne datoteke v drugi napravi v domačem omrežju, npr. v aplikaciji Fotografije, izberite datoteko, izberite Možnosti > Prikaži prek dom. omr. in napravo.

Če želite uporabljati funkcijo WLAN svoje naprave v domačem omrežju, morate imeti delujočo domačo povezavo WLAN in druge naprave s podporo UPnP, ki so povezane v isto domače omrežje. Ko nastavite domače omrežje, lahko prijateljem in družinskim članom omogočite souporabo fotografij in video posnetkov. Predstavnostne datoteke lahko tudi shranjujete v predstavnostni strežnik ali jih prenašate iz združljivega domačega strežnika. S stereo sistemom, združljivim s standardom DLNA, lahko predvajate glasbo, shranjeno v napravi, pri tem pa upravljate sezname predvajanj in nastavljate glasnost neposredno z napravo. Fotografije, posnete s kamero naprave, lahko gledate na zaslonu združljivega televizorja, vse pa nadzorujete z napravo po omrežju WLAN.

Domače omrežje uporablja varnostne nastavitve povezave WLAN. Funkcijo za domače omrežje uporabite v infrastrukturnem omrežju WLAN z napravo za dostopno točko za omrežja WLAN in omogočenim šifriranjem.

Vaša naprava se poveže z domačim omrežjem samo, če sprejmete zahtevo po povezavi druge združljive naprave ali če izberete možnost pregledovanja, predvajanja ali kopiranja predstavnostnih datotek v napravi ali možnost iskanja drugih naprav.

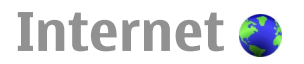

Z brskalnikom Splet lahko pregledujete internetne strani HTML v obliki, v kakršni so bile prvotno izdelane. Brskate lahko tudi po straneh, ki so izdelane posebej za mobilne naprave, ter uporabljate jezika XHTML in WML. Za brskanje po spletu morate imeti v napravi konfigurirano internetno dostopno točko. Za uporabo spletnega brskalnika je potrebna omrežna podpora.

# Brskanje po spletu

Z aplikacijo Brskalnik lahko brskate po spletnih straneh. Izberite Meni > Splet.

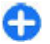

Bližnjica: Če želite odpreti Brskalnik, na začetnem zaslonu pridržite **0**.

**Domača stran** — V prikazu zaznamkov izberite zaznamek ali začnite vnašati spletni naslov (polje 🏽 se odpre samodejno) in izberite **Pojdi na**.

Nekatere spletne strani lahko vsebujejo predmete, na primer video posnetke, ki za prikaz zasedejo veliko prostora v pomnilniku. Če med nalaganjem take spletne strani zmanjka prostora v pomnilniku, vstavite pomnilniško kartico. Sicer se video posnetki ne prikažejo.

Onemogočanje slik za več prostora v pomnilniku in hitrejši prenos — Izberite Možnosti > Nastavitve > Stran > Naloži vsebino > Samo besedilo.

**Osveževanje vsebine spletne strani** — Izberite **Možnosti** > **Možnosti spletnih strani** > **Osveži**.

Prikaz posnetkov obiskanih spletnih strani — Izberite Nazaj. Odpre se seznam strani, ki ste jih obiskali med trenutnim brskanjem. Ta možnost je na voljo, če je v nastavitvah brskalnika vključena možnost Seznam obisk. strani.

Blokiranje ali omogočanje samodejnega odpiranja več oken — Izberite Možnosti > Možnosti spletnih strani > Blokiraj pojavna okna ali Dovoli pojavna okna. Prikaz bližnjičnih tipk — Izberite Možnosti > Bližnjice na tipkovnici. Bližnjične tipke lahko uredite, če izberete Uredi.

**Povečanje ali pomanjšanje spletne strani** — Pritisnite \* ali #.

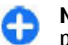

**Nasvet:** Če ne želite zapreti aplikacije Brskalnik ali prekiniti povezave in se vrniti na začetni zaslon, enkrat pritisnite tipko za konec.

# Orodna vrstica brskalnika

V orodni vrstici preprosto izberete funkcije brskalnika, ki jih pogosto uporabljate.

**Odpiranje orodne vrstice** — Na praznem delu spletne strani pridržite tipko za pomikanje.

**Premikanje v orodni vrstici** — Pomaknite se levo ali desno.

**Izbiranje funkcije iz orodne vrstice** — Pritisnite tipko za pomikanje.

V orodni vrstici izberite med temi možnostmi:

- 🚯 Pojdi na spletni naslov Vnesite spletni naslov.
- Nedav. obiskane strani Odprite seznam spletnih naslovov, ki jih pogosto obiskujete.
- 🖓 Zaznamki Odprite prikaz zaznamkov.
- Cel zaslon Oglejte si spletno stran v celozaslonskem načinu.
- Pregled strani Odprite pregled trenutne spletne strani. 61

- Q Išči po ključni besedi Iščite po trenutni spletni strani.
- Nastavitve Spremenite nastavitve spletnega brskalnika.

# Navigacija po straneh

Ko brskate po večji spletni strani, si lahko s funkcijo Mini prikaz strani ali Pregled strani ogledate celotno stran.

Izberite Meni > Splet.

Vklop funkcije Mini prikaz strani — Izberite Možnosti > Nastavitve > Splošno > Mini prikaz strani > Vključen. Kadar se pomikate po večji spletni strani, funkcija Mini prikaz strani odpre in prikaže pregled strani.

**Premikanje v funkciji Mini prikaz strani** — Pomaknite se levo, desno, gor ali dol. Ko najdete želeno lokacijo, se prenehajte pomikati. Funkcija Mini prikaz strani izgine in vas pusti na izbrani lokaciji.

#### Iskanje informacij na spletni strani s funkcijo Pregled strani

- 1. Pritisnite **8**. Odpre se majhna slika trenutne spletne strani.
- 2. Po majhni sliki se premikate tako, da se pomikate gor, dol, levo ali desno.
- Ko najdete razdelek, ki si ga želite ogledati, izberite V redu, da se pomaknete na ta razdelek na spletni strani.

# Spletni viri in dnevniki

S spletnimi viri lahko enostavno sledite naslovom novic in priljubljenim spletnim dnevnikom.

Izberite Meni > Splet.

Spletni viri so datoteke XML na spletnih straneh. Uporabljajo se na primer za objavo naslovov najnovejših novic ali spletnih dnevnikov. Spletne vire lahko običajno najdemo na spletnih straneh, straneh s spletnimi dnevniki in straneh wiki.

Aplikacija brskalnika samodejno zazna, ali spletna stran vsebuje spletne vire.

Naročanje na spletne vire, ko je vir na voljo na strani — Izberite Možnosti > Naroči na spletne vire.

**Posodabljanje spletnega vira** — V prikazu Spletni viri izberite vir in Možnosti > Možnosti spletnih virov > Osveži.

Nastavitev samodejnega posodabljanja vseh spletnih virov — V prikazu Spletni viri izberite Možnosti > Uredi > Uredi. Ta možnost ni na voljo, če je označen en ali več virov.

# Iskanje vsebine

Z iskanjem po ključnih besedah lahko hitro najdete informacije, ki ji iščete na spletni strani.

Izberite Meni > Splet.

Iskanje besedila na trenutni spletni strani — Izberite Možnosti > Poišči ključno besedo. Na prejšnji ali naslednji zadetek se pomaknete tako, da se pomaknete gor ali dol.

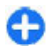

**Nasvet:** Pritisnete **2**, če želite poiskati besedilo na odprti spletni strani.

# Zaznamki

Za hiter dostop lahko priljubljene spletne strani shranite med Zaznamke.

Izberite Meni > Splet.

#### Dostop do zaznamkov

- 1. Če Zaznamki niso vaša domača stran, izberite Možnosti > Pojdi na > Zaznamki.
- 2. Izberite spletni naslov s seznama ali iz zbirke zaznamkov v mapi Nedavno obisk. strani.

#### Shranjevanje trenutne spletne strani kot zaznamka — Med uporabo brskalnika izberite Možnosti > Možnosti spletnih strani > Shrani kot zaznamek.

Urejanje ali brisanje zaznamkov — Izberite Možnosti > Upravit. zaznamkov.

Pošiljanje ali dodajanje zaznamkov ter nastavitev spletne strani z zaznamkom za domačo stran — Izberite Možnosti > Možnosti zaznamkov.

## Iskanje dogodkov v bližini

Bi radi v bližini svoje trenutne lokacije počeli kaj zanimivega? Možnost Tu in zdaj ponuja na primer informacije o vremenu, dogodkih, kino sporedih ali restavracijah v bližini.

Izberite Meni > Splet.

- 1. Izberite Tu in zdaj.
- 2. Poiščite razpoložljive storitve, za več informacij pa izberite želeno storitev.

Vsebino, kot so satelitske slike, vodniki ter informacije o prometu in vremenu, in povezane storitve ponujajo tretje osebe, ki niso odvisne od družbe Nokia. Vsebina je lahko do neke mere nenatančna in nepopolna ter morda ne bo vedno na voljo. Nikoli se ne zanašajte samo na omenjeno vsebino in povezane storitve.

Nekatere storitve morda niso na voljo v vseh državah in vseh jezikih. Storitve so lahko odvisne od omrežja. Več informacij lahko dobite pri svojem ponudniku mobilnih storitev.

## Izpraznitev začasnega pomnilnika

Ko izpraznite začasni pomnilnik, zaščite svoje podatke. Informacije ali storitve, do katerih ste dostopali, so shranjene v začasnem pomnilniku naprave. Če ste dostopali ali poskušali dostopati do zaupnih informacij, ki zahtevajo geslo, izpraznite začasni pomnilnik po vsakem brskanju.

Izberite Možnosti > Počisti podat. o zasebn. > Začasni pomnilnik.

# Prekinjanje povezave

Prekinitev povezave in zapiranje aplikacije Brskalnik — Izberite Možnosti > Izhod.

**Brisanje piškotkov** — Izberite **Možnosti** > **Zbriši zasebne podatke** > **Piškotki**. V piškotkih so zbrane informacije o vaših obiskih spletnih strani.

# Varnost povezave

Z varno povezavo in varnostnimi certifikati lahko varno brskate po internetu.

Če je med vzpostavljeno povezavo na zaslonu ikona zaščite (a), je prenos podatkov med napravo in internetnim prehodom ali strežnikom šifriran.

Ikona zaščite ne pomeni, da je prenos podatkov med prehodom in strežnikom vsebine (kjer so shranjeni podatki) varen. Za zaščito prenosa podatkov med prehodom in strežnikom vsebine skrbi ponudnik storitev.

Za nekatere storitve, na primer bančništvo, boste potrebovali varnostne certifikate. Če identiteta strežnika ali prehoda ni pristna ali pa v napravi nimate ustreznega varnostnega certifikata, se prikaže obvestilo. Več informacij lahko dobite pri svojem ponudniku storitev. **Pomembno:** Čeprav je tveganje, povezano z oddaljenimi povezavami in nameščanjem programske opreme, ob uporabi certifikatov precej manjše, jih morate uporabljati pravilno, če želite zagotoviti večjo varnost. Obstoj certifikata sam po sebi ne ponuja nobene zaščite – večja varnost je zagotovljena samo, če upravitelj certifikatov vsebuje pravilne, pristne in zaupanja vredne certifikate. Veljavnost certifikatov je omejena. Če se prikaže sporočilo "Certifikat je potekel" ali "Certifikat še ni veljaven", čeprav bi certifikat moral biti veljaven, preverite, ali sta datum in ura v napravi pravilno nastavljena.

Nastavitve certifikata spreminjajte samo, če popolnoma zaupate njegovemu lastniku in veste, da certifikat res pripada navedenemu lastniku.

# Nastavitve za splet

Izberite Meni > Splet in Možnosti > Nastavitve ter med naslednjimi možnostmi:

#### Splošne nastavitve

- Dostopna točka Spremenite privzeto dostopno točko. Nekatere ali vse dostopne točke je morda vnaprej nastavil vaš ponudnik storitev. Morda jih ne boste mogli spremeniti, ustvariti, urediti ali odstraniti.
- Domača stran Določite domačo stran.
- Mini prikaz strani Vključite ali izključite Mini prikaz strani. Mini prikaz strani pomaga pri navigaciji na spletni strani.
- Seznam obisk. strani Če med brskanjem izberete Vključen, za ogled seznama strani, ki ste jih obiskali med trenutnim brskanjem izberite Nazaj.

- Pristavek splet. naslova Vnesite pristavek spletnega naslova, ki ga naprava uporablja kot privzeti pristavek pri vnosu spletnega naslova v polje Pojdi (na primer .com ali .org).
- Varnostna opozorila Skrijte ali prikažite varnostna obvestila.
- Skript Java/ECMA Omogočite ali onemogočite uporabo skriptov.
- Nap. v skriptu Java/ECMA Izberite, ali želite prejemati obvestila o skriptih.

#### Nastavitve strani

- Naloži vsebino Določite, ali naj se slike in ostali predmeti med brskanjem nalagajo ali ne. Če izberete Samo besedilo, lahko pozneje med brskanjem naložite slike in predmete tako, da izberete Možnosti > Možnosti prikaza > Naloži slike.
- Privzeto kodiranje Če znaki besedila niso prikazani pravilno, lahko glede na jezik za trenutno stran izberete drugo kodiranje.
- Blokiraj pojavna okna Dovolite ali blokirajte samodejno odpiranje različnih pojavnih oken med brskanjem.
- Samodejno osveževanje Izberite, ali želite, da se spletne strani med brskanjem samodejno osvežujejo.

 Velikost pisave — Določite velikost pisave, ki se uporablja za spletne strani.

#### Nastavitve zasebnosti

- Nedavno obiskane strani Omogočite ali onemogočite samodejno zbiranje zaznamkov. Če želite še naprej shranjevati naslove obiskanih spletnih strani v mapo Nedavno obiskane strani, vendar želite mapo skriti v prikazu zaznamkov, izberite Skrij mapo.
- Shranjevanje gesel Izberite, ali želite, da se podatki o geslih ali podatki, ki jih vnesete v različne obrazce na spletni strani, shranijo in uporabijo, ko naslednjič odprete stran.
- Piškotki Omogočite ali onemogočite prejemanje in pošiljanje piškotkov.

#### Nastavitve spletnih virov

- Dost. toč. za sam. posod. Izberite dostopno točko za posodabljanje. Ta možnost je na voljo le, kadar je aktivna možnost Samodejne posodobitve.
- Posod. med gostovanjem Izberite, ali želite, da se spletni viri med gostovanjem samodejno posodabljajo.

# Pisarniška orodja Nokia

Pisarniška orodja Nokia podpirajo mobilno poslovanje in omogočajo učinkovito komunikacijo z delovnimi skupinami.

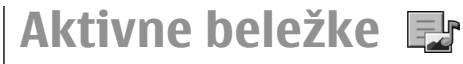

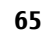

Izberite Meni > Pisarna > Akt. beležke.

Možnost Aktivne beležke vam omogoča ustvarjanje, urejanje in ogledovanje različnih vrst beležk, npr. opomnikov o sestankih, beležk o konjičkih ali nakupovalnih seznamov. V beležke lahko vstavite slike, videoposnetke in zvoke. Beležke lahko povežete z drugimi aplikacijami, npr. z Imenikom in jih pošiljate drugim.

## Ustvarjanje in urejanje beležk

Izberite Meni > Pisarna > Akt. beležke.

Beležko ustvarite tako, da začnete pisati.

Beležko uredite tako, da jo izberete in nato izberete Možnosti > Možnosti urejanja.

Če želite besedilo zapisati v krepkem, poševnem tisku ali podčrtano, ali pa spremeniti barvo pisave, pritisnite in držite tipko Shift in se pomikajte, da izberete besedilo. Nato izberite Možnosti > Besedilo.

Izberite Možnosti in med temi možnostmi:

- Vstavi Vstavite slike, zvočne ali videoposnetke, vizitke, spletne zaznamke in datoteke.
- Vstavi nov predmet Beležki dodajte nove elemente. Posnamete lahko zvočne in videoposnetke, lahko pa tudi fotografirate.
- Pošlji Pošljite beležko.
- Poveži beležko s klici Izberite Dodaj vizitke, če želite beležko povezati z vizitko. Beležka se prikaže, ko kličete ali sprejemate klic izbrane osebe.

## Nastavitve aktivnih beležk

66 Izberite Meni > Pisarna > Akt. beležke in Možnosti > Nastavitve.

Če želite izbrati, kam boste shranili beležke, izberite Uporabljeni pomnilnik in želeni pomnilnik.

Če želite spremeniti postavitev aktivnih beležk, ali če si beležke želite ogledati v obliki seznama, izberite Zamenjaj prikaz > Mreža ali Seznam.

Če želite, da bo beležka vidna v ozadju med klicanjem ali sprejemanjem klicev, izberite Prikaži beležko ob klicu > Da.

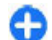

**Nasvet:** Če beležk med klici začasno ne želite videti, izberite **Prikaži beležko ob klicu** > **Ne**. V tem primeru vam ni treba odstranjevati povezav med beležkami in vizitkami.

# Kalkulator

#### Izberite Meni > Pisarna > Kalkulator.

Ta kalkulator je namenjen preprostim izračunom; njegova natančnost je omejena.

Če želite računati, vpišite prvo številko v izračunu. Izberite želeno funkcijo na seznamu, na primer seštevanje ali odštevanje. Vnesite drugo število v izračunu in izberite **=**. Kalkulator izvaja operacije v enakem vrstnem redu, kot jih izberete. Rezultat izračuna ostane v polju urejevalnika in ga lahko uporabite kot prvo število novega izračuna.

Rezultat zadnjega izračuna se shrani v pomnilnik. Ko zaprete kalkulator ali izklopite napravo, se vsebina pomnilnika ne zbriše. Ko naslednjič uporabljate kalkulator, lahko prikličete zadnji shranjeni rezultat tako, da izberete Možnosti > Zadnji rezultat.

Številke ali rezultat izračuna shranite tako, da izberete Možnosti > Pomnilnik > Shrani. Če želite priklicati rezultate iz pomnilnika in jih uporabiti pri računanju, izberite Možnosti > Pomnilnik > Prikliči

# Upravitelj datotek

Izberite Meni > Pisarna > Nadz. dat..

Z Nadzornikom datotek lahko brskate po datotekah, jih urejate in odpirate.

Morda ne bodo vedno na voljo iste možnosti.

Če želite preslikati ali zbrisati pogone ali določiti nastavitve za združljiv oddaljen pogon, povezan z vašo napravo, izberite Možnosti > Oddaljeni pogoni.

## Iskanje in razvrščanje datotek

Izberite Meni > Pisarna > Nadz. dat..

Datoteko poiščete tako, da izberete **Možnosti > Poišči.** Izberite, kje želite iskati, in vnesite iskalni izraz, ki ustreza imenu datoteke.

Če želite premakniti ali kopirati datoteke in mape ali ustvariti nove mape, izberite Možnosti > Razvrsti.

#### Upravljanje pomnilniške kartice

Izberite Meni > Pisarna > Nadz. dat..

Te možnosti so na voljo samo, če je v napravo vstavljena združljiva pomnilniška kartica.

Izberite Možnosti in med temi možnostmi:

- Možnosti pomn. kartice Preimenujte ali formatirajte pomnilniško kartico.
- Geslo pomnil. kartice Zaščitite pomnilniško kartico z geslom.
- Odkleni pomniln. kartico Odklenite pomnilniško kartico.

Quickoffice 🚸

## 0 aplikaciji Quickoffice

#### Izberite Meni > Pisarna > Quickoffice.

Aplikacijo Quickoffice sestavljajo programi Quickword za Microsoft Word, Quicksheet za Microsoft Excel, Quickpoint za Microsoft PowerPoint in Quickmanager za nakup programske opreme. Quickoffice podpira dokumente v zapisu .doc, .xls in .ppt, ustvarjene v programih zbirk Microsoft Office 2000, XP, 2003 in 2007. Če imate nameščeno uredniško različico aplikacije Quickoffice, lahko datoteke tudi urejate.

Nekatere oblike dokumentov in funkcije niso podprte.

# Pretvornik 🙅

#### Izberite Meni > Pisarna > Pretvornik.

Natančnost pretvornika je omejena; zaradi zaokroževanja lahko nastanejo napake.

## Pretvarjanje količin

#### Izberite Meni > Pisarna > Pretvornik.

- Pomaknite se do polja z vrsto in izberite Možnosti > Vrsta pretvorbe, da odprete seznam mer. Izberite vrsto meritve, ki jo želite uporabiti (ne valute) in nato V redu.
- Pomaknite se na polje s prvo enoto in izberite <u>Možnosti</u> > <u>Izberite enoto</u>. Izberite enoto, iz katere želite pretvoriti, in nato V redu. Pomaknite se do polja z naslednjo enoto in izberite enoto, v katero želite pretvoriti.
- 3. Pomaknite se do prvega polja z zneskom in vnesite vrednost, ki jo želite pretvoriti. Drugo polje z zneskom samodejno izpiše pretvorjeno vrednost.

# Nastavitev osnovne valute in menjalnega tečaja

#### Izberite Meni > Pisarna > Pretvornik.

Ko zamenjate osnovno valuto, morate vnesti nove menjalne tečaje, saj se vsi nastavljeni tečaji ponastavijo na nič.

Pred preračunavanjem valut morate izbrati osnovno valuto in vnesti menjalne tečaje. Tečaj osnovne valute je vedno 1. Z osnovno valuto se ugotavljajo menjalni tečaji za druge valute.

 Če želite nastaviti menjalni tečaj za enoto valute, se pomaknite na polje z vrsto in izberite Možnosti > Tečaji.

- 2. Pomaknite se na valuto in vnesite želeni menjalni tečaj za enoto valute.
- Osnovno valuto zamenjate tako, da se pomaknete na želeno valuto in izberete Možnosti > Nastavi kot osn. valuto.
- 4. Izberite Končano > Da, da shranite spremembe.

Ko nastavite vse potrebne menjalne tečaje, lahko začnete preračunavati valute.

# Zip manager 🗣

#### Izberite Meni > Pisarna > Zip.

Z Zip managerjem lahko ustvarite arhivske datoteke s stisnjenimi datotekami ZIP; v arhiv lahko dodate eno ali več stisnjenih datotek ali map. Nastavite, zbrišete ali spremenite lahko geslo pri zaščitenih arhivih in nastavitve, kot so stopnja stiskanja in določanje imen.

Arhivske datoteke lahko shranjujete v pomnilniku naprave ali na pomnilniški kartici.

# Pregledovalnik datotek PDF

#### Izberite Meni > Pisarna > Adobe PDF.

S pregledovalnikom datotek PDF lahko berete dokumente PDF na zaslonu naprave, iščete besedilo v dokumentih, spreminjate nastavitve, na primer stopnjo povečave in načine prikaza strani, in pošiljate datoteke PDF po e-pošti.

# Tiskanje 🖶

Naprava vam omogoča, da tiskate dokumente, kot so datoteke, sporočila, slike ali spletne strani. Vseh vrst dokumentov morda ne boste mogli natisniti.

#### Tiskanje datotek Tiskanje datotek

#### Izberite Meni > Nadz. plošča > Tiskalniki.

Pred tiskanjem preverite, ali so določene vse nastavitve, ki so potrebne za povezavo vaše naprave s tiskalnikom.

Izberite **Možnosti > Možnosti tiskanja** in eno od naslednjih možnosti:

- Natisni Tiskanje dokumenta. Če želite tiskati v datoteko, izberite Tiskanje v datoteko in določite mesto za datoteko.
- Priprava strani Spremenite lahko velikost in postavitev papirja, določite robove ter vstavite glavo in nogo. Glava ali noga lahko vsebuje največ 128 znakov.
- Predogled Odprite predogled dokumenta, preden ga natisnete.

#### Možnosti tiskanja

Odprite dokument, na primer datoteko ali sporočilo, in izberite Možnosti > Možnosti tiskanja > Natisni.

Določite naslednje možnosti:

- Tiskalnik Na seznamu izberite enega od tiskalnikov, ki so na voljo.
- Natisni Izberite obseg tiskanja Vse strani, Sode strani ali Lihe strani.

- Obseg tiskanja Izberite obseg strani Vse strani v obsegu, Trenutna stran ali Določene strani.
- Število kopij Izberite število kopij, ki jih želite natisniti.
- Tiskanje v datoteko Če želite tiskati v datoteko, določite mesto datoteke.

Morda ne bodo vedno na voljo iste možnosti.

#### Nastavitve tiskalnika

#### Izberite Meni > Nadz. plošča > Tiskalniki.

Nov tiskalnik dodate tako, da izberete Možnosti > Dodaj.

Določite naslednje:

- Tiskalnik Vnesite ime za tiskalnik.
- Gonilnik Izberite gonilnik za tiskalnik.
- Nosilec Izberite nosilec za tiskalnik.
- Dostopna točka Izberite dostopno točko.
- Vrata Izberite vrata.
- Gostitelj Določite gostitelja.
- Uporabnik Vnesite ime uporabnika.
- Čakalna vrsta Vnesite čakalno vrsto za tiskanje.
- Usmerjenost Izberite postavitev papirja.
- Velikost papirja Izberite velikost papirja.
- Vrsta papirja Izberite vrsto papirja.
- Barvni način Izberite barvni način.
- Model tiskalnika Izberite model tiskalnika.

Morda ne bodo vedno na voljo iste možnosti.

## Tiskanje slik

Slike iz naprave lahko tiskate s tiskalnikom, ki je združljiv s standardom PictBridge. Tiskate lahko samo slike v zapisu JPEG.

Če želite tiskati slike v meniju Fotografije, kameri ali prikazovalniku slik, označite želene slike in izberite Možnosti > Natisni.

#### Povezovanje s tiskalnikom

Povežite napravo z združljivim tiskalnikom prek združljivega podatkovnega kabla in za povezavo USB izberite **Prenos slik**.

Če želite, da naprava ob vsakem priklopu kabla povpraša za način povezave USB, izberite Meni > Nadz. plošča in Povezov. > USB > Vprašaj ob povezavi > Da.

#### Predogled tiskanja

Ko izberete tiskalnik, so izbrane slike prikazane v vnaprej določenih postavitvah.

Če je slika prevelika za eno stran, pomaknite drsnik gor ali dol. Tako boste videli še dodatne strani.

#### **Priprava slike**

Ko izberete slike, ki jih želite natisniti, in tiskalnik, določite nastavitve tiskalnika.

Izberite med temi možnostmi:

- **Postavitev** Izberite postavitev slik.
- Velikost papirja Izberite velikost papirja.
- Kakovost tiskanja Izberite kakovost tiskanja.

# Slovar

Izberite Meni > Pisarna > Slovar.

Če želite prevesti besede iz enega jezika v drugega, vnesite besedilo v iskalno polje. Ko vnašate besedilo, naprava predlaga besede, ki bodo prevedene. Če želite prevesti besedo, jo izberite s seznama. Vsi jeziki morda niso podprti.

Izberite Možnosti in med temi možnostmi:

- Poslušaj Poslušajte izbrano besedo.
- Zgodovina Iskanje že prevedenih besed, ki ste jih prevedli med trenutno sejo.
- jeziki Spremenite izhodiščni ali ciljni jezik, prenesite jezike z interneta ali odstranite jezik iz slovarja. Iz slovarja ni mogoče odstraniti angleškega jezika. Poleg angleškega imate lahko nameščena še dva jezika.
- **Govor** Uredite glasovne nastavitve. Spremenite lahko hitrost in glasnost glasu.

# Beležke 岑

#### Izberite Meni > Pisarna > Beležke.

Beležke lahko ustvarjate in jih pošiljate v druge združljive naprave, prejete datoteke z neoblikovanim besedilom (oblika datoteke TXT) pa shranjujete v Beležke.

Beležko ustvarite tako, da začnete vnašati besedilo. Urejevalnik se odpre samodejno.

Če želite beležko odpreti, izberite Odpri.

Če želite beležko poslati drugim združljivim napravam, izberite Možnosti > Pošlji.

Če želite sinhronizirati beležko ali določiti sinhronizacijske nastavitve zanjo, izberite Možnosti > Sinhronizacija. Če

# Določanje položaja (GPS) 🏹

Aplikacije, kot so Podatki GPS, lahko uporabljate, da poiščete svojo lokacijo ali merite razdalje. Te aplikacije zahtevajo povezavo GPS.

# O sistemu GPS

Globalni sistem za določanje položaja (GPS) upravlja vlada ZDA, ki je tudi edina odgovorna za natančnost in vzdrževanje sistema. Na natančnost podatkov o položaju lahko vplivajo prilagoditve lege satelitov GPS, ki jih opravlja vlada ZDA, in je predmet sprememb skladno s politiko obrambnega ministrstva ZDA o uporabi GPS-a v civilne namene in ameriškim zveznim načrtom za radijsko navigiranje. Na natančnost lahko vpliva tudi neugoden položaj satelitov. Razpoložljivost in kakovost signalov GPS se na različnih območjih razlikujeta, nanju pa lahko vplivajo zgradbe, naravne ovire in vremenske razmere. Signal GPS morda ne bo na voljo v zgradbah ali podzemnih prostorih, poslabšajo pa ga lahko tudi materiali, kot so beton in kovine.

Sistema GPS ne uporabljajte za natančne meritve lokacije ter se pri določanju lokacije ali navigaciji nikoli ne

zanašajte samo na podatke o lokaciji, ki jih dobite od sprejemnika GPS in mobilnih omrežij.

želite začeti s sinhronizacijo, izberite Začni, ali

za beležko

Nastavitve, če želite določiti sinhronizacijske nastavitve

Natančnost merilnika potovanja je omejena; zaradi zaokroževanja lahko nastanejo napake. Na natančnost lahko vplivata tudi razpoložljivost in kakovost signalov GPS.

Koordinate so v sistemu GPS izražene z uporabo mednarodnega koordinatnega sistema WGS-84. Koordinate morda ne bodo na voljo na vseh območjih.

# Razširjeni sistem GPS (A-GPS)

Naprava podpira tudi razširjeni sistem GPS (A-GPS). Za uporabo sistema A-GPS je potrebna omrežna podpora.

Razširjeni GPS (A-GPS) se uporablja za pridobivanje pomožnih podatkov po paketni povezavi, ki pomagajo pri izračunu koordinat vaše trenutne lokacije, ko naprava sprejema signale s satelitov. Ko vključite A-GPS, naprava po mobilnem omrežju prejme uporabne informacije o satelitih od strežnika pomožnih podatkov. Pomožni podatki omogočajo, da naprava hitreje pridobi informacije o lokaciji GPS.

Naprava je prednastavljena tako, da uporablja storitev Nokia A-GPS, če ni na voljo nobenih nastavitev A-GPS za določenega ponudnika storitev. Iz strežnika Nokia A-GPS naloži podatke samo, kadar je to potrebno.

Če želite onemogočiti storitev A-GPS, izberite Meni > Aplikacije > Podatki GPS in Možnosti > Nastav. določ. položaja > Načini določitve položaja > Strežniš. podprti GPS > Možnosti > Onemogoči.

Pomožne podatke lahko naložite od storitve Nokia A-GPS samo, če imate v napravi določeno internetno dostopno točko za paketne povezave. Vstopno točko za storitev A-GPS lahko določite v nastavitvah ugotavljanja lokacije. Za to storitev ne morete uporabljati dostopne točke WLAN.Uporabljate lahko samo internetno dostopno točko za paketno podatkovno povezavo. Naprava zahteva, da določite internetno dostopno točko, ko prvič uporabite GPS.

## Nasveti za ustvarjanje povezave GPS

Če vaša naprava ne more najti satelitskega signala, lahko storite naslednje:

- Če ste v zaprtem prostoru, pojdite ven, kjer bo sprejem signala boljši.
- 72 · Če ste na prostem, se premaknite na bolj odprto območje brez ovir.

- Prepričajte se, da z roko ne prekrivate antene GPS v napravi.
- Na moč signalov utegne vplivati tudi slabo vreme.
- Nekatera vozila imajo tonirana (atermična) stekla, ki utegnejo blokirati satelitske signale.

Preverjanje stanja satelitskih signalov — Če želite preveriti, koliko satelitov je našla naprava in ali od njih sprejema signale, izberite Meni > Aplikacije > Podatki GPS in Možnosti > Stanje satelitov.

Če je naprava našla satelite, je v prikazu informacij o satelitih za vsakega prikazana črtica. Daljša črtica pomeni močnejši signal. Ko naprava od satelitov prejme dovolj podatkov, da lahko izračuna vašo lokacijo, se barva črtice spremeni.

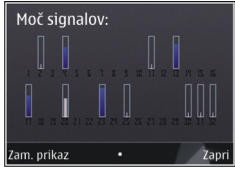

Naprava mora najprej prejeti signale od vsaj štirih satelitov, da lahko izračuna vašo lokacijo. Ko je začetni izračun opravljen, boste morda lahko nadaljevali računanje svoje lokacije z uporabo treh satelitov. Seveda pa je natančnost ponavadi večja, ko je najdenih več satelitov.

# Zahteve za podatke o položaju

Od omrežne storitve boste morda prejeli zahtevo za podatek o svojem položaju. Na podlagi podatka o trenutni lokaciji naprave boste od ponudnika storitev morda lahko
prejemali obvestila o razmerah v kraju, kjer ste, na primer vremenu ali prometu.

Ko prejmete zahtevo za podatek o položaju, se prikaže storitev, ki je poslala zahtevo. Izberite Sprejmi, da dovolite pošiljanje podatka o svojem položaju, ali Zavrni, če želite zahtevo zavrniti.

# Točke 🔣

S pomočjo orientacijskih točk lahko shranite informacije o položaju posameznih lokacij v napravi. Shranjene lokacije lahko razvrstite v različne kategorije, na primer poslovne, in jim dodate druge informacije, kot so naslovi. Shranjene orientacijske točke lahko uporabite z združljivimi aplikacijami, kot so podatki GPS.

Izberite Meni > Aplikacije > Točke.

Koordinate v sistemu GPS so izražene z mednarodnim koordinatnim sistemom WGS-84.

Izberite Možnosti in med temi možnostmi:

- Nova točka Ustvarite novo orientacijsko točko. Če želite zahtevati določanje položaja svoje trenutne lokacije, izberite Trenutni položaj. Če želite izbrati lokacijo z zemljevida, izberite Izberi na zemljevidu. Če želite informacije o položaju vnesti ročno, izberite Ročni vnos.
- Uredi Urejanje ali dodajanje informacij shranjeni orientacijski točki (na primer številka ulice).
- Dodaj kategoriji Dodajanje orientacijske točke kategorijam v Orientacijskih točkah. Izberite vse kategorije, katerim želite dodati orientacijsko točko.

 Pošlji — Pošljite eno ali več orientacijskih točk združljivi napravi. Prejete točke se shranijo v mapo Prejeto v meniju Sporočila.

Orientacijske točke lahko uredite v prednastavljene kategorije ali ustvarite nove. Če želite urejati in ustvarjati nove kategorije orientacijskih točk, odprite kartico Kategorije in izberite **Možnosti** > **Uredi kategorije**.

# Podatki GPS

## Usmerjanje do cilja

Izberite Meni > Aplikacije > Podatki GPS in Navigacija.

Funkcijo vključite na prostem. Sprejemnik GPS v zaprtem prostoru morda od satelitov ne bo mogel prejeti informacij, ki jih potrebuje.

Funkcija usmerjanja uporablja vrtljivi kompas, prikazan na zaslonu naprave. Rdeča kroglica prikazuje smer do cilja, v notranjosti kompasa pa je prikazana tudi približna razdalja.

Funkcija usmerjanja je zasnovana tako, da v ravni liniji prikaže najbolj ravno pot in najkrajšo razdaljo do cilja. Pri tem ne upošteva morebitnih ovir na poti, kot so zgradbe in naravne ovire. Pri izračunu razdalje se prav tako ne upoštevajo razlike v nadmorski višini. Funkcija usmerjanja je vključena samo takrat, ko se premikate.

Če želite vnesti cilj potovanja, izberite Možnosti > Nastavi cilj in kot cilj navedite orientacijsko točko, ali pa vnesite zemljepisno dolžino in širino.

Nastavljeni cilj potovanja odstranite tako, da izberete Ustavi navigacijo. 73

## Merilnik potovanja

## Izberite Meni > Aplikacije > Podatki GPS in Razdalja potov..

Natančnost merilnika potovanja je omejena; zaradi zaokroževanja lahko nastanejo napake. Na natančnost lahko vplivata tudi razpoložljivost in kakovost signalov GPS.

Izračunavanje razdalje potovanja vklopite in izklopite tako, da izberete **Možnosti** > **Zaženi** ali **Ustavi**. Izračunane vrednosti ostanejo na zaslonu. To funkcijo uporabljajte na prostem, da bo sprejem signala GPS čim boljši.

Če želite nastaviti razdaljo, čas ter povprečno in največjo hitrost potovanja na nič in začeti nov izračun, izberite Možnosti > Ponastavi. Če želite nastaviti merilnik potovanja in skupni čas na nič, izberite Zaženi znova.

# Nastavitve določanja položaja

Izberite Meni > Nadz. plošča > Nastavitve in Splošno > Določ. položaja.

Načini določanja položaja

#### Izberite med naslednjim:

- Vgrajeni GPS Uporabite sprejemnik GPS, ki je vgrajen v napravo.
- Strežniš. podprti GPS Z uporabo razširjenega sistema GPS (A-GPS) lahko prejmete pomožne podatke od ustreznega strežnika.
- Bluetooth GPS Uporabite združljiv zunanji sprejemnik GPS s podporo za Bluetooth.
- **Omrežno** Uporabite informacije iz mobilnega omrežja (omrežna storitev).

#### Strežnik za določanje položaja

Če želite določiti dostopno točko in strežnik za določanje položaja za omrežno podprte načine določanja položaja, kot sta strežniško podprti GPS ali omrežno določanje položaja, izberite Strežnik določ. položaja. Ponudnik storitev je lahko že vnaprej določil strežnik v napravi in morda ne boste mogli urediti nastavitev.

#### Sistem simbolov

Če bi radi izbrali merski sistem za hitrost in razdalje, izberite Merski sistem > Metrični ali Angleški.

Če želite izbrati, v kateri obliki zapisa so v napravi prikazane informacije o koordinatah, izberite Oblika zapisa koordinat in želeno obliko zapisa.

# Zemljevidi

# Pregled zemljevidov

#### Jzberite Meni > Zemljevidi.

Dobrodošli v aplikaciji Zemljevidi.

Aplikacija Zemljevidi prikazuje, kaj je v bližini, pomaga vam pri načrtovanju poti in vas vodi do želenega cilja.

- Poiščite mesta, ulice in storitve.
- Poiščite pot do cilja z natančnimi navodili.
- Sinhronizirajte svoje priljubljene lokacije in poti med mobilno napravo in internetno storitvijo Zemljevidi Ovi.
- Preverite vremensko napoved in druge lokalne informacije, če so na voljo.

**Opomba:** Pri nalaganju vsebine, kot so zemljevidi, satelitske slike, glasovne datoteke, vodniki ali prometne informacije, bo naprava morda prenašala velike količine podatkov (omrežna storitev).

Nekatere storitve morda niso na voljo v vseh državah in vseh jezikih. Storitve so lahko odvisne od omrežja. Več informacij lahko dobite pri svojem ponudniku mobilnih storitev.

Skoraj vsa digitalna kartografija je do neke mere nenatančna in nepopolna. Nikoli se ne zanašajte samo na kartografijo, ki ste jo naložili, da bi jo uporabljali s to napravo.

Vsebino, kot so satelitske slike, vodniki ter informacije o prometu in vremenu, in povezane storitve ponujajo tretje osebe, ki niso odvisne od družbe Nokia. Vsebina je lahko do neke mere nenatančna in nepopolna ter morda ne bo vedno na voljo. Nikoli se ne zanašajte samo na omenjeno vsebino in povezane storitve.

# Moj položaj Ogled lokacije in zemljevida

Oglejte si svojo trenutno lokacijo na zemljevidu ter brskajte po zemljevidih različnih mest in držav.

Izberite Meni > Zemljevidi in Moj pol..

označuje vaš trenutni položaj, če je na voljo. Če vaš položaj ni na voljo, O označuje vaš zadnji znani položaj.

Če je na voljo samo določanje položaja z identifikacijsko številko mobilnega telefona, rdeče osvetljena ikona za določanje položaja označuje splošno območje, na katerem morda ste. Na gosto poseljenih območjih je natančnost ocene večja; na redko poseljenih območjih je osvetljeno območje manjše.

**Premikanje po zemljevidu** — Uporabite tipko za pomikanje. Zemljevid je privzeto obrnjen proti severu.

**Prikaz trenutne ali zadnje znane lokacije** — Pritisnite **0**.

Povečevanje in pomanjševanje — Pritisnite \* ali #.

Če brskate po območju, ki ni vključeno na zemljevidih, shranjenih v vaši napravi, in je podatkovna povezava aktivna, se samodejno prenesejo novi zemljevidi.

Vsebina zemljevida je odvisna od države in regije.

# Prikaz zemljevida

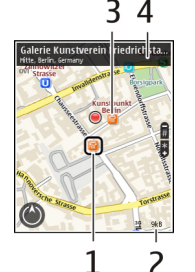

- 1 Izbrana lokacija
- 2 Območje kazalnika
- 3 Točka zanimanja (na primer železniška postaja ali muzej)
- 4 Območje z informacijami

### Spreminjanje videza zemljevida

Prikažite zemljevid v različnih načinih, da boste na enostaven način ugotovili, kje ste.

Izberite Meni > Zemljevidi in Moj pol..

Pritisnite 1 in izberite med naslednjim:

 Zemlj. — V standardnem prikazu zemljevida so podrobnosti, kot so imena lokacij ali številke avtocest, lahko berljive.

- Satelit Za podroben prikaz uporabite satelitske slike.
- Teren Na hitro si oglejte vrsto tal, ko ste na primer zunaj urejenih poti.

Preklapljanje med prikazoma 2D in 3D — Pritisnite 3.

#### Prenos in posodabljanje zemljevidov

Če ne želite plačevati stroškov prenosa podatkov v mobilni telefon, prenesite najnovejše zemljevide in datoteke glasovnega vodenja v svoj računalnik, šele nato jih prenesite in shranite v svojo napravo.

Z aplikacijo Nokia Ovi Suite prenesite najnovejše zemljevide in datoteke glasovnega vodenja v združljiv računalnik. Če želite prenesti in namestiti Nokia Ovi Suite v združljiv računalnik, obiščite spletno mesto www.ovi.com.

0

**Nasvet:** Shranite nove zemljevide v svojo napravo pred potovanjem, da boste med potovanjem v tujini lahko brskali po zemljevidih brez internetne povezave.

Če želite zagotoviti, da vaša naprava ne uporablja internetne povezave, v glavnem meniju izberite Možnosti > Nastavitve > Internet > Povezava > Brez povezave.

## Uporaba kompasa

Če ima naprava kompas in ga vklopite, se puščica kompasa in zemljevid samodejno obračata v smer, v katero je usmerjen vrh naprave. Izberite Meni > Zemljevidi in Moj pol..

Vklop kompasa — Pritisnite tipko 5.

**Izklop kompasa** — Znova pritisnite tipko **5**. Zemljevid je orientiran na sever.

Kompas je vklopljen, ko ima zeleno obrobo. Če ga je treba umeriti, je obroba rdeča ali rumena.

**Umerjanje kompasa** — Obračajte napravo okrog njene osi, dokler se obroba kompasa ne obarva zeleno.

Natančnost kompasa je omejena. Zmanjšajo jo lahko tudi elektromagnetna polja, veliki kovinski predmeti in druge okoliščine. Kompas mora biti vedno pravilno umerjen.

## O načinih določanja položaja

Aplikacija Zemljevidi prikaže vašo lokacijo na zemljevidu z uporabo določanja položaja na podlagi sistemov GPS in A-GPS, omrežja WLAN ali ID-ja mobilnega telefona.

Sistem globalnega določanja položaja (GPS) je satelitski navigacijski sistem, ki se uporablja za izračun lokacije. Strežniško podprti GPS (A-GPS) je omrežna storitev, ki vam pošlje podatke GPS ter izboljša hitrost in natančnost določanja položaja.

Določanje položaja z uporabo brezžičnega lokalnega omrežja (WLAN) izboljša natančnost položaja, ko signali GPS niso na voljo, še posebej v zaprtih prostorih ali med visokimi stavbami.

Pri določanju položaja na podlagi ID-jev celic je položaj določen prek oddajnika, s katerim ima vaš telefon vzpostavljeno povezavo. Natančnost določanja položaja je odvisna od načina določanja položaja, ki je na voljo, in se razlikuje od nekaj metrov do nekaj kilometrov.

Ko prvič uporabite aplikacijo Zemljevidi, morate določiti internetno dostopno točko za prenos zemljevida, uporabiti A-GPS ali vzpostaviti povezavo z omrežjem WLAN.

Globalni sistem za določanje položaja (GPS) upravlja vlada ZDA, ki je tudi edina odgovorna za natančnost in vzdrževanje sistema. Na natančnost podatkov o položaju lahko vplivajo prilagoditve lege satelitov GPS, ki jih opravlja vlada ZDA, in je predmet sprememb skladno s politiko obrambnega ministrstva ZDA o uporabi GPS-a v civilne namene in ameriškim zveznim načrtom za radijsko navigiranje. Na natančnost lahko vpliva tudi neugoden položaj satelitov. Razpoložljivost in kakovost signalov GPS se na različnih območjih razlikujeta, nanju pa lahko vplivajo zgradbe, naravne ovire in vremenske razmere. Signal GPS morda ne bo na voljo v zgradbah ali podzemnih prostorih, poslabšajo pa ga lahko tudi materiali, kot so beton in kovine.

Sistema GPS ne uporabljajte za natančne meritve lokacije ter se pri določanju lokacije ali navigaciji nikoli ne zanašajte samo na podatke o lokaciji, ki jih dobite od sprejemnika GPS in mobilnih omrežij.

Natančnost merilnika potovanja je omejena; zaradi zaokroževanja lahko nastanejo napake. Na natančnost lahko vplivata tudi razpoložljivost in kakovost signalov GPS.

**Opomba:** Uporaba povezave WLAN je v nekaterih državah omejena. V Franciji je na primer uporaba omrežja

78

WLAN dovoljena samo v zaprtih prostorih. Več informacij dobite pri lokalnih pristojnih službah.

## Iskanje krajev Iskanje lokacije

Z zemljevidi lahko poiščete določene lokacije in podjetja. Izberite Meni > Zemljevidi in nato Išči.

- 1. Vnesite iskalno besedo, kot je naslov ali poštna številka. Če želite počistiti iskalno polje, izberite **Počisti.**
- 2. Izberite Predloži.
- 3. Na seznamu predlaganih zadetkov izberite želeni element. Če si želite ogledati lokacijo na zemljevidu, izberite Zemlj.

Če si želite na zemljevidu ogledati druge lokacije s seznama rezultatov iskanja, se pomaknite navzgor ali navzdol.

Vrnitev na seznam predlaganih ujemanj — Izberite Seznam.

**Iskanje različnih vrst mest v okolici** — Izberite **Prebrskaj kategorije** in kategorijo, kot je nakupovanje, prenočitev ali prevoz.

Če je seznam z rezultati iskanja prazen, preverite, ali ste pravilno zapisali iskalne izraze. Pri iskanju v spletu lahko na rezultate vplivajo tudi težave z internetno povezavo.

Če se želite izogniti stroškom prenosa podatkov, lahko rezultate iskanja dobite brez aktivne internetne povezave,

in sicer v primeru, da imate zemljevide območja, na katerem iščete, shranjene v napravi.

## Ogled podrobnosti o lokaciji

Oglejte si več podrobnosti o specifični lokaciji ali kraju, kot je hotel ali restavracija (če so na voljo).

Izberite Meni > Zemljevidi in Moj pol..

**Ogled podrobnosti o kraju** — Izberite kraj, pritisnite tipko za pomikanje in izberite **Prik. podrobnosti**.

# **Upravljanje mest in poti** Shranjevanje krajev in poti

Shranite naslove, kraje, ki vas zanimajo, in poti, da jih lahko pozneje hitro uporabite.

Izberite Meni > Zemljevidi.

#### Shranjevanje kraja

- 1. Izberite Moj pol..
- 2. Pomaknite se na želeno lokacijo. Če želite poiskati naslov ali kraj, izberite Išči.
- 3. Pritisnite tipko za pomikanje.
- 4. Izberite Shrani kraj.

#### Shranjevanje poti

- 1. Izberite Moj pol.
- 2. Pomaknite se na želeno lokacijo. Če želite poiskati naslov ali kraj, izberite Išči.
- 3. Če želite dodati še eno točko poti, pritisnite tipko za pomikanje in izberite Dodaj na pot.
- 4. Izberite **Dodaj novo točko na poti** in ustrezno možnost.

5. Izberite Prikaži pot > Možnosti > Shrani pot.

Prikaz shranjenih krajev in poti — Izberite Priljublj. > Kraji ali Poti.

#### Prikaz in urejanje krajev ali poti

Če želite hitro dostopati do shranjenih krajev in poti, uporabite možnost Priljubljene.

Ko na primer načrtujete izlet, združite kraje in poti v zbirko.

Izberite Meni > Zemljevidi in Priljublj..

#### Prikaz shranjenega kraja na zemljevidu

- 1. Izberite Kraji.
- 2. Pomaknite se na želeno mesto.
- 3. Izberite Prikaži na zemljevidu.

Če se želite vrniti na seznam shranjenih mest, izberite Seznam.

**Ustvarjanje zbirke** — Izberite **Ustvari novo zbirko** in vnesite ime zbirke.

#### Dodajanje shranjenega kraja v zbirko

- 1. Izberite Kraji in želeni kraj.
- 2. Izberite Organiziranje zbirk.
- 3. Izberite Nova zbirka ali obstoječo zbirko.

Če želite izbrisati poti, glejte spletno storitev Zemljevidi Ovi na spletnem mestu www.ovi.com.

## Pošiljanje krajev prijateljem

Kadar želite podatke o kraju dati v skupno rabo s prijatelji, pošljite te informacije neposredno v njihove naprave.

Izberite Meni > Zemljevidi in Moj pol..

**Pošiljanje krajev v združljivo napravo prijatelja** — Izberite lokacijo na zemljevidu, pritisnite tipko za pomikanje in izberite **Pošlji**.

## Sinhroniziranje Priljubljenih

Načrtujte izlet v svojem računalniku na spletnem mestu storitve Zemljevidi Ovi, sinhronizirajte shranjene kraje in poti s svojo mobilno napravo in dostopajte do načrta na poti.

Če želite sinhronizirati kraje ali poti med svojo mobilno napravo in internetno storitvijo Zemljevidi Ovi, morate biti prijavljeni v svoj račun Nokia.

Sinhroniziranje shranjenih krajev in poti — Izberite Priljublj. > Sinhroniziraj z Ovi. Če nimate računa Nokia, vas naprava pozove, da ga ustvarite.

Nastavitev naprave za samodejno sinhronizacijo Priljubljenih — Izberite Možnosti > Nastavitve > Sinhronizacija > Spremeni > Ob zagonu in ugašanju. Naprava zažene sinhronizacijo, ko odprete ali zaprete aplikacijo Zemljevidi.

Za sinhronizacijo je potrebna aktivna internetna povezava, pri čemer je možno, da bo naprava prenašala velike količine podatkov po mobilnem omrežju vašega ponudnika storitev. Informacije o stroških prenosa podatkov dobite pri ponudniku storitev. Če želite uporabljati internetno storitev Zemljevidi Ovi, obiščite spletno mesto www.ovi.com.

# Skupna raba lokacije

Objavite svojo trenutno lokacijo v aplikaciji Facebook, skupaj z besedilom in sliko. Vaši prijatelji v aplikaciji Facebook lahko vidijo vašo lokacijo na zemljevidu.

Izberite Meni > Zemljevidi in Soup. lok..

Če želite dati svojo lokacijo v skupno rabo, potrebujete račun Nokia in račun Facebook.

- 1. Vpišite se v svoj račun Nokia oz. izberite Ustvari nov račun, če ga še nimate.
- 2. Vpišite se v svoj račun Facebook.
- 3. Izberite svojo trenutno lokacijo.
- 4. Vnesite posodobitev svojega stanja.
- 5. Če želite svoji objavi priložiti sliko, izberite **Dodaj** fotografijo.
- 6. Izberite Souporaba lokacije.

Upravljanje računa Facebook — V glavnem prikazu izberite Možnosti > Račun > Nastavitve za souporabo lokacije > Facebook.

Za skupno rabo svoje lokacije in prikaz lokacije drugih potrebujete internetno povezavo. To lahko vključuje prenos velike količine podatkov in s tem povezane stroške.

Za skupno rabo vaše lokacije v aplikaciji Facebook veljajo pogoji uporabe aplikacije Facebook. Preberite več o pogojih uporabe aplikacije Facebook in možnostih glede zasebnosti. Preden daste lokacijo v skupno rabo, vedno dobro razmislite, komu bo podatek na voljo. Preverite nastavitve zasebnosti v storitvi družabnih omrežij, ki jo uporabljate, saj bo vaša lokacija morda na voljo številnim osebam.

## Vožnja in Hoja Glasovno vodenje

Če je glasovno vodenje na voljo v vašem jeziku, vam pomaga najti pravo pot do cilja, sami pa lahko uživate v vožnji.

Izberite Meni > Zemljevidi in Vožnja ali Hoja.

Ko prvič uporabite avtomobilsko navigacijo ali navigacijo za pešce, morate izbrati jezik za glasovno vodenje in prenesti ustrezne datoteke.

Če izberete jezik, ki vključuje imena ulic, bodo tudi slednja izrečena na glas. Glasovno vodenje morda ni na voljo v vašem jeziku.

Spreminjanje jezika glasovnega vođenja — V glavnem prikazu izberite Možnosti > Nastavitve > Navigacija > Navodila za vožnjo ali Navodila za hojo in ustrezno možnost.

Izklop glasovnega vodenja — V glavnem prikazu izberite Možnosti > Nastavitve > Navigacija > Navodila za vožnjo ali Navodila za hojo in Brez.

Ponovitev glasovnega navodila pri avtomobilski navigaciji — V prikazu navigacije izberite Možnosti > Ponovi. Prilagajanje glasnosti glasovnega vođenja pri avtomobilski navigaciji — V prikazu navigacije izberite Možnosti > Glasnost.

## Vožnja do cilja

Ko potrebujete podrobna navodila med vožnjo, vam aplikacija Zemljevidi pomaga prispeti na cilj.

Izberite Meni > Zemljevidi in Vožnja.

**Vožnja do cilja** — Izberite Nastavi cilj in ustrezno možnost.

Vožnja domov — Izberite Vožnja domov.

Ko prvič izberete Vožnja domov ali Hoja domov, morate določiti domačo lokacijo. Če želite pozneje spremeniti domačo lokacijo, naredite naslednje:

- 1. V glavnem prikazu izberite Možnosti > Nastavitve > Navigacija > Domača lokacija > Spremeni > Znova določite.
- 2. Izberite ustrezno možnost.
- O

Nasvet: Če želite voziti brez nastavljenega cilja, izberite Zemlj.. Vaša lokacija je prikazana na sredini zemljevida, medtem ko se premikate.

#### Spreminjanje prikazov med navigacijo — Pritisnite tipko za pomikanje in izberite 2D-prikaz, 3D-prikaz, Puščični prikaz ali Preglej pot.

Upoštevajte vse zakone, ki veljajo v državi, kjer se nahajate. Med vožnjo imejte vedno proste roke, da boste lahko upravljali vozilo. Misliti morate predvsem na varnost na cesti.

# Navigacijski prikaz

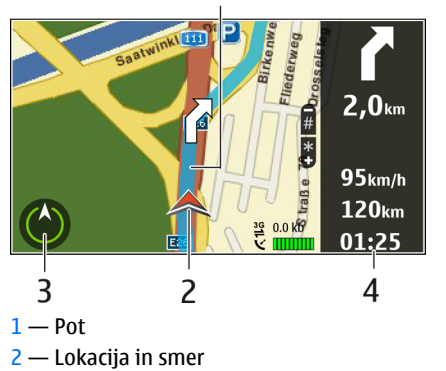

- 3 Kompas
- 4 Vrstica z informacijami (hitrost, razdalja, čas)

# Prometne in varnostne informacije

Svojo vožnjo izboljšajte z informacijami o dogodkih v prometu v realnem času, prikazom prometnih pasov in opozorili na omejitve hitrosti, če so na voljo za vašo državo ali območje.

Izberite Meni > Zemljevidi in Vožnja.

**Prikaz dogodkov v prometu na zemljevidu** — Pri avtomobilski navigaciji izberite **Možnosti** > **Prom. info.**. Dogodki so prikazani kot trikotniki in črte.

Posodabljanje prometnih informacij — Izberite Možnosti > Prom. info. > Posodobi promet. inf..

Pri načrtovanju poti z napravo lahko nastavite, da se želite izogniti prometnim zamaškom, kot so prometne konice in dela na cesti.

**Izogibanje prometnim zamaškom** – V glavnem pogledu izberite **Možnosti** > **Nastavitve** > **Navigacija** > **Sprem. pot zaradi prom.** 

Opozorilo: Med navigacijo so lahko na poti prikazane lokacije varnostnih kamer oziroma merilnikov hitrosti, če je ta funkcija omogočena. Nekatere zakonodaje prepovedujejo ali urejajo uporabo podatkov o lokacijah varnostnih kamer in merilnikov hitrosti. Nokia ni odgovorna za pravilnost podatkov o lokacijah varnostnih kamer in merilnikov hitrosti ali za posledice njihove uporabe.

## Hoja do cilja

Ko med hojo potrebujete navodila za pravo smer, vas aplikacija Zemljevidi vodi čez trge, skozi parke, območja za pešce in celo nakupovalne centre.

Izberite Meni > Zemljevidi in Hoja.

Hoja do cilja — Izberite Nastavi cilj in ustrezno možnost.

Hoja domov — Izberite Hoja domov.

Ko prvič izberete Vožnja domov ali Hoja domov, morate določiti domačo lokacijo. Če želite pozneje spremeniti domačo lokacijo, naredite naslednje:

- 1. V glavnem prikazu izberite Možnosti > Nastavitve > Navigacija > Domača lokacija > Spremeni > Znova določite.
- 2. Izberite ustrezno možnost.

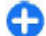

Nasvet: Če želite hoditi brez nastavljenega cilja, izberite Zemlj.. Vaša lokacija je prikazana na sredini zemljevida, medtem ko se premikate.

## Načrtovanje poti

Načrtujte potovanje ter ustvarite pot in si jo oglejte na zemljevidu, preden se odpravite.

Izberite Meni > Zemljevidi in Moj pol..

#### Ustvarjanje poti

- 1. Pomaknite se na začetno točko.
- 2. Pritisnite tipko za pomikanje in izberite Dodaj na pot.
- 3. Če želite dodati še eno točko na poti, izberite Dodaj novo točko na poti in ustrezno možnost.

#### Spreminjanje vrstnega reda točk na poti

- 1. Pomaknite se na točko na poti.
- 2. Pritisnite tipko za pomikanje in izberite Premakni.
- 3. Pomaknite se na mesto, kamor želite premakniti točko na poti, in izberite V redu.

**Urejanje lokacije točke na poti** — Pomaknite se na točko na poti, pritisnite tipko za pomikanje in izberite **Uredi** ter ustrezno možnost.

#### **Ogled poti na zemljevidu** — Izberite **Prikaži pot**.

#### Navigacija do cilja — Izberite Prikaži pot > Možnosti > Začni voziti ali Začnite hoditi.

#### Spreminjanje nastavitev poti

Nastavitve poti vplivajo na vodenje pri navigaciji in način prikaza poti na zemljevidu.

- 1. V prikazu načrtovalca poti odprite kartico Nastavitve. Če ste v prikazu navigacije in želite odpreti prikaz načrtovalca poti, izberite Možnosti > Točke na poti ali Seznam postaj na poti.
- Način prevoza nastavite na Vožnja ali Hoja. Če izberete možnost Hoja, se enosmerne ulice obravnavajo kot običajne ulice, prav tako lahko uporabljate pešpoti ter druge poti, namenjene pešcem, na primer poti skozi parke in nakupovalne centre.
- 3. Izberite želeno možnost.

**Izbira načina hoje** — Odprite kartico Nastavitve in izberite **Hoja** > **Zaželena pot** > **Ulice** ali **Zračna razdalja**. Način **Zračna razdalja** je uporaben na terenih izven urejenih poti, saj kaže smer hoje.

Uporaba hitrejše ali krajše vozne poti — Odprite kartico Nastavitve in izberite Vožnja > Izbira poti > Hitrejša pot ali Krajša pot.

**Uporaba optimizirane vozne poti** — Odprite kartico Nastavitve in izberite **Vožnja** > **Izbira poti** > **Optimalna povezava.** Optimizirana vozna pot združuje prednosti krajše in hitrejše vozne poti.

Izberete lahko tudi, ali želite dovoliti ali se izogniti uporabi avtocest, cest s cestnino ali trajektov.

## Bližnjice v aplikaciji Zemljevidi

#### Splošne bližnjice

Prikaz zemljevida povečate ali zmanjšate tako, da pritisnete \* ali #.

Na svojo trenutno lokacijo se vrnete tako, da pritisnete **0**.

Vrsto zemljevida zamenjate tako, da pritisnete tipko 1.

Če želite nagniti zemljevid, pritisnite **2** ali **8**.

Če želite zavrteti zemljevid, pritisnite **4** ali **6**. Če želite vrniti zemljevid v običajni položaj, kjer je sever zgoraj, pritisnite **5**.

#### Bližnjice za navigacijo pri hoji

Če želite shraniti lokacijo, pritisnite **2**.

Če želite iskati lokacije po kategorijah, pritisnite **3**.

Če želite prilagoditi glasnost glasovnega vodenja pri hoji, pritisnite **6**.

Če želite prikazati seznam točk na poti, pritisnite **7**.

Če želite zemljevid prilagoditi za nočno uporabo, pritisnite **8**.

Če želite videti nadzorno ploščo, pritisnite 9.

#### Bližnjice za navigacijo med vožnjo

Če želite zemljevid prilagoditi za dnevno ali nočno uporabo, pritisnite **1**.

Če želite shraniti trenutno lokacijo, pritisnite 2.

Če želite iskati lokacije po kategorijah, pritisnite **3**.

Če želite ponoviti glasovno vodenje, pritisnite **4**. Če želite najti drugo pot, pritisnite **5**. Če želite prilagoditi glasnost glasovnega vodenja,

# Prilagajanje

Napravo lahko prilagodite na primer tako, da nastavite različne tone, slike za ozadje in ohranjevalnike zaslona.

# Profili

pritisnite 6.

#### Izberite Meni > Nadz. plošča > Profili.

Nastavite lahko tone zvonjenja, opozorilne tone in druge zvoke naprave ter jih prilagodite različnim dogodkom, okoljem in skupinam klicalcev. Aktivni profil je prikazan na vrhu domačega zaslona. Če je to profil Splošno, je prikazan samo današnji datum.

Če želite ustvariti nov profil, izberite Možnosti > Ustvari nov in določite nastavitve.

Če želite prilagoditi profil, ga izberite in Možnosti > Prilagodi.

Če želite aktivirati profil, izberite profil in Možnosti > Vključi.

Če želite nastaviti, da bo profil aktiven do določene ure v naslednjih 24 urah, se pomaknite na profil, izberite Možnosti > Omejeno in nastavite čas. Po preteku časa, Če želite dodati postanek na poti, pritisnite **7**. Če si želite ogledati prometne informacije, pritisnite **8**. Če želite videti nadzorno ploščo, pritisnite **9**.

se spet vključi prejšnji profil. Kadar je profil omejen, je v pripravljenosti prikazan znak (). Profila Brez povezave ne morete časovno omejiti.

Če želite zbrisati profil, ki ste ga ustvarili sami, izberite Možnosti > Zbriši profil. Vnaprej nastavljenih profilov ni mogoče zbrisati.

Ko je aktiviran profil Brez povezave, je vaša povezava z mobilnim omrežjem prekinjena. Preprečeni so vsi radiofrekvenčni signali med napravo in mobilnim omrežjem. Če poskusite poslati sporočilo, se to shrani v mapo V pošiljanju in se pošlje samo, ko je omogočen drug profil.

Napravo lahko uporabljate tudi brez kartice SIM. Če odstranite kartico SIM, se aktivira profil Brez povezave.

**Pomembno:** Kadar je vključen profil za uporabo brez povezave, ne morete klicati ali sprejemati klicev ali uporabljati drugih funkcij, za katere je potrebna povezava z mobilnim omrežjem. Klici na uradno številko za klice v sili, ki je programirana v vašo napravo, naj bi bili kljub temu mogoči. Če želite klicati, morate najprej zamenjati

84

profil in tako vključiti telefonsko funkcijo naprave. Če je naprava zaklenjena, vnesite kodo za zaklepanje.

Ko uporabljate profil Brez povezave, lahko kljub temu uporabljate brezžično omrežje LAN (WLAN), če želite na primer brati e-pošto ali brskati po internetu. Uporabljate lahko tudi povezavo Bluetooth. Pri vzpostavljanju in uporabi povezave WLAN ali Bluetooth upoštevajte vse ustrezne varnostne zahteve.

# Izbira tonov zvonjenja

Ton zvonjenja za profil lahko nastavite, če izberete **Možnosti > Prilagodi > Ton zvonjenja**. Izberite ton zvonjenja s seznama ali možnost Naloži zvoke, da odprete mapo s seznamom zaznamkov za nalaganje tonov iz spleta. Toni, ki jih naložite, se shranijo v Galerijo.

Če želite ton vključiti samo za izbrano skupino vizitk, izberite **Možnosti > Prilagodi > Zvoni za** in želeno skupino. Naprava ne bo zvočno opozarjala na klice s številk, ki ne spadajo v izbrano skupino.

Če želite zamenjati ton, ki se predvaja ob prejemu sporočil, izberite Možnosti > Prilagodi > Opozorilni ton sporočil.

# Prilagajanje profilov

Izberite Meni > Nadz. plošča > Profili.

Izberite Možnosti > Prilagodi in med naslednjim:

 Ton zvonjenja — Izberite ton zvonjenja s seznama ali možnost Naloži zvoke, da odprete mapo s seznamom zaznamkov za nalaganje tonov iz spleta. Če uporabljate dve telefonski liniji, lahko določite ton zvonjenja za vsako posebej.

- Ton za video klic Izberite ton zvonjenja za video klice.
- Izgovori ime klicalca Ko je izbrana ta možnost in vas pokliče nekdo iz imenika, naprava predvaja ton zvonjenja, ki je kombinacija izgovorjenega imena klicalca in izbranega tona zvonjenja.
- Vrsta zvonjenja Izberite način opozarjanja za ton zvonjenja.
- Glasnost zvonjenja Nastavite stopnjo glasnosti tona zvonjenja.
- **Opozorilni ton sporočil** Izberite ton za prejeta besedilna sporočila.
- E-poštni opozorilni ton Izberite ton za prejeta epoštna sporočila.
- Opozil. z vibriranjem Nastavite napravo tako, da vibrira ob dohodnem klicu ali prejetem sporočilu.
- Toni tipk Izberite raven glasnosti tonov tipk.
- Opozorilni toni Izključite opozorilne tone. Ta nastavitev vpliva tudi na tone nekaterih iger in aplikacij Java™.
- Zvoni za Nastavite zvonjenje samo za klice s telefonskih številk, ki so v izbrani skupini vizitk. Naprava ne bo zvočno opozarjala na klice s številk, ki ne spadajo v izbrano skupino.
- **Opozorilni ton klicev PG** Izberite ton zvonjenja za klice PG.
- Stanje Pritisni in govori Nastavite stanje PG za vsak profil.
- Ime profila Določite ime novemu profilu ali preimenujte enega od obstoječih. Profilov Splošno in Brez povezave ne morete preimenovati.

86

# Prilagajanje domačega zaslona

#### Izberite Meni > Nadz. plošča > Načini.

Če želite preimenovati trenutni domači zaslon, izberite Možnosti > Preimenuj način.

Če bi radi določili, katere aplikacije in obvestila so prikazani na domačem zaslonu, izberite **Aplikacije začet.** zaslona.

Če želite zamenjati temo trenutnega domačega zaslona, izberite Splošna tema.

Če želite zamenjati sliko za ozadje trenutnega domačega zaslona, izberite Ozadje.

Med domačimi zasloni preklapljate tako, da se pomaknete na Trenutni način in izberete Možnosti > Spremeni.

# Zamenjava teme

zaslona 🌚

Izberite Meni > Nadz. plošča > Teme.

Izbirate lahko med naslednjimi možnostmi:

- Splošno Spremenite temo v vseh aplikacijah.
- Prikaz menija Spremenite temo v glavnem meniju.
- Pripravljenost Spremenite temo na začetnem zaslonu.
- Ozadje Spremenite sliko ozadja na začetnem zaslonu.

- Ohranj. zaslona Izberite animacijo za način varčevanja z energijo.
- Klicna slika Spremenite sliko, ki je prikazana med klicem.

Če želite vključiti ali izključiti učinke teme, izberite Splošno > Možnosti > Učinki teme.

# Nalaganje teme

Izberite Meni > Nadz. plošča > Teme.

Temo naložite tako, da izberete **Splošno > Naloži teme > Možnosti > Pojdi na > Nova spletna stran.** Vnesite spletni naslov, s katerega želite naložiti temo. Ko je tema naložena, si jo lahko predogledate ali jo vključite.

Temo si predogledate tako, da izberete Možnosti > Predogled.

Temo vključite tako, da izberete Možnosti > Nastavi.

# Menjavanje zvočnih tem

Izberite Meni > Nadz. plošča > Teme in Zvočne teme.

Nastavite lahko zvoke za več dogodkov naprave. Zvoki so lahko toni, govor ali kombinacija obojega.

Trenutno zvočno temo lahko zamenjate, če izberete Aktivna zvočna tema.

Če želite za dogodek nastaviti zvok, izberite skupino dogodkov, kot so toni zvonjenja, in želeni dogodek.

Če želite uporabiti vse prednastavljene zvoke v skupini dogodkov, izberite skupino in Možnosti > Vključi zvoke.

Izberite Možnosti in med temi možnostmi:

- Predvajaj glas Predvajajte zvok, preden ga aktivirate.
- Shrani temo Ustvarite novo zvočno temo.
- **3-D toni zvonjenja** V zvočno temo dodajte tridimenzionalne učinke.
- Govor Izberite Govor, če želite določiti govor, ki bo zvok za dogodek. V besedilno polje vnesite želeno besedilo. Možnost Govor ni na voljo, če ste aktivirali možnost Izgovori ime klicalca v trenutnem profilu.
- Izključi zvoke Utišajte vse zvoke v skupini dogodkov.

# Tridimenzionalni toni zvonjenja 🕼

Izberite Meni > Nadz. plošča > 3-D toni.

Če želite omogočiti tridimenzionalne (3-D) zvočne učinke za tone zvonjenja, izberite 3-D učinki tonov >

# Predstavnost

Naprava vsebuje različne predstavnostne aplikacije za poslovno uporabo in prosti čas.

Vključeno. Vsi toni zvonjenja ne podpirajo tridimenzionalnih učinkov.

Če želite zamenjati tridimenzionalni učinek, ki se uporablja s tonom zvonjenja, izberite Usmerjenost zvoka in želeni učinek.

Če želite učinek prilagoditi, izberite med naslednjim:

- Usmeritvena hitrost Izberite hitrost, s katero se zvok premika z ene strani na drugo. Ta nastavitev ni na voljo za vse učinke.
- Odmev Izberite želeni učinek, da prilagodite količino odmeva.
- Dopplerjev učinek Izberite Vključeno, da boste v bližini naprave slišali višje tone, kot če ste od nje bolj oddaljeni. Ta nastavitev ni na voljo za vse učinke.

Če želite poslušati ton zvonjenja z izbranim tridimenzionalnim učinkom, izberite Možnosti > Predvajaj ton.

Če želite prilagoditi glasnost tona zvonjenja, izberite Meni > Nadz. plošča > Profili in Možnosti > Prilagodi > Glasnost zvonjenja.

# Kamera

Izberite Meni > Predstavn, > Kamera.

## Zaiemanie slike

#### Izberite Meni > Predstavn, > Kamera

Ta naprava podpira zajem slike v ločlijvosti 2592 x 1944 slikovnih pik. Ločliivost slik v tem priročniku je lahko na videz drugačna.

- 1. Uporabite zaslon kot iskalo.
- Če želite pred zajemom slike prizor približati ali oddaliiti, uporabite tipki za glasnost.
- 3. Če je optična tipka Navi aktivirana, za samodeino ostrenie držite prst na tipki za pomikanie. Sliko zajamete tako, da pritisnete tipko za pomikanie.

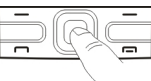

Če je optična tipka Navi deaktivirana, za samodejno ostrenie pridržite tipko za pomikanie. Sliko zajamete tako, da sprostite tipko za pomikanie.

Naprava shrani sliko v mapo Fotografije.

#### Gleite "Optična tipka Navi", str. 25.

V orodni vrstici so bližnijce do različnih predmetov in nastavitev, ki jih lahko uporabite pred zajemanjem slike oziroma snemanjem video posnetka ali po njem.

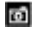

88

Preklopite v slikovni način.

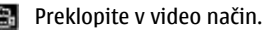

Izberite sceno. Α

- A Preklopite v panoramski način.
- <u>.</u>... Izklopite video lučko (samo v video načinu)
- $\odot$ Vklopite video lučko (samo v video načinu)
- 4<sup>A</sup> Izberite način bliskavice (samo pri zajemanju slik).
- 3 Aktiviraite samosprožilec (samo pri zaiemaniu slik).
- Aktiviraite zaporedni način (samo pri zajemanju slik).

Izberite barvni ton.

A Nastavite ravnovesie beline.

Možnosti, ki so na volio, so odvisne od načina in prikaza, v katerem ste. Ko zaprete kamero, se nastavitve vrnejo na privzete vrednosti.

Če želite prilagoditi orodno vrstico kamere, preklopite na slikovni način in izberite Možnosti > Prilagodi orodno vrstico.

#### Scene

#### Izberite Meni > Predstavn, > Kamera

Scena vam pomaga naiti ustrezne nastavitve barv in svetlosti za trenutno okolje. Nastavitve vsake scene so bile izbrane glede na določen slog ali okolje, v katerem fotografirate.

Sceno lahko zamenjate, če v orodni vrstici izberete Scenski načini.

Če želite ustvariti lastno sceno, se pomaknite na možnost Uporabniško določeno in izberite Možnosti > Spremeni.

Če želite kopirati nastavitve iz druge scene, izberite Temelji na scen. načinu in želeno sceno.

Lastno sceno vključite tako, da izberete Upor. določ. > Izberi.

### Zaporedno fotografiranje

Izberite Meni > Predstavn. > Kamera.

Če bi radi posneli več fotografij v zaporedju in je na voljo dovolj pomnilnika, v orodni vrstici izberite Zaporedno slikanje in pritisnite tipko za pomikanje.

Posnete fotografije se prikažejo na zaslonu, razporejene v mrežo. Sliko si ogledate tako, da se pomaknete nanjo in pritisnete tipko za pomikanje. Če ste uporabili časovni interval, se na zaslonu prikaže samo zadnja posneta slika, druge pa so na voljo v Galeriji.

Sliko pošljete tako, da izberete Možnosti > Pošlji.

Če želite sliko poslati sogovorniku med aktivnim klicem, izberite Možnosti > Pošlji kličočemu.

Zaporedno fotografiranje izključite tako, da v orodni vrstici izberete Zaporedno slikanje > En posnetek.

### Prikaz posnete fotografije

Izberite Meni > Predstavn. > Kamera.

Posneta fotografija se samodejno shrani v meni Galerija. Če je nočete obdržati, izberite Zbriši v orodni vrstici.

Izberite med naslednjimi predmeti v orodni vrstici:

Pošlji — Pošljite sliko združljivim napravam.

- Pošlji kličočemu Pošljite sliko sogovorniku med aktivnim klicem.
- Objavi v Pošljite sliko v združljiv spletni album (omrežna storitev).

Sliko nastavite za ozadje tako, da izberete Možnosti > Nastavi za ozadje.

Sliko dodate vizitki tako, da izberete Možnosti > Dodaj vizitki.

## Snemanje video posnetkov

#### Izberite Meni > Predstavn. > Kamera.

- 1. Če je kamera v slikovnem načinu, v orodni vrstici izberite video način.
- 2. Snemanje začnete tako, da pritisnete tipko za pomikanje.
- 3. Če želite začasno ustaviti snemanje, izberite **Prekini**. Izberite **Nadaljuj**, da nadaljujete snemanje.
- Snemanje ustavite tako, da izberete Ustavi. Video posnetek se samodejno shrani v Galerijo. Največja dolžina video posnetka je odvisna od prostora, ki je na voljo v pomnilniku.

#### Predvajanje video posnetka

#### Izberite Meni > Predstavn. > Kamera.

Če želite predvajati enega od videov, ki ste jih posneli, izberite **Predvajaj** v orodni vrstici.

Izberite med naslednjimi predmeti v orodni vrstici:

Pošlji — Video pošljite drugim združljivim napravam.

89

- Pošlji kličočemu Med aktivnim klicem pošljite video sogovorniku.
- **Objavi v** Pošljite video v spletni album (omrežna storitev).
- Zbriši Zbrišite video.

Novo ime za video posnetek lahko vnesete, če izberete Možnosti > Preimenuj video posnet..

### Nastavitve za slike

Izberite Meni > Predstavn. > Kamera.

Če želite spremeniti nastavitve slike, izberite Možnosti > Nastavitve in med naslednjim:

- Kakovost slike Nastavite kakovost slike. Boljša kakovost slik pomeni, da zavzamejo več prostora v pomnilniku.
- Dodaj v album Določite, v kateri album se shranijo posnete slike.
- Prikaži zajeto sliko Če izberete Da, se bo posneta fotografija prikazala na zaslonu. Če želite takoj fotografirati še naprej, izberite Izključi.
- Privzeto ime slike Določite privzeti način poimenovanja slik, ki jih posnamete.
- Dod. digitalna povečava Možnost Vključeno (trajno) omogoča gladke in enakomerne prehode med stopnjami digitalnega in razširjenega digitalnega povečevanja oziroma pomanjševanja. Možnost Izključeno dovoljuje le omejeno stopnjo povečave, da se bo ohranila ločljivost slike.
- Ton slikanja Izberite ton, ki se predvaja ob fotografiranju.
- **90 Uporabljeni pomnilnik** Izberite mesto za shranjevanje slik.

• **Povrni nastavitve kamere** — Ponastavite kamero na privzete nastavitve.

## Nastavitve za video

Izberite Meni > Predstavn. > Kamera.

Izberite Možnosti > Nastavitve in med naslednjim:

- Kakovost videa Nastavite kakovost video posnetka. Izberite Pošiljanje, če želite video poslati v večpredstavnostnem sporočilu. Video se posname v ločljivosti OCIF in datotečnem zapisu 3GPP, velikost pa je omejena na 300 kB (približno 20 sekund). Video posnetkov, shranjenih v zapisu MPEG-4, morda ne boste mogli pošiljati v večpredstavnostnih sporočilih.
- Snemanje zvoka Izberite Izključi zvok, če ne želite snemati zvoka.
- Dodaj v album Določite, v kateri album se shranijo posneti videi.
- Prikaži zajeti video pos. Oglejte si prvo sličico video posnetka po končanem snemanju. Če si želite ogledati celoten video posnetek, v orodni vrstici izberite Predvajaj.
- **Privzeto ime video posn.** Določite privzeti način poimenovanja za video posnetke.
- **Uporabljeni pomnilnik** Izberite mesto za shranjevanje video posnetkov.
- **Povrni nastavitve kamere** Ponastavite kamero na privzete nastavitve.

# Galerija 0 Galeriji 🔛

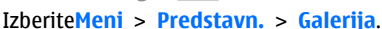

Galerija je mesto, kamor se shranjujejo slike, zvočni in video posnetki, skladbe in povezave za pretakanje.

### Glavni prikaz

Izberite Meni > Predstavn. > Galerija.

Izberite med naslednjim:

- Slike a Preglejte slike in video posnetke v mapi Fotografije.
- Video posnetki a Preglejte video posnetke v mapi Video center.
- Pesmi 🗾 Odprite Predv.glasbe.
- Zvočni posnetki 🧟 Poslušajte zvočne posnetke.
- Pov. pretakanja Preglejte povezave za pretakanje in jih odprite.
- Predstavitve 2 Preglejte predstavitve.

Lahko brskate med mapami in jih odpirate ter kopirate in premikate predmete med mapami. Ustvarjate lahko tudi albume ter označujete predmete in jih dodajate vanje.

Datoteke, ki so shranjene na združljivi pomnilniški kartici (če je vstavljena), označuje \_\_\_\_\_

Datoteko odprete tako, da jo izberete na seznamu. Video posnetki in povezave za pretakanje se odprejo in predvajajo v aplikaciji Video center, glasba in zvočni posnetki pa v aplikaciji Predv.glasbe. Če želite kopirati ali premakniti datoteke na drugo mesto v pomnilniku, izberite datoteko, Možnosti > Premakni in kopiraj in ustrezno možnost.

## Zvočni posnetki

Izberite Meni > Predstavn. > Galerija in Zvočni posnetki.

Ta mapa vsebuje vse zvočne posnetke, ki ste jih naložili iz interneta. V to mapo se shranijo tudi zvočni posnetki, ustvarjeni z aplikacijo Snemalnik, običajne kakovosti ali prilagojeni za pošiljanje v večpredstavnostnih sporočilih, zelo kakovostni zvočni posnetki pa se shranijo v aplikacijo Predvajalnik glasbe.

Zvočno datoteko poslušate tako, da jo izberete na seznamu.

Datoteko previjete naprej ali nazaj tako, da se pomaknete desno ali levo.

Če želite naložiti zvoke, izberite Naloži zvoke.

#### Povezave za pretakanje

Izberite Meni > Predstavn. > Galerija in Pov. pretakanja.

Povezavo za pretakanje vsebine odprete tako, da jo izberete s seznama.

Novo povezavo za pretakanje dodate tako, da izberete Možnosti > Nova povezava.

### Predstavitve

#### Izberite Meni > Predstavn. > Galerija.

Funkcija za predstavitve omogoča pregledovanje datotek SVG (stopnjevana vektorska grafika) in datotek SWF (Flash), na primer animiranih slik in zemljevidov. Slike SVG so videti enake tudi, če jih natisnete ali pregledujete na zaslonih različnih velikosti in ločljivosti.

Če si želite ogledati datoteke, izberite **Predstavitve**. Pomaknite se na želeno sliko in izberite **Možnosti** > **Predvajaj**. Predvajanje začasno ustavite tako, da izberete **Možnosti** > **Prekini**.

Pritisnite tipko **5**, da povečate prikaz, ali **0**, da ga zmanjšate.

Če želite sliko zasukati za 90 stopinj v smeri urnega kazalca ali nasprotni smeri, pritisnite tipko 1 oziroma 3. Sliko zasukate za 45 stopinj tako, da pritisnete 7 ali 9.

Med celozaslonskim in normalnim načinom preklapljate tako, da pritisnete tipko \*.

# Fotografije

## 0 aplikaciji Fotografije

Izberite Meni > Predstavn. > Galerija > Slike in med naslednjim:

- Zajeto Oglejte si vse slike in video posnetke.
- Meseci Oglejte si fotografije in video posnetke, razvrščene po mesecu, ko ste jih posneli.
- **92** Albumi Oglejte si privzete albume in tiste, ki ste jih sami ustvarili.

- Oznake Oglejte si oznake, ki ste jih ustvarili za vsak predmet.
- Nalaganja Oglejte si predmete in video posnetke, ki ste jih naložili iz spleta ali prejeli v večpredstavnostnem ali e-poštnem sporočilu.
- Vsi Oglejte si vse predmete.
- Spletna objava Objavite fotografije ali video posnetke v internetu.

Datoteke, ki so shranjene na združljivi pomnilniški kartici (če je vstavljena), označuje \_\_\_\_\_.

Če želite kopirati ali premakniti datoteke na drugo mesto v pomnilniku, izberite datoteko, Možnosti > Premakni in kopiraj in med možnostmi, ki so na voljo.

#### Pregledovanje slik in video posnetkov

Izberite Meni > Predstavn. > Galerija > Slike in med naslednjim:

- Vsi Oglejte si vse slike in video posnetke.
- Zajeto Oglejte si slike in video posnetke, ki ste jih posneli s kamero naprave.
- Nalaganja Poglejte naložene video posnetke.

Slike in video posnetke lahko tudi prejmete od združljive naprave. Če si želite ogledati prejeto sliko ali video posnetek v aplikaciji Fotografije, morate datoteko najprej shraniti.

Slikovne in video datoteke so prikazane v

zanki ter razvrščene po datumu in uri. Prikazano je število datotek. Če želite prebrskati posamezne datoteke, se pomaknite levo ali desno. Če želite brskati po skupinah datotek, se pomaknite navzgor ali navzdol.

Datoteko odprete tako, da jo izberete. Če je slika odprta in želite povečati prikaz, pritisnite tipki za približanje. Razmerje povečave se ne shrani.

Če želite urediti sliko ali video posnetek, izberite Možnosti > Uredi.

Če želite natisniti slike z združljivim tiskalnikom, izberite Možnosti > V tiskalnik ali kiosk.

Če želite slike premakniti v album, da bi jih pozneje natisnili, izberite Možnosti > Dodaj v album > Natisni potem.

#### Ogled in urejanje podrobnosti datoteke

Izberite Meni > Predstavn. > Galerija > Slike. Izberite predmet.

Če želite pogledati in urediti lastnosti slike ali video posnetka, izberite Možnosti > Podrobnosti > Poglej in uredi in med naslednjim:

- Oznake Poglejte oznake, ki se trenutno uporabljajo. Če želite dodati trenutni datoteki več oznak, izberite Dod..
- Opis Preberite prost opis datoteke. Če želite dodati opis, izberite polje.
- Naslov Poglejte sličico datoteke in trenutno ime datoteke. Če želite urediti ime datoteke, izberite ustrezno polje.
- Albumi Poglejte, v katerih albumih je trenutna datoteka.
- Ločljivost Poglejte velikost slike v slikovnih pikah.
- Trajanje Poglejte dolžino video posnetka.
- Pravice upor. Če želite pogledati digitalne pravice (DRM) za trenutno datoteko, izberite Prik..

#### Razvrščanje slik in video posnetkov

Izberite Meni > Predstavn. > Galerija > Slike. Datoteke lahko razvrstite tako:

Če želite videti predmete v prikazu oznak, predmetom dodajte oznake.

Predmete si ogledate po mesecih tako, da izberete Meseci.

Album za shranjevanje predmetov ustvarite tako, da izberete Albumi > Možnosti > Nov album.

Sliko ali video posnetek dodate v album tako, da izberete predmet in Možnosti > Dodaj v album.

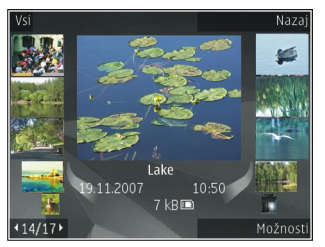

Sliko ali video posnetek zbrišete tako, da v aktivni orodni vrstici izberete predmet in Zbriši.

## Aktivna orodna vrstica

Aktivna orodna vrstnica je na volio samo, če v enem od prikazov izberete sliko ali video posnetek.

V vrstici se premaknite na različne predmete in izberite želeno možnost. Razpoložlijve možnosti so odvisne od odprtega prikaza in od tega, ali ste izbrali sliko ali video posnetek.

Orodno vrstico skrijete tako, da izberete Možnosti > Skrij orodno vrstico. Skrito aktivno orodno vrstico spet vkliučite tako, da pritisnete tipko za pomikanie.

Izberite sliko ali video posnetek in med nasledniim:

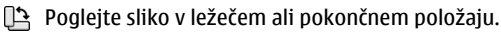

Predvajajte video posnetek.

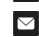

Pošliite sliko ali video posnetek.

Pošljite sliko ali video v združljiv spletni album (na volio samo, če ste nastavili račun za združljiv spletni album).

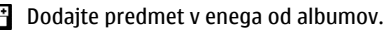

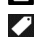

Uredite oznake in druge lastnosti predmeta.

## Albumi

Izberite Meni > Predstavn. > Galerija > Slike in Albumi.

94 Albumi omogočajo priročno razvrščanje slik in video posnetkov.

Nov album ustvarite tako, da izberete Možnosti > Nov album

Sliko ali video posnetek dodate v album tako, da izberete predmet in Možnosti > Dodaj v album. Odpre se seznam albumov. Izberite album, v katerega želite dodati sliko ali video posnetek. Predmet, ki ste ga dodali v album, je še vedno viden v mapi Fotografije.

Sliko ali video posnetek odstranite iz albuma tako, da izberete album in predmet ter Možnosti > Odstrani iz albuma.

#### **Oznake**

Izberite Meni > Predstavn. > Galeriia > Slike.

V meniju Fotografije lahko z uporabo oznak razvrstite predstavnostne predmete v kategorije. Oznake lahko ustvarjate in brišete v Upravitelju oznak. Upravitelj oznak prikazuje oznake, ki se trenutno uporabljajo, in število predmetov, povezanih z vsako oznako.

Upravitelia oznak odprete tako, da izberete sliko ali video posnetek in Možnosti > Podrobnosti > Upraviteli oznak.

Oznako ustvarite tako, da izberete Možnosti > Nova oznaka.

Če želite sliki dodeliti oznako, izberite sliko in Možnosti > Dodaj oznake.

Ustvarjene podcaste si ogledate tako, da izberete Oznake, Velikost imena oznake ustreza številu predmetov, ki jim je oznaka dodeljena. Vse slike, povezane z oznako, prikažete tako, da izberete oznako na seznamu.

Po abecedi razvrščen seznam si ogledate tako, da izberete Možnosti > Po abecedi.

Če želite videti seznam, razvrščen po najpogosteje uporabljenih predmetih, izberite Možnosti > Največkrat uporabljeni.

Iz oznake odstranite sliko tako, da izberete oznako in sliko ter izberete Možnosti > Odstrani iz oznake.

## Zaporedno predvajanje slik

Izberite Meni > Predstavn. > Galerija > Slike.

Slike predvajate v zaporedju tako, da izberete sliko in Možnosti > Zaporedje slik > Predvajaj naprej ali Predvajaj nazaj. Predvajanje se začne pri izbrani datoteki.

Če bi radi v zaporedju videli samo izbrane slike, izberite Možnosti > Označi/Odznači > Označi, da označite slike. Zaporedje zaženete tako, da izberete Možnosti > Zaporedje slik > Predvajaj naprej ali Predvajaj nazaj.

Prekinjeno predvajanje zaporedja nadaljujete tako, da izberete Nadaljuj.

Predvajanje zaporedja končate tako, da izberete Končaj.

Če želite prebrskati datoteke, se pomaknite levo ali desno.

Če bi radi prilagodili nastavitve, preden zaženete predvajanje zaporedja, izberite Možnosti > Zaporedje slik > Nastavitve in med naslednjim:

- Glasba Zaporedju dodajte zvok.
- Pesem Na seznamu izberite glasbeno datoteko.
- Zakasnitev med stranmi Prilagodite hitrost zaporedja.

 Prehod — Če želite, da se zaporedje gladko premika med slikami ter da se slike povečajo in zmanjšajo po naključnem vrstnem redu.

Če želite med predvajanjem zaporedja nastaviti glasnost, uporabite tipko za glasnost.

#### **Urejanje slik** Urejevalnik slik

Če želite urediti posnete slike ali tiste, ki so že shranjene v aplikaciji Fotografije, izberite **Možnosti** > **Uredi**. Odpre se urejevalnik.

Če želite odpreti mrežo in izbrati različne možnosti urejanja, predstavljene z majhnimi ikonami, izberite **Možnosti > Uporabi učinek** . Sliko lahko obrežete ali zasučete, prilagodite svetlost, barvo, kontrast in ločljivost ter ji dodate učinke, besedilo, izrezke ali okvir.

#### **Obrezovanje slike**

Če želite obrezati sliko, izberite **Možnosti** > **Uporabi učinek** > **Obreži** ter na seznamu izberite vnaprej določeno razmerje med širino in višino. Če želite sliko ročno obrezati, izberite **Ročno**.

Če izberete možnost Ročno, se v zgornjem levem kotu slike pojavi križec. S tipko za pomikanje izberite območje, ki ga želite obrezati, in možnost Nastavi. V spodnjem desnem kotu se pojavi še en križec. Znova izberite območje, ki ga želite obrezati. Če želite prilagoditi prvo izbrano območje, izberite Nazaj. Izbrani območji tvorita pravokotnik, ki označuje, kako bo slika obrezana.

Če ste izbrali vnaprej določeno razmerje med višino in širino, izberite zgornji levi kot želenega območja. Velikost

95

izbranega območja lahko spremenite s tipko za pomikanje. Izbrano območje zamrznete tako, da pritisnete tipko za pomikanje. Območje lahko premikate s tipko za pomikanje. Če želite izbrati območje, ki bo obrezano, pritisnite tipko za pomikanje.

#### Zmanjševanje učinka rdečih oči

Videz rdečih oči na sliki ublažite tako, da izberete Možnosti > Uporabi učinek > Odstran. rdečih oči.

Premaknite križec na oko in pritisnite tipko za pomikanje. Na zaslonu se pojavi zanka. S tipko za pomikanje jo prilagodite velikosti očesa. Pritisnite tipko za pomikanje, da zmanjšate učinek rdečih oči. Ko končate urejanje slike, pritisnite Končano.

Če želite shraniti spremembe in se vrniti v prejšnji prikaz, pritisnite Nazaj.

#### Uporabne bližnjice

Ko urejate slike, lahko uporabljate naslednje bližnjice:

- Če si želite sliko ogledati na celem zaslonu, pritisnite \*. V običajni prikaz se vrnete tako, da znova pritisnete \*.
- Če želite sliko zasukati v smeri urnega kazalca ali nasprotni smeri, pritisnite **3** ali **1**.
- Prikaz povečate ali pomanjšate tako, da pritisnete 5 ali 0.
- Po povečani sliki se lahko premikate navzgor, navzdol, levo ali desno.

## Urejanje video posnetkov

**96** Urejevalnik video posnetkov podpira video zapisa .3gp in .mp4 ter zvočne zapise .aac, .amr, .mp3 in .wav. Morda

ne podpira vseh funkcij ali različic naštetih zapisov datotek.

Če želite urejati video posnetke v aplikaciji Fotografije, se pomaknite na želeni posnetek ter izberite Možnosti > Uredi in med naslednjim:

- **Spoji** Na začetek ali konec izbranega video posnetka dodajte sliko ali drug video posnetek.
- Spremeni zvok Dodajte nov zvočni posnetek in zamenjajte izvirni zvok videa.
- Dodaj besedilo Dodajte besedilo na začetek ali konec video posnetka.
- Izreži Obrežite video in označite predele, ki jih želite ohraniti.

Če želite zajeti sličico iz video posnetka, v prikazu obrezovanja posnetka izberite **Možnosti > Posnemi** sličico. V predogledu sličice pritisnite tipko za pomikanje in izberite **Posnemi sličico**.

# Tiskanje slik

Če želite tiskati slike s funkcijo Tiskanje slik, izberite želeno sliko in možnost tiskanja v meniju Fotografije, kameri, urejevalniku slik ali prikazovalniku slik.

Če želite tiskati slike z uporabo združljivega podatkovnega kabla USB ali povezave Bluetooth, uporabite funkcijo Tiskanje slik. Slike lahko tiskate tudi z uporabo omrežja WLAN. Če je vstavljena združljiva pomnilniška kartica, lahko shranite slike na pomnilniško kartico in jih natisnete z uporabo združljivega tiskalnika. Tiskate lahko samo slike v zapisu .jpeg. Slike, ki jih posnamete s kamero, se samodejno shranijo v zapisu .jpeg.

#### Izbira tiskalnika

Če želite tiskati slike s funkcijo Tiskanje slik, izberite želeno sliko in možnost tiskanja.

Ko prvič uporabite Tiskanje slik, se prikaže seznam združljivih tiskalnikov, ki so na voljo. Izberite tiskalnik. Tiskalnik se nastavi za privzetega.

Če želite uporabiti tiskalnik, ki podpira tehnologijo PictBridge, najprej priklopite združljivi podatkovni kabel, potem pa izberite funkcijo tiskanja. Način kabelske povezave mora biti nastavljen na Tiskanje slik ali Vprašaj ob povezavi. Ko izberete možnost tiskanja, se tiskalnik samodejno prikaže.

Če privzeti tiskalnik ni na voljo, se prikaže seznam tiskalnikov, ki so na voljo.

Privzeti tiskalnik zamenjate tako, da izberete Možnosti > Nastavitve > Privzeti tiskalnik.

#### Predogled tiskanja

Po izbiri tiskalnika se prikažejo izbrane slike v vnaprej določenih postavitvah.

Če želite spremeniti postavitev, s pomikanjem levo in desno prebrskajte postavitve, ki so na voljo za izbrani tiskalnik. Če je slik preveč za eno stran, se pomaknite navzgor ali navzdol, da pregledate še druge strani.

#### Nastavitve tiskanja

Razpoložljive nastavitve se lahko razlikujejo glede na zmogljivosti izbranega tiskalnika.

Privzeti tiskalnik nastavite tako, da izberete Možnosti > Privzeti tiskalnik.

Velikost papirja določite tako, da izberete Velikost papirja, velikost papirja na seznamu in V redu. Izberite Prekliči, da se vrnete v prejšnji prikaz.

# **Spletna objava** O Spletni objavi

#### Izberite Meni > Predstavn. > Spletna obj..

Z aplikacijo Spletna objava (omrežna storitev) lahko objavljate slike, videoposnetke in zvočne posnetke, shranjene v napravi, v združljivih storitvah spletne objave, na primer albumih in dnevnikih. Lahko tudi pregledujete in komentirate objave v teh storitvah in nalagate vsebino v svojo združljivo napravo Nokia.

Podprte vrste vsebine in razpoložljivost storitve Spletna objava se lahko razlikujejo.

#### Naročanje storitev

Izberite Meni > Predstavn. > Spletna obj..

Če se želite naročiti na storitev spletne objave, pojdite na ponudnikovo spletno mesto in preverite, ali je vaša naprava Nokia združljiva s storitvijo. Ustvarite račun po navodilih na spletnem mestu. Prejeli boste uporabniško ime in geslo, ki ju potrebujete za nastavitev računa v napravi.

 Storitev vključite tako, da v napravi odprete aplikacijo Spletna objava ter izberete storitev in <u>Možnosti</u> > <u>Vključi</u>.

97

- Dovolite napravi, da vzpostavlja povezavo z omrežjem. Če zahteva internetno dostopno točko, izberite eno s seznama.
- 3. Prijavite se v svoj račun, kot je opisano v navodilih na ponudnikovem spletnem mestu.

Informacije o razpoložljivosti ter ceni storitev tretje osebe in ceni prenosa podatkov lahko dobite pri svojem ponudniku storitev ali pristojni tretji osebi.

## Upravljanje računov

Svoje račune prikažete tako, da izberete Možnosti > Nastavitve > Moji računi.

Nov račun ustvarite tako, da izberete Možnosti > Dodaj nov račun.

Če želite spremeniti uporabniško ime ali geslo za račun, izberite račun in Možnosti > Odpri.

Če želite nastaviti račun za privzetega pri pošiljanju objav z napravo, izberite Možnosti > Nastavi za privzeto.

Račun odstranite tako, da ga izberete in Možnosti > Zbriši.

## Ustvarjanje objave

Izberite Meni > Predstavn. > Spletna obj..

Če želite v storitvi objaviti predstavnostne datoteke, se pomaknite na storitev in izberite **Možnosti** > **Novo pošiljanje**. Če storitev spletne objave ponuja kanale za objavljanje datotek, izberite želeni kanal.

98 Če želite objavi dodati sliko, video ali zvočni posnetek, izberite Možnosti > Vstavi. Vnesite naslov ali opis za objavo.

Objavi lahko dodate oznake, če izberete Oznake:.

Objavo pošljete storitvi tako, da izberete Možnosti > Pošlji.

#### Objavljanje datotek iz Fotografij

Datoteke, shranjene v meniju Fotografije, lahko objavite v storitvi spletne objave.

- 1. Izberite Meni > Predstavn. > Galerija > Slike in datoteke, ki jih želite objaviti.
- 2. Izberite Možnosti > Pošlji > Pošlji in želeni račun.
- 3. Uredite objavo.
- 4. Izberite Možnosti > Pošlji.

## Hitro pošlji

Funkcija Hitro pošlji omogoča pošiljanje slik storitvi spletne ponudbe takoj, ko ste jih posneli.

Če želite uporabiti funkcijo Hitro pošlji, s kamero posnemite sliko in v orodni vrstici izberite ikono za posredovanje prek spleta.

#### Seznam oznak

#### Izberite Meni > Predstavn. > Spletna obj..

Oznake opisujejo vsebino objave in pomagajo uporabnikom pri iskanju vsebin v storitvah spletne souporabe. Če želite videti seznam razpoložljivih oznak, medtem ko ustvarjate objavo, izberite **Oznake:**.

Če želite objavi dodati oznako, na seznamu izberite oznako in nato možnost Končano. Če želite objavi dodati več oznak, izberite vsako posebej in nato Možnosti > Označi/Odznači > Označi.

Če želite poiskati oznake, v iskalno polje vpišite iskano besedilo.

Če želite oznako dodati na seznam oznak, izberite Možnosti > Nova oznaka.

#### Upravljanje objav v mapi V pošiljanju

Izberite Meni > Predstavn. > Spletna obj..

V mapi V pošiljanju so prikazane objave, ki jih trenutno prenašate, objave, ki niso bile uspešno poslane, in objave, ki ste jih poslali.

Če želite odpreti mapo V pošiljanju, izberite V pošiljanju > Možnosti > Odpri.

Če želite poslati objavo, izberite objavo in nato Možnosti > Pošlji zdaj.

Če želite preklicati pošiljanje objave, izberite objavo in nato Možnosti > Prekliči.

Če želite izbrisati objavo, izberite objavo in nato Možnosti > Zbriši.

#### Ogled vsebine storitve Izberite Meni > Predstavn. > Spletna obi.

Vsebino storitve pogledate tako, da izberete storitev in Možnosti > Odpri.

Vir odprete tako, da ga izberete. Če želite vir odpreti v brskalniku, izberite spletno mesto ponudnika storitev.

Komentarje, povezane z datoteko, preberete tako, da izberete datoteko in Možnosti > Prikaži komentarje.

Če si želite datoteko ogledati v celozaslonskem načinu, jo izberite.

Vir posodobite tako, da ga izberete in Možnosti > Posodobi zdaj.

Če ste našli zanimivo datoteko in želite celoten vir prenesti v svojo napravo, izberite datoteko inMožnosti > Naroči se na stik.

## Nastavitve ponudnika storitev

Izberite Meni > Predstavn. > Spletna obj..

Če si želite ogledati seznam ponudnikov storitev, izberite Možnosti > Nastavitve > Ponudniki stor..

Podrobnosti o storitvi si lahko ogledate, če storitev izberete na seznamu.

Če želite izbrisati izbrano storitev, izberite Možnosti > Zbriši.

## Urejanje nastavitev računa

Izberite Meni > Predstavn. > Spletna obj..

Če želite urediti svoje račune, izberite Možnosti > Nastavitve > Moji računi in račun.

Če želite spremeniti uporabniško ime za račun, izberite Uporabniško ime.

Če želite spremeniti geslo za račun, izberite Geslo.

Če želite spremeniti ime računa, izberite Ime računa.

Če želite določiti velikost objavljenih slik, izberite Velikost dat. za pošiljanje > Izvorna, Srednja (1024 x 768 slikovnih pik) ali Majhna (640 x 480 slikovnih pik).

#### Uredite dodatne nastavitve

Izberite Meni > Predstavn. > Spletna obj..

Če želite urediti dodatne nastavitve, izberite Možnosti > Nastavitve > Dodatno.

Če želite za souporabo uporabljati samo povezavo WLAN, izberite **Uporabi mobil. omrežje > Onemogočeno.** Če bi radi dovolili tudi paketno podatkovno povezavo, izberite **Omogočeno**.

Če želite dovoliti souporabo in nalaganje predmetov, medtem ko ste zunaj domačega omrežja, izberite **Dovoli** gostovanje > **Omogočeno**.

Če želite, da se novi predmeti s storitve nalagajo samodejno, izberite Interval med nalaganji in interval nalaganja. Če želite predmete nalagati ročno, izberite Ročno.

## Števci paketnih prenosov

Izberite Meni > Predstavn. > Spletna obj..

Če želite preveriti količino podatkov, ki ste jo poslali ali naložili, izberite Možnosti > Nastavitve > Podat. so prenes..

Če želite ponastaviti števce, izberite Možnosti > Počisti poslano, Počisti prejeto ali Počisti vse.

# Predvajalnik glasbe 🔈

Izberite Meni > Predstavn. > Predv. glas..

Predvajalnik glasbe podpira datoteke v zapisih AAC, AAC+, eAAC+, MP3 in WMA, vendar morda ne podpira vseh funkcij ali različic naštetih zapisov datotek.

## Predvajanje skladbe

Izberite Meni > Predstavn. > Predv. glas..

Če želite v glasbeno knjižnico dodati vse skladbe, ki so na voljo, izberite Možnosti > Osveži knjižnico.

Če želite predvajati skladbo, izberite želeno kategorijo in skladbo.

Če želite začasno ustaviti predvajanje, pritisnite tipko za pomikanje; če želite nadaljevati predvajanje, znova pritisnite tipko za pomikanje. Če želite začasno ustaviti predvajanje, pomaknite drsnik navzdol.

Če želite hitro previti posnetek nazaj ali naprej, pridržite tipko za pomikanje v desno ali v levo.

Če želite preskočiti na naslednji predmet, pomaknite drsnik v desno. Če se želite vrniti na začetek predmeta, se pomaknite levo. Na prejšnjo datoteko se premaknete tako, da se v dveh sekundah po začetku predvajanja skladbe znova pomaknete levo.

Ton predvajanja glasbe lahko spremenite, če izberete Možnosti > Izenačevalnik.

Če želite spremeniti ravnovesje zvoka in stereo učinek ali okrepiti nizke tone, izberite Možnosti > Nastavitve.

Če se želite vrniti na domači zaslon, medtem ko predvajalnik še naprej deluje v ozadju, na kratko pritisnite tipko za konec.

Opozorilo: Dolgotrajnejša izpostavljenost močni glasnosti lahko poškoduje vaš sluh. Glasbo poslušajte pri zmerni glasnosti, naprave pa ne držite v bližini ušesa, ko je vključen zvočnik.

### Seznami predvajanj

Če želite pregledati in urejati sezname predvajanj, izberite Knjižnica glasbe > Seznami predvajanja.

Nov seznam predvajanja ustvarite tako, da izberete Možnosti > Nov seznam predvaj..

Na seznam predvajanja dodate skladbe tako, da izberete skladbo in Možnosti > Dodaj na seznam predv. > Shranjen sezn. predv. ali Nov seznam predvaj.

Če želite prerazvrstiti skladbe na seznamu, se pomaknite na tisto, ki bi jo radi premaknili, in izberite Možnosti > Uredi seznam predvaj..

## O storitvi Glasba Ovi

Z Ovi Glasbo lahko prenašate pesmi v telefon ali združljiv računalnik. Če želite upravljati glasbeno zbirko in prenose, lahko v združljiv računalnik namestite programsko opremo Ovi Suite ali za prenos glasbe uporabite spletni brskalnik.

Če želite začeti odkrivati glasbo, izberite Meni > Predstavn. > Glasba Ovi ali obiščite spletno mesto www.ovi.com.

## Prenos glasbe iz računalnika

Glasbo lahko prenesete na naslednje načine:

- Če želite videti mobilno napravo v računalniku kot masovno pomnilniško napravo, kamor lahko prenesete podatkovne datoteke vseh vrst, vzpostavite povezavo z uporabo združljivega kabla USB ali vmesnika Bluetooth. Če uporabljate podatkovni kabel USB, za način povezave USB izberite Masovni pomnilnik. V napravi mora biti združljiva pomnilniška kartica.
- Če želite sinhronizirati glasbo s predvajalnikom Windows Media Player, priključite združljiv podatkovni kabel USB in za način povezave USB izberite PC Suite. V napravi mora biti združljiva pomnilniška kartica.

Če želite zamenjati privzeti način povezave USB, izberite Meni > Nadz. plošča > Povezov. > USB in Način povezave USB.

102

# Vnaprej določene frekvenčne nastavitve

#### Izberite Meni > Predstavn. > Predv. glas. in Možnosti > Pojdi na Prikaz pred. > Možnosti > Izenačevalnik.

Če želite med poslušanjem glasbe uporabiti vnaprej določeno frekvenčno nastavitev, jo izberite in nato izberite Možnosti > Vključi.

Če želite spremeniti vnaprej določeno frekvenčno nastavitev, izberite **Možnosti** > **Uredi** in frekvenčni pas ter se pomikajte navzgor in navzdol, da prilagodite njeno vrednost. Pri predvajanju boste takoj opazili spremenjeno frekvenco.

Če želite frekvenčne pasove ponastaviti na prvotne vrednosti, izberite Možnosti > Povrni privzete.

Če želite ustvariti lastno frekvenčno nastavitev, izberite Možnosti > Nova prednastavitev. Vnesite ime za frekvenčno nastavitev. Pomikajte se navzgor ali navzdol med frekvenčnimi pasovi in za vsak pas nastavite frekvenco.

# RealPlayer 🏈

#### Izberite Meni > Predstavn. > RealPlayer.

Predvajalnik RealPlayer predvaja video in zvočne posnetke, ki so shranjeni v napravi, preneseni iz epoštnega sporočila ali združljivega računalnika oziroma pretočeni v napravo po spletu. Podprte so oblike datotek MPEG-4, MP4 (ne pri pretakanju), 3GP, RV, RA, AMR in Midi. Predvajalnik RealPlayer morda ne podpira vseh različic predstavnostnih datotek.

#### Predvajanje video posnetkov in pretakanje povezav

Če želite predvajati video posnetek, izberite Video posnetki in posnetek.

Če si želite ogledati zadnje predvajane datoteke, v glavnem prikazu aplikacije izberite Nazadnje predv..

Če želite vsebino pretočiti po omrežju (omrežna storitev), izberite **Pov. za pretak.** in povezavo. RealPlayer prepozna dve vrsti povezav: rtsp:// URL in http:// URL, ki kažejo na datoteko RAM. Pred pretakanjem vsebine se mora naprava povezati s spletnim mestom in napolniti medpomnilnik. Če zaradi težav z omrežno povezavo nastane napaka pri predvajanju, se RealPlayer skuša samodejno znova povezati z internetno dostopno točko.

Če želite naložiti video posnetke iz spleta, izberite Naloži video p..

Če želite med predvajanjem nastaviti glasnost, uporabite tipki za glasnost.

Med predvajanjem previjete posnetek naprej tako, da se pomaknete desno in tipko pridržite. Nazaj ga previjete tako, da se pomaknete levo in tipko pridržite.

Predvajanje ali pretakanje ustavite tako, da izberete Ustavi. Medpomnjenje ali povezovanje z mestom za pretakanje se ustavi, predvajanje posnetka se ustavi, posnetek pa se previje na začetek.

Če si želite video posnetek ogledati v normalni velikosti, izberite Možnosti > Nadaljuj v obič. zaslonu.

## Prikaz informacij o posnetku

Če si želite ogledati lastnosti video ali zvočnega posnetka oziroma spletne povezave, izberite Možnosti > Podrobnosti posnetka. Informacije lahko vsebujejo na primer bitno hitrost ali internetno povezavo pretočne datoteke.

## Nastavitve za RealPlayer

Izberite Meni > Predstavn. > RealPlayer.

Nastavitve za RealPlayer lahko morda prejmete v sporočilu ponudnika storitev.

Če želite nastavitve določiti ročno, izberite Možnosti > Nastavitve > Video ali Pretakanje.

# Snemalnik 🔦

Izberite Meni > Predstavn. > Snemalnik.

Z aplikacijo Snemalnik lahko posnamete zvočne beležke in telefonske pogovore.

Snemalnika ne morete uporabljati med aktivnim podatkovnim klicem ali povezavo GPRS.

Če želite posneti zvočni posnetek, izberite 💽

Če želite snemanje končati, izberite 🔳.

Če želite zvočni posnetek poslušati, izberite 🕨.

Če želite izbrati kakovost snemanja in mesto, kamor želite shranjevati zvočne posnetke, izberite Možnosti > Nastavitve.

Posneti zvočni posnetki se shranjujejo v mapo Zvočni posnetki v Galeriji.

Če želite posneti telefonski klic, med glasovnim klicem odprite snemalnik in izberite •. Med snemanjem bosta oba udeleženca klica v rednih časovnih razmakih zaslišala pisk.

# Predvajalnik Flash

S predvajalnikom Flash si lahko ogledujete in predvajate datoteke flash za mobilne naprave.

Če želite odpreti predvajalnik Flash in predvajati datoteko flash, izberite datoteko.

Datoteko flash pošljete združljivim napravam tako, da izberete Možnosti > Pošlji. Nekaterih datotek flash zaradi avtorskih pravic morda ne boste mogli pošiljati.

Med datotekami flash, shranjenimi v pomnilniku naprave ali na pomnilniški kartici, preklapljate tako, da se pomikate po ustreznih karticah.

Kakovost datoteke flash spremenite tako, da med predvajanjem datoteke flash izberete Možnosti > Kakovost. Če izberete Boljša, bo morda predvajanje nekaterih datotek flash zaradi njihovih prvotnih nastavitev neenakomerno in počasno. Pri takih datotekah spremenite nastavitev kakovosti na Običajna ali Slabša, da boste izboljšali predvajanje.

Datoteke flash organizirate tako, da izberete Možnosti > Organiziraj.

## Radio FM 📄

UKV-radio uporablja anteno, vendar ne antene naprave. Da bi radijski sprejemnik deloval pravilno, morajo biti na napravo priključene združljive slušalke ali druga dodatna oprema.

#### Izberite Meni > Predstavn. > Radio > FM radio.

Kakovost sprejema radijskega signala je odvisna od pokritosti radijske postaje na območju, kjer ste.

## Poslušanje radia

#### Izberite Meni > Predstavn. > Radio > FM radio.

Kakovost sprejema radijskega signala je odvisna od pokritosti radijske postaje na območju, kjer ste.

Med poslušanjem radia lahko kličete in sprejemate klice. Med aktivnim klicem se zvok radia izklopi.

Iskanje postaj vključite tako, da izberete 🛆 ali 📿.

Če ste v napravo že shranili radijske postaje, izberite  $[X_{n}]$  ali  $[K_{n}]$ , da se premaknete na naslednjo ali prejšnjo shranjeno postajo.

Izberite Možnosti in med naslednjim:

- Vključi zvočnik Poslušajte radio po zvočniku.
- Ročno iskanje Ročno spremenite frekvenco.
- Imenik postaj Poglejte, katere postaje so na voljo na lokaciji (omrežna storitev).
- **Shrani postajo** Shranite postajo, na katero je radio trenutno naravnan, na seznam postaj.
- **Postaje** Odprite seznam shranjenih postaj.

• **Predvajaj v ozadju** — Vrnite se na domači zaslon in pustite UKV-radio vklopljen v ozadju.

Opozorilo: Dolgotrajnejša izpostavljenost močni glasnosti lahko poškoduje vaš sluh. Glasbo poslušajte pri zmerni glasnosti, naprave pa ne držite v bližini ušesa, ko je vključen zvočnik.

## Shranjene postaje

Izberite Meni > Predstavn. > Radio > FM radio.

Seznam shranjenih radijskih postaj odprete tako, da izberete Možnosti > Postaje.

Shranjeno postajo poslušate tako, da izberete Možnosti > Postaja > Poslušaj.

Podrobnosti o postaji lahko spremenite, če izberete Možnosti > Postaja > Uredi.

### Nastavitve UKV-radia

Izberite Meni > Predstavn. > Radio > FM radio.

Če želite, da radio samodejno poišče alternativne frekvence, kadar je sprejem slab, izberite Možnosti > Nastavitve > Druge frekvence > Samod. iskanje vklj.

Privzeto dostopno točko za radio lahko nastavite, če izberete Možnosti > Nastavitve > Dostopna točka.

Regijo, v kateri trenutno ste, izberete tako, da izberete Možnosti > Nastavitve > Trenutna regija. Ta nastavitev se prikaže samo, če ob zagonu aplikacije ni omrežnega signala.

104

# Internetni radio Nokia

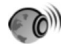

## Izberite Meni > Predstavn. > Radio > Internetni radio.

Z aplikacijo Internetni radio Nokia (omrežna storitev) lahko poslušate radijske postaje, ki so na voljo v internetu. Radijske postaje lahko poslušate, če imate v napravi določeno dostopno točko WLAN ali za paketni prenos podatkov. Med predvajanjem postaj bo naprava morda prenašala velike količine podatkov po mobilnem omrežju vašega ponudnika storitev. Za način povezovanja vam priporočamo funkcijo WLAN. Pred uporabljanjem ostalih povezav se pri ponudniku storitev prepričajte o pogojih in stroških podatkovnih storitev. Neomejena naročnina na podatkovne storitve na primer omogoča prenašanje velikih količin podatkov, stroški pa so vsak mesec enaki.

#### Poslušanje internetnih radijskih postaj

## Izberite Meni > Predstavn. > Radio > Internetni radio.

Če želite poslušati radijsko postajo v internetu, naredite naslednje:

1. Izberite postajo med priljubljenimi ali v imeniku postaj ali pa s storitvijo Nokia Internet Radio poiščite postajo po imenu.

Postajo ročno dodate tako, da izberete **Možnosti** > **Dodaj postajo ročno**. Med povezavami za postaje

lahko brskate tudi z brskalnikom. Združljive povezave se samodejno odprejo v aplikaciji Internetni radio.

#### 2. Izberite Možnosti > Poslušaj.

Odpre se prikaz predvajanja, kjer vidite postajo in skladbo, ki se trenutno predvajata.

Predvajanje prekinete tako, da pritisnete tipko za pomikanje, nadaljujete pa ga s ponovnim pritiskom na tipko za pomikanje.

Informacije o postaji si ogledate tako, da izberete Možnosti > Informacije o postaji (ni na voljo, če ste postajo shranili ročno).

Če poslušate postajo, ki je shranjena med priljubljenimi, pritisnite tipko za pomikanje levo ali desno, da začnete poslušati prejšnjo ali naslednjo shranjeno postajo.

## Priljubljene postaje

Izberite Meni > Predstavn. > Radio > Internetni radio.

Če želite videti in poslušati priljubljene postaje, izberite Priljubljeno.

Postajo ročno dodate med priljubljene tako, da izberete Možnosti > Dodaj postajo ročno. Vnesite spletni naslov postaje in ime, ki bo prikazano na seznamu priljubljenih.

Postajo, ki se predvaja, dodate med priljubljene tako, da izberete Možnosti > Dodaj k Priljubljenim.

Če bi radi videli informacije o postaji, premaknili postajo navzgor ali navzdol na seznamu ali zbrisali postajo s seznama priljubljenih, izberite Možnosti > Postaja in želeno možnost. Če želite videti samo postaje, ki se začnejo z določenimi črkami ali številkami, začnite vnašati znake. Prikažejo se ujemajoče se postaje.

## Iskanje postaj

Izberite Meni > Predstavn. > Radio > Internetni radio.

Če želite iskati radijske postaje v storitvi Nokia Internet Radio po imenu, naredite naslednje:

- 1. Izberite Išči.
- 2. V iskalno polje vnesite ime postaje ali njegove prve črke in izberite Išči.

Prikažejo se ujemajoče se postaje.

Postajo poslušate tako, da jo izberete in nato izberete Poslušaj.

Postajo shranite med priljubljene tako, da jo izberete in nato izberete Možnosti > Dodaj k Priljubljenim.

Če želite znova iskati, izberite Možnosti > Ponovi iskanje.

## Imenik postaj

Izberite Meni > Predstavn. > Radio > Internetni radio in Imenik postaj.

Imenik postaj vzdržuje Nokia. Če želite poslušati internetne radijske postaje zunaj imenika, ročno dodajte informacije o postaji ali v aplikaciji spletnega brskalnika poiščite internetne povezave zanjo. Izberite med temi možnostmi:

- Brskaj po zvrsti Poglejte zvrsti radijskih postaj, ki so na voljo.
- Brskaj po jeziku Poglejte jezike programov, ki jih predvajajo postaje.
- Brskaj po državah/regijah Poglejte države postaj.
- Najbolj priljub. postaje Poglejte najbolj priljubljene postaje v imeniku.

## Nastavitve internetnega radia

Izberite Meni > Predstavn. > Radio > Internetni radio in Možnosti > Nastavitve.

Če želite izbrati privzeto dostopno točko za povezavo z omrežjem, izberite Privzeta dostopna točka in med razpoložljivimi možnostmi. Izberite Vedno vprašaj, če želite, da vas naprava vedno vpraša za dostopno točko, ko odprete aplikacijo.

Če želite spremeniti hitrosti povezave za različne vrste povezav, izberite med naslednjim:

- Hitrost prenosa prek GPRS Povezave paketnih podatkov GPRS
- Hitrost prenosa prek 3G Povezave paketnih podatkov UMTS (3G)
- Hitrost prenosa prek Wi-Fi povezave WLAN

Kakovost sprejema radijskega signala je odvisna od izbrane hitrosti povezave. Večja je hitrost, bolj kakovosten je zvok. Medpomnjenje preprečite tako, da uporabljate najboljšo kakovost samo s hitrimi povezavami.

# Varnost in upravljanje podatkov

Upravljajte podatke in programsko opremo v napravi ter poskrbite za varnost naprave in vsebin v njej.

**Pomembno:** Naprava podpira samo eno protivirusno aplikacijo. Če namestite več aplikacij za protivirusno zaščito, lahko to vpliva na delovanje naprave ali celo povzroči, da naprava preneha delovati.

# Zaklepanje naprave

Koda za zaklepanje preprečuje nepooblaščeno uporabo naprave. Privzeta koda je 12345.

Če želite zakleniti napravo v začetnem zaslonu, pritisnite tipko za vklop/izklop in izberite Zakleni telefon.

Če želite odkleniti napravo, izberite Odkleni > V redu, vnesite kodo za zaklepanje in izberite V redu.

Kodo za zaklepanje lahko spremenite, če izberete Meni > Nadz. plošča > Nastavitve in Splošno > Varnost > Telefon in kartica SIM. Vnesite staro kodo in nato dvakrat novo. Koda mora vsebovati najmanj štiri znake; uporabite lahko številke, simbole ter velike in male črke.

Kodo za zaklepanje hranite na skrivnem in varnem mestu, ločeno od naprave. Če ste kodo za zaklepanje pozabili in je naprava zaklenjena, boste napravo morali odnesti v popravilo. Morda boste morali plačati dodatne stroške, vsi osebni podatki v napravi pa bodo morda izbrisani. Več informacij lahko dobite v centru Nokia Care ali pri prodajalcu svoje naprave.

Napravo lahko zaklenete tudi na daljavo tako, da ji pošljete besedilno sporočilo.

#### Zaklepanje naprave na daljavo

- 1. Če želite omogočiti zaklepanje na daljavo, izberite Meni > Nadz. plošča > Nastavitve in Splošno > Varnost > Telefon in kartica SIM > Zaklepanje tel. na daljavo > Omogočeno.
- Vnesite vsebino besedilnega sporočila. Sporočilo lahko vsebuje pet do dvajset znakov, uporabijo se lahko velike in male črke.
- 3. Ponovno vnesite isto besedilo, da ga preverite.
- 4. Vnesite kodo za zaklepanje.
- Če želite napravo zakleniti na daljavo, napišite besedilo in ga pošljite v svojo napravo kot besedilno sporočilo. Če želite napravo odkleniti, potrebujete kodo za zaklepanje.

# Zaščita pomnilniške kartice

#### Izberite Meni > Pisarna > Nadz. dat..

Pomnilniško kartico lahko zaščitite z geslom, da preprečite nepooblaščen dostop. Geslo nastavite tako, da izberete Možnosti > Geslo pomnil. kartice > Nastavi. Geslo ima lahko do 8 znakov, uporabljate pa lahko tako male kot velike črke. Geslo je shranjeno v vaši napravi. Ko pomnilniško kartico uporabljate v isti napravi, vam gesla ni treba ponovno vnašati. Če pomnilniško kartico uporabite v drugi napravi, boste morali vnesti geslo. Zaščite gesla ne podpirajo vse pomnilniške kartice.

Če želite odstraniti geslo pomnilniške kartice, izberite **Možnosti > Geslo pomnil. kartice > Odstrani**. Ko odstranite geslo, podatki na pomnilniški kartici ne bodo zaščiteni pred nepooblaščeno rabo.

Če želite odpreti zaklenjeno pomnilniško kartico, izberite Možnosti > Odkleni pomniln. kartico. Vnesite geslo.

Če se ne spomnite gesla za odklepanje zaklenjene pomnilniške kartice, lahko kartico ponovno formatirate; v tem primeru je kartica odklenjena, geslo pa odstranjeno. Če formatirate pomnilniško kartico, izbrišete vse podatke, ki so shranjeni na njej.

# Šifriranje

#### Izberite Meni > Nadz. plošča > Telefon > Šifriranje.

**108** Šifrirajte napravo ali pomnilniško kartico, da preprečite nepooblaščen dostop do svojih pomembnih podatkov.

### Šifriranje pomnilnika naprave ali pomnilniške kartice

Pomnilnik naprave šifrirate tako, da izberete Pomnilnik telefona.

Pomnilniško kartico šifrirate tako, da izberete Pomnilniška kartica in med naslednjim:

- Šifriraj brez shranitve ključa Šifrirajte pomnilniško kartico, ne da bi shranili šifrirni ključ. Če izberete to možnost, pomnilniške kartice ne morete uporabljati v drugih napravah, če obnovite tovarniške nastavitve, pa kartice ne morete dešifrirati.
- Šifriraj in shrani ključ Šifrirajte pomnilniško kartico in ročno shranite ključ v privzeto mapo. Ključ shranite na varno mesto zunaj naprave. Lahko ga na primer pošljete v računalnik. Vnesite geslo za ključ in ime za datoteko ključa. Geslo naj bo dolgo in zapleteno.
- Šifriraj z obnovljenim ključem Šifrirajte pomnilniško kartico s ključem, ki ste ga prejeli. Izberite datoteko ključa in vnesite geslo.

#### Dešifriranje pomnilnika naprave ali pomnilniške kartice

Nikoli ne pozabite dešifrirati pomnilnika naprave in/ali pomnilniške kartice, preden posodobite programsko opremo naprave.

Pomnilnik naprave dešifrirate tako, da izberete Pomnilnik telefona.
Če želite dešifrirati pomnilniško kartico, ne da bi uničili šifrirni ključ, izberite **Pomnilniška kartica > Dešifriraj.** 

Če želite dešifrirati pomnilniško kartico in uničiti šifrirni ključ, izberite Pomnilniška kartica > Dešifriraj in izključi šifriranje.

# Omejeno klicanje

#### Izberite Meni > Imenik in Možnosti > Številke na kartici SIM > Vizitke za omej. klic..

S storitvijo omejenega klicanja lahko omejite klice iz naprave na določene telefonske številke. Storitve ne podpirajo vse kartice SIM. Več informacij lahko dobite pri svojem ponudniku storitev.

Klici na uradno številko za klice v sili, ki je programirana v vašo napravo, naj bi bili mogoči, tudi če so uporabljene varnostne funkcije, ki omejujejo klice (npr. zapore klicev, zaprta skupina uporabnikov in omejeno klicanje). Funkciji za zaporo klicev in za preusmeritev klicev ne moreta biti vključeni hkrati.

Če želite vključevati in izključevati omejeno klicanje ter urejati seznam dovoljenih številk, potrebujete kodo PIN2. Kodo PIN2 dobite pri svojem ponudniku storitev.

Izberite Možnosti in med naslednjim:

- Vključi omejeno klicanje Vključite omejeno klicanje.
- Izključi omejeno klicanje Izključite omejeno klicanje.
- Nova vizitka SIM Vnesite ime vizitke in telefonsko številko, ki jo je dovoljeno klicati.
- Dodaj iz Imenika Kopirajte vizitko iz Imenika na seznam za omejeno klicanje.

Če želite pošiljati besedilna sporočila na številke, shranjene na kartici SIM, ko je vključeno omejeno klicanje, morate na seznam dovoljenih številk dodati številko sporočilnega centra.

# Upravitelj certifikatov

#### Izberite Meni > Nadz. plošča > Nastavitve in Splošno > Varnost > Upravljanje certifikatov.

Digitalni certifikati se uporabljajo za preverjanje izvora programske opreme, vendar ne zagotavljajo varnosti. Obstajajo štiri vrste certifikatov: certifikati certifikatnih agencij, osebni certifikati, certifikati za zaupanja vredna spletna mesta in certifikati naprave. Strežnik lahko med varno povezavo vaši napravi pošlje strežniški certifikat. Ko ga naprava prejme, ga preveri s certifikatom agencije, ki je shranjen v njej. Če identiteta strežnika ni pristna ali če v napravi ni ustreznega certifikata, ste o tem obveščeni.

Certifikat lahko prenesete s spletnega mesta ali pa ga prejmete v obliki sporočila. Certifikati se uporabljajo pri prenašanju zaupnih podatkov med povezavo s spletnim bančnim sistemom ali oddaljenim strežnikom. Uporabljajo se tudi za zmanjšanje tveganja zaradi virusov in druge nevarne programske opreme ter za preverjanje pristnosti programske opreme, ki jo nalagate in nameščate v napravo.

| I |
|---|

**Nasvet:** Ko dodate nov certifikat, preverite njegovo pristnost.

# Prikaz podrobnosti certifikata

O identiteti strežnika ste lahko prepričani samo, če ste preverili podpis in obdobje veljavnosti strežniškega certifikata.

Podrobnosti certifikata pogledate tako, da odprete mapo s certifikatom ter izberite certifikat in Možnosti > Podrobnosti certifikata.

Prikažejo se lahko naslednje opombe:

- Certifikatu ne zaupate Niste nastavili aplikacije, ki bo certifikat uporabljala. Spremenite nastavitve zaupanja.
- **Certifikat je potekel** Veljavnost izbranega certifikata je potekla.
- Certifikat še ni veljaven Obdobje veljavnosti izbranega certifikata se še ni začelo.
- Certifikat je poškodovan Certifikata ni mogoče uporabljati. Obrnite se na izdajatelja certifikata.

### Nastavitve zaupanja certifikata

Izberite Meni > Nadz. plošča > Nastavitve in Splošno > Varnost > Upravljanje certifikatov.

Zaupati certifikatu pomeni, da ga pooblastite, da lahko preveri spletne strani, e-poštne strežnike, programske pakete in druge podatke. Za preverjanje storitev in programske opreme lahko uporabite le certifikate, ki jim zaupate.

**Operatoria Securitaria Securitaria Securi** 

opreme, ob uporabi certifikatov precej manjše, jih morate uporabljati pravilno, če želite zagotoviti večjo varnost. Obstoj certifikata sam po sebi ne ponuja nobene zaščite – večja varnost je zagotovljena samo, če upravitelj certifikatov vsebuje pravilne, pristne in zaupanja vredne certifikate. Veljavnost certifikatov je omejena. Če se prikaže sporočilo "Certifikat je potekel" ali "Certifikat še ni veljaven", čeprav bi certifikat moral biti veljaven, preverite, ali sta datum in ura v napravi pravilno nastavljena.

Nastavitve certifikata spreminjajte samo, če popolnoma zaupate njegovemu lastniku in veste, da certifikat res pripada navedenemu lastniku.

Če želite spremeniti nastavitve zaupanja, izberite certifikat in nato **Možnosti > Nastavitve zaupanja**. Pomaknite se do polja za aplikacijo in pritisnite tipko za pomikanje, da izberete **Da** ali **Ne**. Nastavitev zaupanja osebnega certifikata ne morete spremeniti.

Če certifikat to omogoča, se prikaže seznam aplikacij, ki ga lahko uporabljajo:

- Namest. za Symbian Nova aplikacija za operacijski sistem Symbian.
- Internet E-pošta in grafika.
- Namestitev aplikac. Nova aplikacija Java.
- Spletno preverj. cert. Protokol za spletno preverjanje certifikatov.

# Prikaz in urejanje varnostnih modulov

#### Izberite Meni > Nadz. plošča > Nastavitve in Splošno > Varnost > Varnostni modul.

Če želite pregledati ali urediti varnostni modul, ga izberite s seznama.

Če si želite ogledati podrobnejše informacije o varnostnem modulu, izberite Možnosti > Varnostne podrobnosti.

Če želite urediti kodo PIN za varnostni modul, odprite modul in izberite Koda PIN modula, če želite urediti kodo PIN za varnostni modul oziroma Podpisna koda PIN, če želite urediti kodo PIN za digitalne podpise. Morda ne boste mogli spremeniti teh kod za vse varnostne module.

Shranjevanje ključev vsebuje varnostni modul. Če želite izbrisati shranjevanje ključev, izberite Možnosti > Zbriši. Morda ne boste mogli izbrisati shranjevanja ključev vseh varnostnih modulov.

# Konfiguracija na daljavo

Izberite Meni > Nadz. plošča > Telefon > Nadz. nap..

Nadzornik naprave omogoča upravljanje nastavitev, podatkov in programske opreme v napravi na daljavo.

Vzpostavite lahko povezavo s strežnikom in prejmete konfiguracijske nastavitve za napravo. Profile strežnikov in različne konfiguracijske nastavitve boste morda prejeli od ponudnika storitev ali oddelka za informacijsko tehnologijo v podjetju. Te nastavitve lahko vključujejo nastavitve povezave in druge nastavitve, ki jih uporabljajo različne aplikacije naprave. Na voljo so lahko drugačne možnosti.

Povezavo za konfiguracijo na daljavo navadno vzpostavi strežnik, ko je treba posodobiti nastavitve naprave.

Nov profil strežnika ustvarite tako, da izberete Možnosti > Profili strežnikov > Možnosti > Nov profil strežnika.

Nastavitve boste morda prejeli od ponudnika storitev v nastavitvenem sporočilu. Drugače določite naslednje:

- Ime strežnika Vnesite ime strežnika konfiguracije.
- ID strežnika Vnesite enolični ID za identifikacijo strežnika konfiguracije.
- Geslo strežnika Vnesite geslo, po katerem bo strežnik prepoznal vašo napravo.
- Dostopna točka Izberite dostopno točko, ki jo želite uporabiti za povezavo, ali ustvarite novo. Lahko tudi izberete, da vas naprava ob vsakem začetku povezovanja vpraša po dostopni točki. Nastavitev je na voljo samo, če ste za vrsto nosilca izbrali Internet.
- Naslov gostitelja Vnesite spletni naslov strežnika konfiguracije.
- Vrata Vnesite številko vrat strežnika.
- Uporabniško ime in Geslo Vnesite uporabniški ID in geslo za konfiguracijski strežnik.
- Dovoli sprem. nastavitev Izberite Da, če želite strežniku dovoliti, da začne konfiguracijsko sejo.

- Sprejmi vse zahteve Izberite Da, če nočete vsakokrat znova potrjevati, da lahko strežnik začne konfiguracijo.
- Overjanje v omrežju Izberite, ali želite uporabljati overjanje HTTP.

 Omrež. uporabniško ime in Omrežno geslo — Vnesite uporabniški ID in geslo za overjanje http. Nastavitev je na voljo samo, če ste izbrali, naj se uporablja Overjanje v omrežju.

Če se želite povezati s strežnikom in prejeti konfiguracijske nastavitve za napravo, izberite Možnosti > Začni konfiguracijo.

Dnevnik konfiguracije za izbrani profil si ogledate tako, da izberete Možnosti > Prikaži dnevnik.

Če želite posodobiti programsko opremo naprave po mobilnem omrežju, izberite **Možnosti** > **Preveri posodobitve**. Pri posodabljanju se vaše nastavitve ne zbrišejo. Ko prejmete posodobitveni paket v napravo, ravnajte po navodilih na zaslonu. Naprava se znova zažene, ko je namestitev končana. Nalaganje posodobitev programske opreme lahko vključuje prenos velike količine podatkov (omrežna storitev). Pred posodabljanjem se prepričajte, da je baterija naprave dovolj napolnjena, ali pa priklopite polnilnik.

Opozorilo: Če nameščate posodobitev programske opreme, naprave ne morete uporabljati, niti za klicanje v sili, dokler namestitev ni končana in se naprava znova ne zažene.

# Upravitelj aplikacij 🔒

V Upravitelju aplikacij lahko vidite, kateri paketi programske opreme so nameščeni v vaši napravi. Ogledate si lahko podrobnosti o nameščenih aplikacijah, odstranite aplikacije in določite nastavitve namestitev.

V napravo lahko namestite dve vrsti aplikacij in programske opreme:

- aplikacije JME s pripono .jad. ali .jar, ki temeljijo na tehnologiji Java;
- druge aplikacije in programsko opremo, primerno za operacijski sistem Symbian s pripono .sis ali .sisx.

Nameščajte le programsko opremo, ki je združljiva z vašo napravo.

### Nameščanje aplikacij in programske opreme

Namestitvene datoteke lahko prenesete v mobilno napravo iz združljivega računalnika, naložite z brskalnikom ali jih prejmete v večpredstavnostnem sporočilu, kot prilogo e-poštnemu sporočilu ali po drugi povezavi, na primer Bluetooth. Aplikacijo lahko v napravo namestite s programom Nokia Application Installer, ki je del programske zbirke Nokia Ovi Suite.

Izberite Meni > Nadz. plošča > Nadzor.apl..

Namestitvene datoteke so v mapi Namestit. datot., nameščene aplikacije pa v mapi Nameščene ap..

Ikone označujejo to:

🛓 aplikacija .sis ali .sisx

🍟 Aplikacija Java

Aplikacija je nameščena na pomnilniški kartici

Pomembno: Nameščajte in uporabljajte samo aplikacije in drugo programsko opremo iz virov, ki jim zaupate, na primer aplikacije z oznako Symbian Signed ali take, ki so preizkušene s programom Java Verified™.

Pred nameščanjem bodite pozorni na naslednje:

 Če bi radi videli vrsto aplikacije, številko različice in ponudnika ali razvijalca aplikacije, izberite Možnosti > Prikaži podrobnosti.

Če želite prikazati podrobnosti o varnostnem certifikatu aplikacije, izberite Prikaži podrobnosti.

 Če namestite datoteko, ki vsebuje posodobitev ali popravke za že nameščeno aplikacijo, lahko izvirno aplikacijo vrnete v prvotno stanje samo, če imate tudi izvirno namestitveno datoteko ali popolno varnostno kopijo. Če želite aplikacijo vrniti v prvotno stanje, jo odstranite in znova namestite iz izvirne namestitvene datoteke ali varnostne kopije.

Datoteka JAR je potrebna za nameščanje aplikacij Java. Če manjka, vas bo naprava morda pozvala, da jo prenesete. Če za aplikacijo ni določena nobena dostopna točka, jo boste morali izbrati. Ko prenašate datoteko JAR, boste morali za dostop do strežnika morda vnesti uporabniško ime in geslo. Uporabniško ime in geslo prejmete od dobavitelja ali proizvajalca aplikacije.

Programsko opremo ali aplikacijo namestite na naslednji način:

1. Poiščite namestitveno datoteko tako, da izberete Meni > Nadz. plošča > Nadzor.apl. in Namestit. datot. Poiščete jo lahko tudi z Upraviteljem datotek ali pa izberite Sporočila > Prejeto in odprite sporočilo, ki vsebuje namestitveno datoteko.

2. V Upravitelju aplikacij izberite aplikacijo, ki jo želite namestiti.

Med nameščanjem naprava prikazuje informacije o poteku namestitvenega postopka. Če nameščate aplikacijo, ki ne vsebuje digitalnega podpisa ali certifikata, se prikaže opozorilo. Nameščanje aplikacije nadaljujte samo, če ste prepričani o njenem izvoru in vsebini.

Če želite zagnati nameščeno aplikacijo, jo izberite. Če aplikacija nima določene privzete mape, je nameščena v mapi Namestit. v glavnem meniju.

Če želite videti, kateri programski paketi so bili nameščeni ali odstranjeni in kdaj, izberite Možnosti > Prikaži dnevnik.

**Pomembno:** Naprava podpira samo eno protivirusno aplikacijo. Če namestite več aplikacij za protivirusno zaščito, lahko to vpliva na delovanje naprave ali celo povzroči, da naprava preneha delovati.

Ko namestite aplikacije na združljivo pomnilniško kartico, ostanejo namestitvene datoteke (.sis, .sisx) v pomnilniku naprave. Zasedejo lahko veliko prostora, zato morda ne boste mogli shranjevati drugih datotek. Da bi ohranili dovolj prostora v pomnilniku, jih s programsko opremo Nokia Ovi Suite najprej varnostno kopirajte v združljiv računalnik, nato pa jih z nadzornikom datotek odstranite iz pomnilnika naprave. Če ste datoteko .sis prejeli kot prilogo sporočilu, sporočilo zbrišite iz mape Prejeto.

# Odstranjevanje aplikacij in programske opreme

#### Izberite Meni > Nadz. plošča > Nadzor.apl..

Pomaknite se do paketa programske opreme in izberite Možnosti > Odstrani. Izberite Da, da dejanje potrdite.

Če odstranite programsko opremo, jo lahko znova namestite samo, če imate izvirni programski paket ali njegovo varnostno kopijo. Če odstranite programski paket, najverjetneje ne boste več mogli urejati datotek, ustvarjenih s to programsko opremo.

Če je drug paket programske opreme odvisen od paketa, ki ste ga odstranili, se lahko zgodi, da ta drugi paket preneha delovati. Za več informacij glejte dokumentacijo nameščenega paketa programske opreme.

### Nastavitve Nadzornika aplikacij

Izberite Meni > Nadz. plošča > Nadzor.apl.. Izberite Možnosti > Nastavitve in med naslednjim:

- Nameščanje aplikacij Izberite, ali dovolite nameščanje programske opreme za Symbian, ki nima preverjenega digitalnega podpisa.
- Prev. certifikat ob pov. Preden namestite aplikacijo, preverite spletne certifikate.
- Privzeti spletni naslov Nastavite privzeti naslov za preverjanje spletnih certifikatov.

Pri nekaterih aplikacijah Java bo morda treba poslati

114 sporočilo ali vzpostaviti omrežno povezavo z določeno

dostopno točko, da bi se naložili dodatni podatki ali komponente.

# Licence 0 licencah

Izberite Meni > Nadz. plošča > Telefon > Licence.

Nekatere predstavnostne datoteke, na primer slike, glasba ali video izrezki, so zaščitene s pravicami uporabe digitalne vsebine. Licence takih datotek lahko dovoljujejo ali omejijo njihovo uporabo. Primer: z nekaterimi licencami je poslušanje pesmi omejeno. Med enim predvajanjem lahko pesem previjete nazaj, naprej, ali pa jo začasno prekinete, ko jo pa ustavite, ste porabili eno možnost poslušanja.

### **Uporaba licenc**

Z vsebino, zaščiteno z digitalnimi pravicami (DRM), dobite tudi povezano licenco, ki določa pravice za njeno uporabo.

Če je v napravi shranjena vsebina z zaščitenimi avtorskimi pravicami OMA DRM, lahko licenco in vsebino varnostno kopirate tako, da uporabite ustrezno funkcijo programske opreme Nokia Ovi Suite.

Če uporabite druge načine prenosa, se morda ne bo prenesla licenca, ki jo morate obnoviti skupaj z zaščiteno vsebino OMA DRM, da bi jo po formatiranju pomnilnika naprave še lahko uporabljali. Licenco boste morda morali obnoviti tudi, če se datoteke v napravi poškodujejo.

Če je v napravi zaščitena vsebina WMDRM in formatirate pomnilnik naprave, se bosta licenca in vsebina zbrisali. Licenco ali vsebino lahko izgubite tudi, če se datoteke v napravi poškodujejo. Izguba licence ali vsebine lahko omejuje ponovno uporabo te vsebine v napravi. Več informacij lahko dobite pri svojem ponudniku storitev.

Nekatere licence so lahko povezane z določeno kartico SIM; v tem primeru je dostop do zaščitene vsebine mogoč samo, če je kartica SIM vstavljena v napravo.

Če si želite licence ogledati glede na njihovo vrsto, izberite Veljavne licence, Neveljav. licence ali Nerablj. dovolj..

Če si želite ogledati podrobnosti licence, izberite Možnosti > Podrobnosti licence.

Za vsako predstavnostno datoteko so prikazane naslednje podrobnosti:

- Stanje Stanje je lahko Licenca je veljavna, Licenca potekla ali Licenca še ni veljavna.
- Pošiljanje vsebin Dovoljeno pomeni, da lahko pošljete datoteko v drugo napravo.
- Vsebina telefona Da pomeni, da je datoteka v napravi in da je prikazana pot do nje. Ne pomeni, da povezane datoteke trenutno ni v napravi.

Če želite aktivirati licenco, v glavnem prikazu licenc izberite Neveljav. licence > Možnosti > Pridobi novo licenco. Ob pozivu vzpostavite omrežno povezavo in usmerjeni boste na spletno mesto, kjer lahko kupite pravice do predstavnostnih datotek.

Če želite odstraniti pravice za datoteko, pojdite na želeno datoteko in izberite Možnosti > Zbriši. Če za predstavnostno datoteko velja več pravic, se zbrišejo vse pravice.

Prikaz licenc skupine prikazuje vse datoteke, povezane s pravico skupine. Če ste z istimi pravicami prenesli več predstavnostnih datotek, so v tem prikazu prikazane vse. Prikaz skupin lahko odprete na kartici veljavnih ali neveljavnih licenc. Za dostop do teh datotek odprite mapo pravic skupine.

# Sinhronizacija 🕲

#### Izberite Meni > Nadz. plošča > Telefon > Sinhroniz..

Sinhronizacija omogoča sinhroniziranje beležk, koledarskih vpisov, besedilnih in večpredstavnostnih sporočil, zaznamkov ali vizitk imenika z različnimi združljivimi aplikacijami v združljivem računalniku ali internetu.

Ponudnik storitve vam lahko pošlje sinhronizacijske nastavitve v posebnem sporočilu.

Sinhronizacijski profil vsebuje nastavitve, ki jih potrebujete za sinhronizacijo.

Ko odprete aplikacijo Sinhronizacija, se prikaže privzeti sinhronizacijski profil ali tisti, ki ste ga nazadnje uporabili. Če želite profil spremeniti, se pomaknite na predmet v profilu in izberite Označi, da ga vključite, ali Odznači, da ga izpustite iz profila.

Če želite upravljati sinhronizacijske profile, izberite Možnosti in želeno možnost.

Če želite sinhronizirati podatke, izberite Možnosti > Sinhroniziraj. Sinhronizacijo predčasno prekinete tako, da izberete Prekliči.

116

# Mobilno navidezno zasebno omrežje

#### Izberite Meni > Nadz. plošča > Nastavitve in nato Povezava > NZO.

Mobilno navidezno zasebno omrežje (NZO) Nokia omogoča vzpostavitev zaščitene povezave z združljivim intranetom in storitvami podjetja, kot je e-pošta. Vaša naprava se iz mobilnega omrežja po internetu poveže s prehodom NZO, ki deluje kot vhodna vrata v združljivo omrežje podjetja. Odjemalec NZO uporablja tehnologijo IP Security (IPSec). IPSec je skupek odprtih standardov, ki zagotavljajo varno izmenjavo podatkov v omrežjih IP.

Pravilniki NZO določajo način, ki ga odjemalec NZO in prehod NZO uporabljata za medsebojno preverjanje pristnosti, in algoritme šifriranja za zaščito zaupnosti podatkov. Pravilnik NZO lahko dobite na oddelku za informacijsko tehnologijo v svojem podjetju.

Če želite pomoč pri namestitvi in konfiguraciji odjemalca NZO, certifikatov in pravilnikov, se obrnite na skrbnika sistema.

### Upravljanje NZO

Izberite med naslednjim:

- Pravilniki NZO Namestite, prikažite ali posodobite pravilnike NZO.
- Strežniki praviln. NZO Uredite nastavitve povezovanja s strežniki pravilnikov NZO, iz katerih lahko nameščate in posodabljate pravilnike NZO.

Strežnik pravilnikov se nanaša na Nokia Security Service

Manager (NSSM), vendar pa ga morda ne boste potrebovali.

 Dnevnik NZO — Prikažite dnevnik namestitev pravilnikov NZO, posodobitev in sinhronizacij ter drugih povezav NZO.

# Urejanje dostopnih točk NZO

Izberite Meni > Nadz. plošča > Nastavitve in Povezava > Cilji.

Prek dostopne točke se vaš telefon povezuje z omrežjem. Preden uporabite e-pošto in večpredstavnostna sporočila ali brskate po spletnih straneh, morate določiti internetne dostopne točke za te storitve. Dostopne točke NZO (navidezno zasebno omrežje) združujejo pravilnike NZO z navadnimi internetnimi dostopnimi točkami in tako omogočajo ustvarjanje zaščitenih povezav.

Ponudnik storitev je lahko v vaši napravi nastavil nekatere ali vse dostopne točke, ki jih morda ne boste mogli urediti, odstraniti ali ustvariti novih.

Izberite cilj in **Možnosti** > **Uredi** ter določite naslednje:

- Ime povezave Vnesite ime za dostopno točko NZO.
- **Pravilnik NZO** Izberite pravilnik NZO, ki bo združen z internetno dostopno točko.
- Internetna dost. točka Izberite internetno dostopno točko, s katero boste v kombinaciji s pravilnikom NZO ustvarjali zaščitene povezave za prenos podatkov.
- Naslov posred. strežnika Vnesite naslov posredniškega strežnika zasebnega omrežja.
- Št. vrat posred. strežnika Vnesite številko vrat posredniškega strežnika.

 Uporaba dostopne točke — Izberite, ali se povezave prek te dostopne točke vzpostavljajo samodejno.
Nastavitve, ki jih je mogoče urejati, so lahko različne.
Pravilne nastavitve lahko dobite na oddelku za informacijsko tehnologijo v podjetju.

### Uporaba povezave NZO v aplikacijah

Ko se prijavite v omrežje podjetja, boste morda morali dokazati svojo identiteto. Podatke za overjanje dobite na oddelku za informacijsko tehnologijo v podjetju.

Če želite uporabljati povezavo NZO v neki aplikaciji, mora biti aplikacija povezana z dostopno točko NZO.

# Nastavitve

Izberite Meni > Nadz. plošča > Nastavitve.

Določate in spreminjate lahko različne nastavitve naprave. Spreminjanje teh nastavitev vpliva na delovanje naprave v številnih aplikacijah.

Nekatere nastavitve naprave so morda že določene ali pa vam jih ponudnik storitev lahko pošlje v nastavitvenem sporočilu. Mogoče jih ne boste mogli urejati.

Izberite nastavitev, ki jo želite urediti, da bi storili naslednje:

Preklapljajte med dvema vrednostma, kot sta vklop in izklop.

- Nasvet: Če za nastavitev povezovanja aplikacije izberete Vedno vprašaj, boste pri vzpostavljanju povezave izbrali dostopno točko NZO na seznamu povezav.
- 1. Za dostopno točko v aplikaciji, v kateri želite ustvariti povezavo NZO, izberite dostopno točko NZO.
- Če uporabljate starejši način preverjanja pristnosti, vnesite svoje uporabniško ime in geslo NZO. Če varnostni žeton SecurID ni več sinhroniziran z uro strežnika ACE, vnesite naslednje geslo. Če uporabljate certifikatno preverjanje pristnosti, boste morda morali vnesti geslo za shrambo ključev.

- Izberite vrednost s seznama.
- Odprite urejevalnik besedila, da bi vnesli vrednost.
- Odprite drsnik in se pomaknite levo ali desno, če želite prilagoditi vrednost.

# Splošne nastavitve

Izberite Meni > Nadz. plošča > Nastavitve in Splošno.

Izberite med naslednjim:

- **Prilagajanje** Spremenite nastavitve zaslona in prilagodite napravo.
- **Datum in ura** Spremenite datum in uro.
- **Dodat. oprema** Spremenite nastavitve za dodatno opremo.
- **Tipala** Spremenite nastavitve tipala.
- Varnost Spremenite varnostne nastavitve.
- Tovarniške nast. Obnovite prvotne nastavitve naprave.
- Določ. položaja Izberite način določanja položaja in strežnik za aplikacije, ki delujejo na podlagi sistema GPS.

Na voljo so lahko drugačne možnosti.

# Nastavitve za prilagajanje

Izberite Meni > Nadz. plošča > Nastavitve in Splošno > Prilagajanje.

#### Nastavitve zaslona

Če želite določiti, pri kakšni ravni svetlobe naprava vključi osvetlitev, izberite Zaslon > Senzor za svetlobo.

Če želite spremeniti velikost besedila, izberite Zaslon > Velikost pisave.

Če bi radi nastavili, koliko časa naj zaslon miruje, preden se vključi ohranjevalnik, izberite Zaslon > Čas do vklopa ohranjev..

Pozdravno sporočilo ali logotip, ki se prikaže na zaslonu, lahko določite v nastavitvi Zaslon > Pozdrav ali logotip. Izberete lahko privzeto pozdravno sporočilo, vnesete besedilo po želji ali izberete sliko. Kako hitro po zadnjem pritisku katere koli tipke naj zaslon potemni, lahko izberete v nastavitvi Zaslon > Čas osvetlitve.

#### Nastavitve tonov

Izberite Meni > Nadz. plošča > Nastavitve.

Izberite Splošno > Prilagajanje > Toni in med naslednjimi možnostmi:

- Ton zvonjenja Izberite ton zvonjenja s seznama ali možnost Naloži zvoke, da odprete mapo, ki vsebuje seznam zaznamkov za nalaganje tonov iz spleta. Če uporabljate dve telefonski liniji, lahko določite ton zvonjenja za vsako posebej.
- Ton za video klic Izberite ton zvonjenja za video klice.
- Izgovori ime klicalca Ko je izbrana ta možnost in vas pokliče nekdo iz imenika, naprava predvaja ton zvonjenja, ki je kombinacija izgovorjenega imena klicalca in izbranega tona zvonjenja.
- Vrsta zvonjenja Izberite način opozarjanja za ton zvonjenja.
- Glasnost zvonjenja Nastavite stopnjo glasnosti tona zvonjenja.
- **Opozorilni ton sporočil** Izberite ton za prejeta besedilna sporočila.
- **E-poštni opozorilni ton** Izberite ton za prejeta epoštna sporočila.
- Koledarski opozoril. ton Izberite ton za koledarska opozorila.
- **Opozorilni ton ure** Izberite ton za opozorila ure.
- **Opozil. z vibriranjem** Nastavite napravo tako, da vibrira ob dohodnem klicu ali prejetem sporočilu.
- Toni tipk Nastavite stopnjo glasnosti tonov tipk.

118

Opozorilni toni — Vključite ali izključite opozorilne tone.

#### Jezikovne nastavitve

#### Izberite Meni > Nadz. plošča > Nastavitve in Splošno > Prilagajanje > Jezik.

- Jezik telefona Nastavite jezik uporabniškega vmesnika naprave.
- Jezik pisanja Izberite jezik, ki se uporablja za pisanje beležk in sporočil.
- Predvidevanje vnosa Vključite pisanje besedila s predvidevanjem.
- Možnosti vnosa Določite nastavitve za vnos besedila s predvidevanjem.

#### Lučke tipke za pomikanje

Izberite Meni > Nadz. plošča > Nastavitve in Splošno > Prilagajanje > Opozorilne lučke.

Če želite tipko za pomikanje nastaviti tako, da počasi utripa, ko naprave ne uporabljate, izberite Utrip. luč. v pripr..

Če želite tipko za pomikanje nastaviti tako, da hitro utripa, ko imate neodgovorjene klice ali prejeta sporočila, izberite **Opozorilna lučka**, nastavite hitrost utripanja in dogodke, o katerih želite biti obveščeni.

#### Nastavitve hitrih tipk

#### Izberite Meni > Nadz. plošča > Nastavitve in Splošno > Prilagajanje > Hitre tipke.

Če želite izbrati, katera aplikacija in opravilo se odpreta, ko pritisnete hitro tipko, izberite tipko in Možnosti > Odpri. Prednastavljene aplikacije in dejanja obnovite tako, da izberete Obnovi privzeto.

### Nastavitve ure in datuma

Izberite Meni > Nadz. plošča > Nastavitve in Splošno > Datum in ura.

Izberite med naslednjim:

- **Datum** in **Točen čas** Nastavite datum in uro.
- Časovni pas Določite svoj časovni pas.
- Zapis datuma in Ločilo datuma Določite obliko zapisa datuma in ločilo.
- Zapis časa in Ločilo časa Izberite, ali želite uporabljati 12- ali 24-urni sistem ter s katerim znakom želite ločiti ure in minute.
- Vrsta ure Določite vrsto ure.
- Melodija opozoril. tona Izberite ton za budilko.
- Trajanje dremeža Določite čas dremeža za budilko.
- Delavniki Izberite dneve v tednu, ob katerih delate.
- Samodejno posodablj. ure Vključite samodejno posodabljanje ure, datuma in časovnega pasu (omrežna storitev).

### Nastavitve dodatkov

Izberite Meni > Nadz. plošča > Nastavitve in nato Splošno > Dodat. oprema.

Če želite določiti, kateri profil se vključi, ko napravi priključite dodatek, izberite dodatek in Privzeti profil.

Če želite, da telefon samodejno odgovori na klice po petih sekundah, ko je priključena dodatna oprema, izberite dodatno opremo in Samodejni sprejem > Vključeno. Če je vrsta zvonjenja v izbranem profilu nastavljena na Kratek pisk ali Tiho, je samodejno sprejemanje klicev onemogočeno.

Če želite vključiti osvetlitev naprave, medtem ko je priključena dodatna oprema, izberite Osvetlitev > Vključeno. Ta možnost je na voljo samo za določeno dodatno opremo.

### Nastavitve tipala

Izberite Meni > Nadz. plošča > Nastavitve in Splošno > Tipala.

Če želite utišati dohodni klic ali vključiti dremež, tako da napravo obrnete s sprednjo stranjo navzdol, izberite Nadzor z obračanjem.

### Varnostne nastavitve

#### Zaščitne nastavitve

Izberite Meni > Nadz. plošča > Nastavitve in Splošno > Varnost.

Izbirate lahko med temi možnostmi:

- **Telefon in kartica SIM** Prilagodite varnostne nastavitve za napravo in kartico SIM.
- Upravljanje certifikatov Upravljajte varnostne certifikate.
- Zaščitena vsebina Prilagodite nastavitve za vsebino z zaščitenimi avtorskimi pravicami.
- Varnostni modul Upravljajte varnostni modul.

120 Ne uporabljajte kod, podobnih številkam za klice v sili, da tako preprečite nenamerno klicanje številke za klice v sili.

Kode so prikazane z zvezdicami. Ko spreminjate kode, vnesite najprej trenutno kodo in nato dvakrat novo kodo.

#### Varnost naprave in kartice SIM

Kodo PIN lahko spremenite, če izberete **Telefon in kartica SIM** > **Koda PIN**. Nova koda mora biti 4- do 8-mestna. Koda PIN varuje kartico SIM pred nepooblaščeno uporabo in jo po navadi dobite s kartico. Po treh zaporednih napačnih vnosih se koda PIN blokira. Da bi lahko spet uporabljali kartico SIM, jo morate odblokirati tako, da vnesete kodo PUK.

Če želite nastaviti tipkovnico tako, da se bo po določenem obdobju samodejno zaklenila, izberite Telefon in kartica SIM > Čas pred samozakl. tipk..

Če želite določiti čas, po katerem se naprava samodejno zaklene, tako da jo lahko uporabljate samo, če vnesete pravilno kodo za zaklepanje, izberite **Telefon in kartica SIM > Zakasn. samozaklep. tel.**. Vnesite čas zakasnitve v minutah ali izberite **Brez**, da izključite samodejno zaklepanje. Če je naprava zaklenjena, lahko vseeno sprejemate dohodne klice; morda boste tudi lahko klicali uradno številko za klice v sili, ki je programirana v napravi.

Če želite nastaviti novo kodo za zaklepanje, izberite **Telefon in kartica SIM** > **Koda za zaklepanje**. Prednastavljena koda za zaklepanje je 12345. Vnesite trenutno kodo in nato dvakrat novo. Nova koda je lahko 4- do 255-mestna. Uporabite lahko številke ter male in velike črke. Naprava vas obvesti, če koda ni pravilno oblikovana.

### Obnavljanje prvotnih nastavitev

Če želite obnoviti tovarniške nastavitve naprave, izberite Meni > Nadz. plošča > Nastavitve in Splošno > Tovarniške nast.. Če želite spremeniti to nastavitev, potrebujete kodo za zaklepanje. Po ponovnem zagonu lahko traja dlje časa, da se naprava vklopi. Dokumenti, imenik, vpisi v koledar in datoteke se ne spremenijo.

# Nastavitve določanja položaja

Izberite Meni > Nadz. plošča > Nastavitve in nato Splošno > Določ. položaja.

Če želite za ugotavljanje lokacije svoje naprave izbrati enega od načinov določanja položaja, izberite Načini določitve položaja.

Strežnik za določanje položaja lahko določite, če izberete Strežnik določ. položaja.

Če želite določiti merski sistem za hitrost in razdalje, izberite Sistem označevanja > Merski sistem.

Če želite izbrati, v kateri obliki zapisa so v napravi prikazane informacije o koordinatah, izberite Sistem označevanja > Oblika zapisa koordinat.

### Nastavitve e-poštne tipke

Izberite Meni > Nadz. plošča > Nastavitve in Splošno.

Če želite izbrati, kateri nabiralnik odpre pritisk na e-poštno tipko, izberite Nast. e-poštne tipke > E-poštna tipka in pritisnite tipko za pomikanje.

# Nastavitve telefona

Izberite Meni > Nadz. plošča > Nastavitve in Telefon. Izberite med temi možnostmi:

- Klici Določite splošne klicne nastavitve.
- Preusmer. klicev Določanje nastavitev za preusmeritve klicev. <u>Glejte "Preusmerjanje</u> <u>klicev", str. 33.</u>
- Zapore klicev Določite nastavitve za zapore klicev. <u>Glejte "Zapore klicev", str. 33.</u>
- Omrežje Prilagodite omrežne nastavitve.

### **Klicne nastavitve**

Izberite Meni > Nadz. plošča > Nastavitve in nato Telefon > Klici.

Izberite med temi možnostmi:

- Pošiljanje lastne št. Prikažite svojo telefonsko številko klicani osebi.
- Pošlji lastni ID intern. tel. Pokažite naslov internetnega klica osebi, ki jo kličete prek internetnega klica. Ta nastavitev je na voljo samo, če ste določili nastavitve za storitev internetnih klicev.
- Čakajoči klic Nastavite napravo tako, da vas omrežje med že vzpostavljenim klicem opozori na nov klic (omrežna storitev).
- Čakajoči internetni klic Nastavite napravo tako, da 121 vas med pogovorom obvesti o novem dohodnem

internetnem klicu. Ta nastavitev je na voljo samo, če ste določili nastavitve za storitev internetnih klicev.

- Opoz. na internet. klic Izberite Vključeno in naprava vas bo opozorila o dohodnih internetnih klicih. Če izberete Izključeno, se bo prikazalo samo obvestilo o neodgovorjenem klicu. Ta nastavitev je na voljo samo, če ste določili nastavitve za storitev internetnih klicev.
- Zavrni klic s sporočilom Zavrnite klic in osebi pošljite besedilno sporočilo.
- Besedilo sporočila Napišite splošno besedilo, ki bo poslano, ko boste zavrnili klic.
- Lastni video v prej. klicu Dovolite ali zavrnite pošiljanje videa iz vaše naprave med video klicem.
- Slika v video klicu Prikažite navadno sliko, če med video klicem ne pošiljate videa.
- Samodejni ponovni klic Nastavite napravo tako, da bo po neuspelem klicanju poskusila še največ desetkrat. Samodejno ponovno klicanje ustavite tako, da pritisnete tipko za konec.
- Prikaz trajanja klica Med klicem je na zaslonu izpisano trajanje klica.
- Povzetek po klicu Po klicu se izpiše čas njegovega trajanja.
- Hitro klicanje Omogočite hitro klicanje.
- Sprej. s katero koli tipko Omogočite sprejemanje klicev s katero koli tipko.
- Uporabljena linija Ta nastavitev (omrežna storitev) je na voljo samo, če vaša kartica SIM podpira dve naročniški številki, torej dve telefonski liniji. Izberite, katero linijo želite uporabljati za klicanje in pošiljanje besedilnih sporočil. Ne glede na izbrano linijo lahko sprejemate klice z obeh linij. Če izberete Linija 2, vendar na to omrežno storitev niste naročeni, ne boste

mogli klicati. Ko je izbrana linija 2, je na začetnem zaslonu prikazana ikona **2**.

- Menjava linije Preprečite menjavo linije (omrežna storitev), če vaša kartica SIM to podpira. Če želite spremeniti to nastavitev, potrebujete kodo PIN2.
- **Prekinitev šuma** Vključite aktivno odstranjevanje šumov v slušalkah.
- Iskanje vizitk Vključite iskanje vizitk na začetnem zaslonu.

### **Omrežne nastavitve**

Izberite Meni > Nadz. plošča > Nastavitve in nato Telefon > Omrežje.

Če želite izbrati omrežni način, izberite Omrežni način in Dvojni način, UMTS ali GSM. V dvojnem načinu naprava samodejno preklaplja med omrežji.

Nasvet: UMTS omogoča hitrejši prenos podatkov, vendar lahko hitreje porablja energijo baterije in skrajša čas njenega delovanja. Če izberete Dvojni način in ste na območju, kjer so omrežja GSM in UMTS, bo naprava morda nenehno preklapljala med vrstama omrežij, kar tudi lahko poveča izrabo baterije.

Če želite izbrati operaterja, izberite **Izbira operaterja** in **Ročno**, če želite sami izbrati omrežje s seznama oziroma **Samodejno**, da bo naprava poiskala in izbrala eno od razpoložljivih omrežij.

Če želite biti obveščeni, da se naprava uporablja v mikroceličnem omrežju (MCN), izberite Informacije o celici > Vključeno.

# Nastavitve povezav

# Izberite Meni > Nadz. plošča > Nastavitve in Povezava.

Izberite med temi možnostmi:

- Bluetooth Uredite nastavitve Bluetooth.
- USB Uredite nastavitve podatkovnega kabla.
- Cilji Nastavite nove dostopne točke ali uredite obstoječe. Ponudnik storitev je lahko v vaši napravi nastavil nekatere ali vse dostopne točke, ki jih morda ne boste mogli ustvariti, urediti ali odstraniti.
- NZO Upravljajte nastavitve virtualnega zasebnega omrežja.
- Paketni podatki Določite, kdaj naj se vzpostavi dostop do omrežja za paketni prenos, in vnesite ime privzete paketno komutirane dostopne točke, če napravo uporabljate kot modem za računalnik.
- Omrežje WLAN Nastavite napravo, da prikazuje, kdaj je na voljo brezžično omrežje LAN (WLAN) in določite, kako pogosto naj naprava išče omrežja.
- Souporaba videa Omogočite skupno rabo video posnetkov, izberite profil SIP za skupno rabo video posnetkov in določite nastavitve njihovega shranjevanja.
- Nastavitve SIP Preglejte obstoječe profile SIP za začenjanje sej ali ustvarite nove.
- Profil XDM Ustvarite profil XDM. Profil XDM potrebujete za več aplikacij za komunikacije, npr. za prisotnost.
- Prisotnost Uredite nastavitve prisotnosti (omrežna storitev). Če se želite registrirati za storitev, se obrnite na ponudnika storitev.

- Oddaljeni pogoni Povežite napravo z oddaljenim pogonom.
- Konfiguracije Preglejte in izbrišite zaupanja vredne strežnike, iz katerih lahko naprava prejema namestitvene nastavitve.
- Nadzor imen DT Omejite paketne podatkovne povezave.

# Dostopne točke

#### Ustvarjanje nove dostopne točke

Izberite Meni > Nadz. plošča > Nastavitve in nato Povezava > Cilji.

Nastavitve za dostopno točko vam lahko pošlje ponudnik storitev v sporočilu. Ponudnik storitev je lahko v vaši napravi nastavil nekatere ali vse dostopne točke, ki jih morda ne boste mogli zamenjati, urediti, odstraniti ali ustvariti novih.

Ko izberete eno od skupin dostopnih točk (), , , 0, ?,

Označuje zaščiteno dostopno točko.

- Označuje dostopno točko za paketne povezave.
- (🕐) Označuje dostopno točko omrežja WLAN

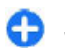

**Nasvet:** Internetne dostopne točke v omrežjih WLAN lahko ustvarjate s čarovnikom za WLAN.

Novo dostopno točko ustvarite tako, da izberete **Dostopna točka**. Naprava vpraša, ali želite preveriti, če so na voljo povezave. Po iskanju se prikažejo povezave, ki so že na voljo in ki si lahko delijo novo dostopno točko. Če izpustite ta korak, morate izbrati način povezave in določiti nastavitve, ki jih potrebujete.

Če želite urediti nastavitve dostopne točke, izberite eno od skupin dostopnih točk, poiščite dostopno točko in izberite Možnosti > Uredi. Po navodilih svojega ponudnika storitev uredite naslednje:

- Ime povezave Vnesite ime za povezavo.
- Podatkovni nosilec Izberite vrsto podatkovne povezave.

Glede na izbrano vrsto podatkovne povezave so na voljo samo nekatera polja z nastavitvami. Izpolniti morate vsa polja z oznako Mora biti določen. ali rdečim znakom \*. Druga polja lahko pustite prazna, razen če vam je ponudnik storitev naročil drugače.

Podatkovno povezavo lahko uporabljate samo, če jo podpira ponudnik storitev in če je vključena na vaši kartici SIM (če je to potrebno).

#### Ustvarjanje skupin dostopnih točk

#### Izberite Meni > Nadz. plošča > Nastavitve in Povezava > Cilji.

Nekatere aplikacije omogočajo uporabo skupin dostopnih točk za povezavo z omrežjem.

Če nočete izbirati dostopne točke, ki jo želite uporabiti, vsakič, ko se naprava skuša povezati z omrežjem, lahko ustvarite skupino različnih dostopnih točk za povezovanje z istim omrežjem in določite vrstni red, v katerem se uporabljajo pri vzpostavljanju povezave..

V skupino internetnih dostopnih točk lahko na primer dodate dostopne točke za povezavo WLAN in paketno

**124** povezavo ter skupino uporabljate za brskanje po spletu. Če daste največjo prednost povezavi WLAN, se bo naprava povezala z internetom po omrežju WLAN, če bo na voljo, sicer pa po paketni povezavi.

Novo skupino dostopnih točk ustvarite tako, da izberete Možnosti > Upravljaj > Nov cilj.

Če želite dodati dostopne točke v skupino, izberite skupino in izberite Možnosti > Nova dostopna točka. Obstoječo dostopno točko kopirate iz druge skupine tako, da izberete skupino, se pomaknete na obstoječo točko in izberete Možnosti > Razvrsti > Kopiraj v drug cilj.

Če želite spremeniti prednostni vrstni red dostopnih točk v skupini, se pomaknite do dostopne točke in izberite Možnosti > Razvrsti > Spremeni prednost.

# Dostopne točke za paketni prenos podatkov

Izberite Meni > Nadz. plošča > Nastavitve in Povezava > Cilji > Dostopna točka ter sledite navodilom na zaslonu. Ali pa odprite eno od skupin dostopnih točk, izberite dostopno točko, ki jo označuje

Upoštevajte navodila vašega ponudnika storitev, če želite urediti naslednje:

- Ime dostopne točke Ime dostopne točke dobite pri svojem ponudniku storitev.
- Uporabniško ime Za vzpostavitev podatkovne povezave boste morda potrebovali uporabniško ime, ki ga dobite od ponudnika storitev.
- Zahtevaj geslo Če želite ob vsaki prijavi v strežnik vnesti geslo ali če gesla ne želite shraniti v napravo, izberite Da.
- Geslo Za podatkovno povezavo boste morda potrebovali geslo, ki ga dobite pri ponudniku storitev.

- Preverjanje Izberite Zaščiteno, da se bo geslo vedno pošiljalo šifrirano, ali Običajno, da nastavite pošiljanje šifriranega gesla, kadar bo to mogoče.
- Domača stran Vnesite spletni naslov ali naslov centra za večpredstavnostna sporočila, odvisno od tega, na katero dostopno točko se nanaša nastavitev.
- Uporaba dostopne točke Izberite Po potrditvi, če želite, da naprava vpraša za potrditev preden se ustvari povezava, ki bo uporabljala to dostopno točko oziroma Samodejno, da se naprava s ciljem prek te dostopne točke poveže samodejno.

Izberite Možnosti > Dodatne nastavitve in eno od naslednjih možnosti:

- Vrsta omrežja Izberite vrsto internetnega protokola za prenos podatkov v napravo in iz nje. Druge nastavitve so odvisne od izbrane vrste omrežja.
- Naslov IP telefona (samo za IPv4) Vnesite naslov IP svoje naprave.
- Naslovi DNS Vnesite naslova IP glavnega in dodatnega strežnika DNS, če to zahteva ponudnik storitev. Ta naslova dobite pri ponudniku internetnih storitev.
- Naslov posred. strežnika Vnesite naslov posredniškega strežnika.
- Št. vrat posred. strežnika Vnesite številko vrat posredniškega strežnika.

#### Internetne dostopne točke WLAN

Izberite Meni > Nadz. plošča > Nastavitve in Povezava > Cilji > Dostopna točka ter sledite navodilom na zaslonu. Lahko pa odprete eno od skupin dostopnih točk, izberete dostopno točko, označeno z (M), in izberete Možnosti > Uredi. Upoštevajte navodila vašega ponudnika storitev, če želite urediti naslednje:

- Ime omrežja WLAN Izberite Ročni vnos ali Išči imena omrežij. Če izberete obstoječe omrežje, se Način omrežja WLAN in Zaščita omrežja WLAN določita skladno z nastavitvami naprave za dostopno točko omrežja.
- Stanje omrežja Izberite, ali naj bo ime omrežja prikazano.
- Način omrežja WLAN Izberite Ad hoc, če želite ustvariti omrežje ad hoc in dovoliti napravam, da si neposredno pošiljajo in prejemajo podatke; naprava za dostopno točko WLAN ni potrebna. V omrežju ad hoc morajo vse naprave uporabljati enako ime omrežja WLAN.
- Varnostni način WLAN Izberite šifriranje, ki ga želite uporabljati: WEP, 802.1x ali WPA/WPA2. (Možnosti 802.1x in WPA/WPA2 nista na voljo za omrežja ad hoc.) Če izberete Odprto omrežje, se šifriranje ne uporablja. Funkcije WEP, 802.1x in WPA lahko uporabljate samo, če jih podpira omrežje.
- Uporaba dostopne točke Izberite Po potrditvi, če želite, da naprava vpraša za potrditev preden se ustvari povezava, ki bo uporabljala to dostopno točko oziroma Samodejno, da se naprava s ciljem prek te dostopne točke poveže samodejno.

Če želite vnesti nastavitve za izbrani varnostni način, izberite Nast. zaščite WLAN.

#### **Dodatne nastavitve WLAN**

Izberite **Možnosti** > **Dodatne nastavitve** in eno od naslednjih možnosti:

• Nastavitve IPv4 — Vnesite naslov IP naprave, naslov 125 IP podomrežja, privzeti prehod ter naslova IP glavnega

in dodatnega strežnika DNS. Dobite ju pri ponudniku internetnih storitev.

- Nastavitve IPv6 Določite vrsto naslova DNS.
- Kanal 'ad-hoc' (samo za omrežja ad hoc) Številko kanala (1–11) lahko vnesete, če izberete Uporabn. določeno.
- Naslov posred. strežnika Vnesite naslov posredniškega strežnika.
- Št. vrat posred. strežnika Vnesite številko vrat posredniškega strežnika.

### Nastavitve paketne podatkovne povezave (GPRS)

Izberite Meni > Nadz. plošča > Nastavitve in nato Povezava > Paketni podatki.

Naprava podpira povezave za paketni prenos, na primer GPRS v omrežju GSM. Kadar napravo uporabljate v omrežjih GSM in UMTS, je lahko hkrati aktivnih več podatkovnih povezav; dostopne točke si lahko delijo podatkovno povezavo, ki ostane aktivna tudi med glasovnimi klici.

Če želite določiti nastavitve paketnega prenosa podatkov, izberite **Povezava za paketni pr.** in **Ko je na voljo**, če želite napravo prijaviti v omrežje za paketni prenos, ko jo vklopite v podprtem omrežju, ali **Po potrebi**, če želite napravo prijaviti v omrežje za paketni prenos le takrat, ko aplikacija ali dejanje poskuša vzpostaviti paketni prenos. Ta nastavitev vpliva na vse dostopne točke za povezave paketnih podatkov. Če želite napravo uporabiti kot modem za paketni prenos v računalniku, izberite

**126 Dostopna točka** in vnesite ime dostopne točke, ki ga dobite pri svojem ponudniku storitev. Če želite uporabiti

hitro podatkovno povezavo, izberite Hitri paketni dostop > Omogočeno.

# Nastavitve funkcije WLAN

Izberite Meni > Nadz. plošča > Nastavitve in nato Povezava > Omrežje WLAN.

Če želite, da naprava prikazuje znak, kadar je v dosegu omrežje WLAN, izberite Prikaz razp. omrež. WLAN > Da.

Če želite določiti časovni interval, v katerem naprava išče omrežja WLAN in posodobi kazalnik, izberite Iskanje omrežij. Ta nastavitev je na voljo samo, če ste izbrali Prikaz razp. omrež. WLAN > Da.

Če želite napravo nastaviti tako, da samodejno preveri internetno zmogljivost izbranega omrežja WLAN, da vsakič vpraša za dovoljenje ali da nikoli ne izvede preizkusa povezave z internetom, izberite **Preizkus povez. z intern.** > **Samodejno zaženi**, **Vsakič vprašaj** ali **Nikoli ne zaženi**. Če izberete **Samodejno zaženi** ali dovolite napravi, da izvede preizkus in je ta uspešen, se dostopna točka shrani v internetne cilje.

Če želite preveriti enolični naslov MAC (Media Access Control), ki identificira vašo napravo, na začetnem zaslonu vnesite **\*#62209526#**. Naslov MAC se prikaže na zaslonu.

# **Dodatne nastavitve WLAN**

Izberite Možnosti > Dodatne nastavitve. Dodatne nastavitve funkcije WLAN se navadno določijo samodejno; spreminjanje nastavitev ni priporočljivo. Če želite ročno urediti nastavitve, izberite Samokonfiguracija > Onemogočeno in določite naslednje:

- Dolga omejit. pon. pošilj. Vnesite največje število poskusov prenosa, če naprava ne dobi potrditvenega sprejemnega signala od omrežja.
- Kratka omejit. pon. pošilj. Vnesite največje število poskusov prenosa, če naprava od omrežja ne dobi potrditvenega signala za pošiljanje.
- Prag RTS Izberite velikost paketa podatkov, pri kateri naprava za dostopno točko omrežja WLAN izda zahtevo za pošiljanje, preden pošlje paket.
- Moč TX Določite, s kakšno močjo naprava pošilja podatke.
- Radijske meritve Omogočite ali preprečite radijske meritve.
- Varčevanje z energijo Izberite, ali naj naprava med uporabo funkcije WLAN uporablja mehanizem varčevanja z energijo baterije. Ta mehanizem omogoča daljše delovanje baterije, vendar lahko poslabša delovanje funkcije WLAN.

Vse nastavitve obnovite na prvotne vrednosti tako, da izberete Možnosti > Obnovi privzeto.

### Varnostne nastavitve za WLAN

Izberite Meni > Nadz. plošča > Nastavitve in Povezava > Cilji > Dostopna točka ter se ravnajte po navodilih na zaslonu.

Če želite urediti nastavitve dostopne točke za povezavo WLAN, odprite eno od skupin dostopnih točk in izberite točko, ki je označena z  $(\underline{\mathfrak{N}})$ .

Če želite vnesti nastavitve za izbrani varnostni način, izberite Nast. zaščite WLAN.

### Varnostne nastavitve WEP

Za varnostni način WLAN izberite WEP.

Način šifriranja WEP (Wired Equivalent Privacy) šifrira podatke pred prenosom. Uporabniki, ki nimajo ustreznih ključev WEP, ne morejo dostopati do omrežja. Ko je vključen varnostni način WEP, bo vaša naprava zavrgla prejete podatkovne pakete, ki niso šifrirani s ključi WEP.

V omrežju ad hoc morajo vse naprave uporabljati isti ključ WEP.

Izberite Nast. zaščite WLAN in med temi možnostmi:

- Uporablj. ključ WEP Izberite želeni ključ WEP.
- Vrsta potrjevanja Izberite Odprto ali Skupno.
- Nastavitve ključev WEP Uredite nastavitve ključa WEP.

### Nastavitve ključa WEP

V omrežju ad hoc morajo vse naprave uporabljati isti ključ WEP.

Izberite Nast. zaščite WLAN > Nastavitve ključev WEP in med temi možnostmi:

- Šifriranje WEP Izberite želeno dolžino šifrirnega ključa WEP.
- Zapis ključa WEP Izberite, ali želite vnesti podatke ključa WEP v besedilni (ASCII) ali Šestnajstiški obliki.
- Ključ WEP Vnesite podatke ključa WEP.

# Varnostne nastavitve 802.1x

Izberite 802.1x za varnostni način WLAN.

**802.1x** overi in potrdi naprave, da lahko dostopajo do brezžičnega omrežja in prepreči dostop, če potrditev ni uspešna.

Izberite Nast. zaščite WLAN in nato izberite med temi možnostmi:

- WPA/WPA2 Izberite EAP (protokol razširljivega overjanja) ali Ključ PSK (skrivni ključ za identifikacijo naprave).
- Nastavit. vtičnikov EAP Če ste izbrali WPA/ WPA2 > EAP, izberite vtičnike EAP, ki so določeni v vaši napravi in ki jih želite uporabljati z dostopno točko.
- Ključ PSK Če ste izbrali WPA/WPA2 > Ključ PSK, vnesite zasebni ključ v skupni rabi, ki vašo napravo identificira v omrežju WLAN, s katerim se povezujete.

### Varnostne nastavitve WPA

Izberite WPA/WPA2 za varnostni način WLAN.

Izberite Nast. zaščite WLAN in nato izberite med temi možnostmi:

- WPA/WPA2 Izberite EAP (protokol razširljivega overjanja) ali Ključ PSK (skrivni ključ za identifikacijo naprave).
- Nastavit. vtičnikov EAP Če ste izbrali WPA/ WPA2 > EAP, izberite vtičnike EAP, ki so določeni v vaši napravi in ki jih želite uporabljati z dostopno točko.
- Ključ PSK Če ste izbrali WPA/WPA2 > Ključ PSK, vnesite zasebni ključ v skupni rabi, ki vašo napravo identificira v omrežiu WLAN, s katerim se povezujete.

 Samo način WPA2 — Če želite omogočiti šifriranje TKIP in AES (napredni standard šifriranja), izberite Izključeno. Če želite omogočiti samo AES, izberite Vključeno

### Vtičniki WLAN

Izberite Meni > Nadz. plošča > Nastavitve, Povezava > Cilji in nato skupino dostopnih točk.

Vtičniki protokola EAP (extensible authentication protocol) se uporabljajo v brezžičnih omrežjih za preverjanje pristnosti brezžičnih naprav in strežnikov. Različni vtičniki EAP omogočajo uporabo različnih načinov EAP (omrežna storitev).

Ogledate si lahko vtičnike EAP, ki so trenutno nameščeni v napravi (omrežna storitev).

#### Vtičniki EAP

- Če želite določiti nastavitve vtičnikov EAP, izberite Možnosti > Nova dostopna točka in določite dostopno točko, ki za podatkovni nosilec uporablja WLAN.
- 2. Za varnostni način izberite 802.1x ali WPA/WPA2.
- 3. Izberite Nast. zaščite WLAN > WPA/WPA2 > EAP > Nastavit. vtičnikov EAP.

#### Uporaba vtičnikov EAP

Če želite pri povezovanju z omrežjem WLAN prek dostopne točke uporabljati vtičnik EAP, izberite želeni vtičnik in Možnosti > Omogoči. Poleg vtičnikov EAP, ki ste jim omogočili uporabo s to dostopno točko, so prikazane

128

kljukice. Če ne želite uporabljati vtičnika, izberite Možnosti > Onemogoči.

Če želite urediti nastavitve vtičnika EAP, izberite Možnosti > Uredi.

Če želite spremeniti nastavitve pomembnosti vtičnika EAP, izberite Možnosti > Zvišaj stopnjo prednosti, da bo naprava pri povezovanju z omrežjem prek dostopne točke skušala ta vtičnik uporabiti pred drugimi, ali Možnosti > Znižaj stopnjo prednosti, da bo naprava pri preverjanju pristnosti uporabila ta vtičnik po poskusu uporabe drugih. Več informacij o vtičnikih EAP lahko preberete v pomoči v napravi.

### Nastavitve protokola SIP

Izberite Meni > Nadz. plošča > Nastavitve in nato Povezava > Nastavitve SIP.

Protokoli SIP se uporabljajo za ustvarjanje, spreminjanje in zaključevanje določenih vrst komunikacijskih sej z enim ali več sodelujočimi (omrežna storitev). Tipični komunikacijski seji sta souporaba videa ter internetni klici. Profili SIP vključujejo nastavitve za te seje. Profil SIP, ki se za komunikacijsko sejo uporablja kot privzeti profil, je podčrtan.

Če želite ustvariti nov profil SIP, izberite Možnosti > Nov profil SIP > Uporabi privzeti profil ali Upor. obstoječi profil.

Če želite izbrati profil SIP, ki ga želite za komunikacijske seje uporabljati kot privzeti profil, izberite Možnosti > Privzeti profil.

### **Urejanje profilov SIP**

Izberite Meni > Nadz. plošča > Nastavitve in nato Povezava > Nastavitve SIP.

Izberite **Možnosti** > **Uredi** in eno od naslednjih možnosti:

- Ime profila Vnesite ime za profil SIP.
- Profil storitve Izberite IETF ali Nokia 3GPP.
- Privzeti cilj Izberite cilj, ki se uporablja za omrežno povezavo.
- Privzeta dostopna točka Izberite dostopno točko za povezavo z internetom.
- Javno uporabniško ime Vnesite uporabniško ime, ki vam ga je dodelil ponudnik storitev.
- Uporabi stiskanje Določite, ali naj se uporablja stiskanje.
- **Registracija** Izberite način registracije.
- Uporabi zaščito Izberite, ali naj se uporablja postopek zaščite.
- Posredniški strežnik Vnesite nastavitve posredniškega strežnika za ta profil SIP.
- Registrski strežnik Vnesite nastavitve registrskega strežnika za ta profil SIP.

### Urejanje posredniških strežnikov SIP

# Izberite Možnosti > Nov profil SIP ali Uredi > Posredniški strežnik.

Posredniški strežniki (strežniki proxy) so vmesni strežniki med strežniki brskalnih storitev in njihovimi uporabniki, ki jih uporabljajo nekateri ponudniki storitev. Ti strežniki zagotavljajo dodatno zaščito in pospešijo dostop do storitve.

Izberite med temi možnostmi:

- Naslov posredn. strežnika Vnesite ime gostitelja ali naslov IP posredniškega strežnika v uporabi.
- Domena Vnesite domeno posredniškega strežnika.
- Uporabniško ime in Geslo Vnesite svoje uporabniško ime in geslo za povezavo s posredniškim strežnikom.
- Dovoli ohl. preusmeritev Izberite, ali je dovoljeno ohlapno preusmerjanje.
- Vrsta prenosa Izberite UDP, Samodejno ali TCP.
- Vrata Vnesite številko vrat posredniškega strežnika.

### Urejanje registracijskih strežnikov

# Izberite Možnosti > Nov profil SIP ali Uredi > Registrski strežnik.

Izberite med temi možnostmi:

- Naslov registr. strežnika Vnesite ime gostitelja ali naslov IP registracijskega strežnika v uporabi.
- Domena Vnesite domeno registrskega strežnika.
- Uporabniško ime in Geslo Vnesite svoje uporabniško ime in geslo za povezavo z registracijskim strežnikom.
- Vrsta prenosa Izberite UDP, Samodejno ali TCP.
- Vrata Vnesite številko vrat registrskega strežnika.

# Konfiguracijske nastavitve

Izberite Meni > Nadz. plošča > Nastavitve in nato Povezava > Konfiguracije.

Ponudnik storitev ali oddelek za informacijsko upravljanje v podjetju vam lahko pošilja sporočila s konfiguracijskimi nastavitvami za zaupanja vredne strežnike. Te nastavitve se samodejno shranjujejo v mapo Konfiguracije. Od zaupanja vrednih strežnikov lahko prejmete konfiguracijske nastavitve za dostopne točke, storitve večpredstavnostnih ali e-poštnih sporočil ali nastavitve za sinhronizacijo.

Če želite izbrisati namestitve za zaupanja vreden strežnik, izberite **Možnosti > Zbriši**. Izbrišejo se tudi namestitvene nastavitve za druge aplikacije, ki jih zagotavlja ta strežnik.

#### Omejitev podatkovnih povezav

#### Izberite Meni > Nadz. plošča > Nastavitve in nato Povezava > Nadzor imen DT.

S storitvijo upravljanja dostopnih točk lahko povezave paketnih podatkov iz naprave omejite samo na določene dostopne točke. Vaša kartica SIM morda ne podpira storitve upravljanja dostopnih točk. Več informacij lahko dobite pri svojem ponudniku storitev.

Če želite omejiti povezave paketnih podatkov iz naprave, izberite Možnosti > Vključi omejitve. Če želite aktivirati in deaktivirati upravljanje dostopnih točk in urediti dostopne točke za paketne podatke na seznamu za upravljanje, potrebujete kodo PIN2. Če želite na seznam za upravljanje dodati dostopne točke, ki jih je mogoče uporabiti za povezave paketnih podatkov, izberite **Možnosti > Ročno dodaj ime.** Če želite omogočiti povezave dostopnim točkam, ki jih ponuja operater, ustvarite prazno dostopno točko.

Če želite s seznama odstraniti dostopne točke, izberite Možnosti > Odstrani.

# Nastavitve aplikacij

Izberite Meni > Nadz. plošča > Nastavitve in Aplikacije.

Na seznamu izberite aplikacijo, da bi prilagodili njene nastavitve.

# Bližnjice

Tu so zbrane nekatere bližnjice na tipkovnici, ki so na voljo v napravi. Z bližnjicami lahko učinkoviteje uporabljate aplikacije.

# Splošne bližnjice

|                           | •                                                                        |
|---------------------------|--------------------------------------------------------------------------|
| Tipka za vklop/<br>izklop | Pridržite, da vklopite ali izklopite<br>napravo.                         |
|                           | Enkrat pritisnite, da preklopite med profili.                            |
| Tipka Sym                 | Pridržite, če želite vključiti ali izključiti<br>povezljivost Bluetooth. |
| Tipka Ctrl                | Pridržite, če želite vključiti ali izključiti<br>tihi profil.            |
| Ctrl + C                  | Kopiranje besedila.                                                      |
| Ctrl + V                  | Lepljenje besedila.                                                      |
|                           |                                                                          |

| Ctrl + X                                       | Izrezovanje besedila.                                                                                                    |  |
|------------------------------------------------|----------------------------------------------------------------------------------------------------|--|
| Ctrl + A                                       | Izbira vsega.                                                                                                    |  |
| Začetni zaslon                                 |                                                                                                    |  |
| Leva izbirna tipka<br>+ desna izbirna<br>tipka | Zaklenite ali odklenite tipkovnico.                                                                                                    |  |
| Klicna tipka                                   | Odprite dnevnik klicev.                                                                                                    |  |
| 0                                              | Pridržite, da odprete domačo stran v<br>brskalniku.                                                                                          |  |
| 1                                              | Pridržite, da pokličete svoj telefonski predal.                                                                                              |  |
| Številska tipka<br>(2–9)                       | Pokličite telefonsko številko z<br>uporabo funkcije hitrega klicanja.<br>Najprej morate omogočiti hitro<br>klicanje v Meni > Nadz. plošča in |  |

131

132

|                   | Nastavitve > Telefon > Klici ><br>Hitro klicanje.  |
|-------------------|----------------------------------------------------|
| Spletne bližnjice |                                                    |
| *                 | Povečajte prikaz odprte strani.                    |
| #                 | Zmanjšajte prikaz odprte strani.                   |
| 0                 | Pojdite na domačo stran.                           |
| 1                 | Prikažite orodno vrstico                           |
| 2                 | Odprite pogovorno okno za iskanje.                 |
| 3                 | Vrnite se na prejšnjo stran.                       |
| 4                 | Shranite odprto stran kot zaznamek.                |
| 5                 | Odprite razporeditev tipk za bližnjice.            |
| 6                 | Osvežite trenutno stran.                           |
| 7                 | Oglejte si stran v celozaslonskem<br>prikazu.      |
| 8                 | Odprite pregled strani.                            |
| 9                 | Odprite okno za vnašanje novega spletnega naslova. |
| E-pošta           |                                                    |
| C                 | Ustvarite novo e-poštno sporočilo.                 |
| D                 | Odstranite izbrana e-poštna<br>sporočila.          |
| R                 | Odgovorite pošiljatelju e-poštnega<br>sporočila.   |

| Α | Odgovorite pošiljatelju in vsem<br>drugim prejemnikom.                                             |
|---|----------------------------------------------------------------------------------------------------|
| F | Posredujte e-poštno sporočilo.                                                                     |
| N | Odprite naslednje e-poštno sporočilo.                                                              |
| Р | Odprite prejšnje e-poštno sporočilo.                                                               |
| 0 | Odprite izbrano e-poštno sporočilo.                                                                |
| L | Spremenite stanje sporočila za<br>nadaljnje delo.                                                  |
| l | V e-poštnem sporočilu se premaknite<br>eno stran navzgor.                                          |
| К | V e-poštnem sporočilu se premaknite<br>eno stran navzdol.                                          |
| Т | Premaknite se na prvo e-poštno<br>sporočilo v nabiralniku ali na začetek<br>e-poštnega sporočila.  |
| В | Premaknite se na zadnje e-poštno<br>sporočilo v nabiralniku ali na konec e-<br>poštnega sporočila. |
| М | Odprite seznam e-poštnih map, če<br>želite premakniti sporočila.                                   |
| U | Spremenite prebrano ali neprebrano stanje e-poštnega sporočila.                                    |
| E | Sprejmite zahtevo za sestanek.                                                                     |
| G | Pogojno sprejmite zahtevo za sestanek.                                                             |
| v | Zavrnite zahtevo za sestanek.                                                                      |

| ā            |
|--------------|
| 3NJ          |
|              |
| •            |
| ÷            |
| -            |
| - CD         |
| Ē            |
|              |
| _            |
| ā            |
| -            |
| - · ·        |
| >            |
| -            |
| <b>ru</b>    |
| _            |
| 0            |
|              |
| σ            |
| õ            |
| $\mathbf{U}$ |
|              |

| w                                    | Razvrstite e-poštna sporočila.  |
|--------------------------------------|---------------------------------|
| I                                    | Razširite in strnite sporočila. |
| Z                                    | Začnite sinhroniziranje.        |
| S                                    | Začnite iskanje.                |
| Bližnjice do koledarja na tipkovnici |                                 |

A Odprite prikaz agende.

# Odpravljanje težav

Če si želite ogledati pogosta vprašanja o napravi, obiščite spletno mesto www.nokia.com/support.

# V: Kaj so moja koda za zaklepanje, koda PIN ali koda PUK?

O: Privzeta koda za zaklepanje je 12345. Če kodo pozabite, se obrnite na prodajalca naprave. Če pozabite ali izgubite kodo PIN ali PUK ali če je niste dobili, se obrnite na svojega ponudnika mobilnih storitev.

#### V: Kako zaprem aplikacijo, ki se ne odziva?

0: Pridržite tipko Domov. Pomaknite se na aplikacijo in jo zaprite tako, da pritisnete vračalko.

#### V: Zakaj so slike neostre?

O: Poskrbite, da bo zaščitno steklo objektiva kamere čisto.

#### V: Zakaj se ob vsakem vklopu naprave na zaslonu pojavijo spremenjene ali svetle pike oziroma prazna območja?

Odprite prikaz dneva.

Odprite prikaz tedna.

Odprite prikaz meseca. Odprite prikaz opravil.

Dodaite nov sestanek.

D W

М

T N

0: To je značilno za to vrsto zaslona. Nekateri zasloni imajo lahko pike ali točke, ki ostanejo vključene ali izključene. To je normalno in ne gre za napako.

# V: Zakaj ne morem najti prijateljeve naprave z vmesnikom Bluetooth?

0: Preverite, ali sta napravi združljivi, imata vključen vmesnik Bluetooth in nista v skritem načinu. Napravi ne smeta biti oddaljeni več kot 10 metrov, med njima pa naj ne bodo zidovi ali druge ovire.

134

# V: Zakaj ne morem prekiniti povezave Bluetooth?

0: Če je z vašo napravo povezana druga naprava, lahko povezavo prekinete v drugi napravi ali tako, da izklopite vmesnik Bluetooth. Izberite Meni > Nadz. plošča > Povezov. > Bluetooth in Bluetooth > Izključeno.

#### V: Zakaj ne vidim dostopne točke WLAN, čeprav je zagotovo v dosegu?

0: Preverite, ali je morda naprava v profilu Brez povezave.

Dostopna točka WLAN morda uporablja skriti razpoznavalnik nabora storitev (SSID). Do omrežij s skritim imenom SSID lahko dostopate samo, če SSID poznate in ste v svoji napravi Nokia zanj ustvarili omrežno dostopno točko WLAN.

Preverite, da ni dostopna točka WLAN morda na kanalu 12 ali 13.

# V: Kako lahko v svoji napravi Nokia izključim povezavo WLAN?

O: Funkcija WLAN v napravi Nokia se izključi, ko niste povezani z drugo dostopno točko oz, ne poskušate vzpostaviti povezave z njo in ko ne iščete razpoložljivih omrežij. Da bi zmanjšali porabo energije, lahko napravo Nokia nastavite tako, da v ozadju ne bo iskala razpoložljivih omrežij ali jih bo iskala bolj poredko. Funkcija WLAN je med posameznimi iskanji v ozadju izključena.

Iskanja v ozadju ustavite tako, da izberete Meni > Nadz. plošča > Nastavitve in Povezava > Omrežje WLAN > Prikaz razp. omrež. WLAN > Nikoli. Vseeno lahko ročno iščete omrežja WLAN, ki so na voljo, in se z njimi povezujete kot običajno. Če bi radi povečali premor med iskanji omrežij v ozadju, izberite Prikaz razp. omrež. WLAN > Da in določite časovni interval za Iskanje omrežij.

#### V: Zakaj ne morem brskati po spletu, čeprav povezava WLAN deluje in so nastavitve IP pravilne?

O: Preverite, ali ste pravilno nastavili posredniški strežnik HTTP/HTTPS v dodatnih nastavitvah za dostopno točko WLAN.

#### V: Kako preverim kakovost signala povezave

WLAN? – Izberite Meni > Nadz. plošča > Povezov. > Nadz. pov. in Aktivne podatkovne povezave > Možnosti > Podrobnosti. Če je signal šibek ali srednje močan, boste morda imeli težave pri povezovanju. Poskusite znova, ko boste bližje dostopni točki.

#### V: Zakaj imam težave z varnostnim načinom?

O: Prepričajte se, da ste pravilno nastavili varnostni način in da omrežje uporablja izbrani način. Varnostni način, ki ga uporablja omrežje, preverite tako, da izberete Meni > Nadz. plošča > Povezov. > Nadz. pov. in Aktivne podatkovne povezave > Možnosti > Podrobnosti.

Preverite tudi naslednje: ali ste nastavili pravi način WPA (ključ PSK ali EAP), onemogočili vse nepotrebne načine EAP in ali so vse nastavitve za EAP pravilne (gesla, uporabniška imena, certifikati).

#### V: Zakaj ne morem izbrati vizitke za sporočilo?

0: V prejemnikovi vizitki ni telefonske številke, naslova ali e-poštnega naslova. Izberite Meni > Imenikin uredite vizitko.

# V: Za kratek čas se prikazuje obvestilo Nalagam sporočilo. Kaj se dogaja?

0: Naprava skuša naložiti večpredstavnostno sporočilo iz centra za večpredstavnostna sporočila. To obvestilo se prikaže, če ste izbrali Meni > Sporočila in Možnosti > Nastavitve > Večpredstav. sporočilo > Nalaganje večpr. sporočil > Vedno samodejno. Preverite, ali so nastavitve za večpredstavnostna sporočila pravilne in ali so v telefonskih številkah ali naslovih napake.

# V: Kako lahko končam podatkovno povezavo, če jo naprava nenehno vzpostavlja?

0: Naprava morda skuša naložiti večpredstavnostno sporočilo iz centra za večpredstavnostna sporočila. Če želite, da naprava neha vzpostavljati podatkovno povezavo, izberite Meni > Sporočila in Možnosti > Nastavitve > Večpredstav. sporočilo > Nalaganje večpr. sporočil > Ročno, da se bodo večpredstavnostna sporočila shranila v sporočilnem centru in jih boste lahko naložili sami, ali Izključeno, da bo naprava prezrla vsa dohodna večpredstavnostna sporočila. Če izberete Ročno, boste prejeli obvestilo o novem večpredstavnostnem sporočilu, ki ga lahko naložite iz centra za večpredstavnostna sporočila. Če izberete Izključeno, naprava ne bo več vzpostavljala povezav z omrežjem, ki jih potrebujete za večpredstavnostna sporočila.

Če želite, da naprava vzpostavi paketno podatkovno povezavo samo, če zaženete aplikacijo ali uporabite postopek, ki jo potrebuje, izberite Meni > Nadz.

# plošča > Nastavitve in Povezava > Paketni podatki > Povezava za paketni pr. > Po potrebi.

Če s tem ne rešite težave, ponovno zaženite napravo.

#### V: Kako lahko varčujem z energijo baterije?

0: Številne funkcije v napravi hitreje porabljajo energijo baterije in tako skrajšajo čas njenega delovanja. Če želite varčevati z energijo baterije, naredite naslednje:

- Kadar povezave Bluetooth ne uporabljate, jo izključite.
- Onemogočite iskanja omrežij WLAN v ozadju. Izberite Meni > Nadz. plošča > Nastavitve in Povezava > Omrežje WLAN > Prikaz razp. omrež. WLAN > Nikoli. Vseeno lahko ročno iščete omrežja WLAN, ki so na voljo, in se z njimi povezujete kot običajno.
- Nastavite napravo tako, da bo vzpostavila paketno podatkovno povezavo samo, če boste zagnali aplikacijo ali postopek, ki jo potrebuje. Izberite Meni > Nadz. plošča > Nastavitve in Povezava > Paketni podatki > Povezava za paketni pr. > Po potrebi.
- V aplikaciji Zemljevidi preprečite napravi, da bi samodejno nalagala nove zemljevide. Izberite Meni > Zemljevidi in Možnosti > Nastavitve > Internet > Povezava.
- Spremenite zakasnitev, po kateri se izključi osvetlitev. Izberite Meni > Nadz. plošča > Nastavitve in Splošno > Prilagajanje > Zaslon > Čas osvetlitve.
- Zaprite aplikacije, ki jih ne uporabljate. Pridržite tipko Domov. Pomaknite se na aplikacijo in jo zaprite tako, da pritisnete vračalko.

# Zaščita okolja

# Varčevanje z energijo

Baterije vam ni treba polniti tako pogosto, če naredite to:

- Zaprite aplikacije in prekinite podatkovne povezave (na primer povezavo WLAN ali Bluetooth), kadar jih ne uporabljate.
- Deaktivirajte nepotrebne zvoke, na primer tone tipkovnice.

# Recikliranje

Ko naprava ne deluje več, je mogoče vse materiale ponovno uporabiti v obliki materialov in energije. Nokia želi zagotoviti ustrezno odstranjevanje in ponovno uporabo, zato s svojimi partnerji sodeluje v programu We:recycle. Če želite izvedeti več o tem, kako

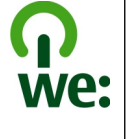

lahko reciklirate stare izdelke Nokia in kje se nahajajo zbirna mesta, obiščite spletno mesto www.nokia.com/ werecycle, prek mobilne naprave nokia.mobi/werecycle ali pokličite kontaktni center Nokia.

Na lokalnih mestih za recikliranje reciklirajte ovojnino in priročnike za uporabo.

Simbol prečrtanega smetnjaka na izdelku, bateriji, v dokumentaciji ali na ovojnini pomeni, da morajo biti neuporabni električni in elektronski izdelki, baterije in akumulatorji zavrženi na posebno zbirališče odpadkov. Ta zahteva velja v Evropski uniji. Teh izdelkov ne zavrzite med navadne gospodinjske odpadke. Za več informacij o okoljskih lastnostih naprave obiščite spletno mesto www.nokia.com/ecodeclaration.

# Informacije o izdelku in varnostne informacije

# Dodatki

**Opozorilo:** Uporabljajte samo baterije, polnilnike in dodatno opremo, ki jih je družba Nokia odobrila za uporabo s tem modelom. Uporaba kakšnih drugih vrst lahko izniči garancijo in možnost zamenjave ter je lahko nevarna. Predvsem lahko uporaba neodobrenih polnilnikov ali baterij povzroči požar, eksplozijo, puščanje ali drugo nevarnost.

O razpoložljivosti odobrene dodatne opreme se posvetujte s pooblaščenim prodajalcem. Ko izklapljate napajalni kabel katere koli dodatne opreme, primite in potegnite vtič, ne kabla.

### Baterija Informacije o bateriji in polnilniku

Vašo napravo napaja baterija, ki jo je mogoče polniti. S to napravo uporabljajte baterijo BP-4L. Nokia bo morda izdelala dodatne modele baterij, ki bodo na voljo za to napravo. Naprava je namenjena uporabi z naslednjimi polnilniki: AC-8, AC-10. Natančna oznaka modela polnilnika se lahko razlikuje glede na vrsto vtiča. Različico vtiča označuje E, EB, X, AR, U, A, C, K ali UB.

Baterijo je mogoče napolniti in sprazniti več stokrat, postopoma pa se vendarle izrabi. Ko sta čas pogovora in čas v pripravljenosti znatno krajša od normalnega, baterijo zamenjajte. Uporabljajte samo baterije in polnilnike, ki jih je za uporabo s to napravo odobrila družba Nokia.

Če baterijo prvič uporabljate ali če je dolgo niste uporabljali, boste morda morali priklopiti polnilnik, ga odklopiti in znova priklopiti, da se bo baterija začela polniti. Če je baterija popolnoma prazna, utegne trajati nekaj minut, preden se bo na zaslonu izpisalo obvestilo o polnjenju in preden boste lahko klicali.

Varno odstranjevanje. Preden odstranite baterijo, napravo vedno izklopite in jo ločite od polnilnika.

Pravilno polnjenje. Ko polnilnika ne uporabljate, ga iztaknite iz električne vtičnice in naprave. Popolnoma polne baterije ne puščajte priključene na polnilnik, saj lahko čezmerno polnjenje skrajša življenjsko dobo baterij. Če popolnoma napolnjene baterije ne uporabljate, se čez nekaj časa sprazni sama od sebe.

Baterije ne izpostavljajte izjemno nizkim ali visokim temperaturam. Baterijo vedno hranite na temperaturi med 15 in 25 °C. Izjemno visoke ali nizke temperature zmanjšujejo zmogljivost in življenjsko dobo baterije. Če je baterija v napravi vroča ali hladna, naprava morda nekaj

137

časa ne bo delovala. Delovanje baterije je zlasti omejeno pri temperaturah pod lediščem.

Ne povzročite kratkega stika. Ta lahko nastane, če s kakim kovinskim predmetom (kovancem, sponko, peresom) sklenete pozitivni (+) in negativni (–) pol baterije (kovinska trakova na bateriji), na primer kadar prenašate rezervno baterijo v žepu ali torbi.Kratki stik lahko poškoduje baterijo ali predmet, ki ga je sprožil.

Odlaganje. Ne mečite izrabljenih baterij v ogenj, saj jih lahko raznese. Baterije zavrzite skladno z lokalnimi predpisi. Če je mogoče, jih reciklirajte. Ne odvrzite jih v smetnjak za hišne odpadke.

Puščanje. Celic ali baterij ne smete razstaviti, prerezati, odpreti, upogniti, prebosti ali raztrgati. Če baterija pušča, tekočina ne sme priti v stik s kožo ali očmi. Če se to zgodi, takoj sperite prizadete predele z vodo ali poiščite zdravniško pomoč.

Poškodba. Baterije ne spreminjajte in ne predelujte, vanjo ne skušajte vstaviti tujkov ter je ne potapljajte in ne izpostavljajte vodi ali drugim tekočinam. Poškodovane baterije lahko raznese.

Pravilna uporaba. Baterijo uporabljajte samo za namene, za katere je narejena. Nepravilna uporaba baterije lahko povzroči požar, eksplozijo ali drugo nevarnost. Če vam naprava ali baterija pade iz rok, zlasti na trdo površino, in mislite, da je baterija poškodovana, jo odnesite na servis, da jo pregledajo, preden jo spet uporabite. Nikoli ne uporabljajte poškodovanih polnilnikov ali baterij. Pazite, da baterija ne pride v roke majhnim otrokom.

# Nega naprave

Vaša naprava je vrhunsko zasnovana in izdelana, zato je treba z njo skrbno ravnati. Če boste upoštevali spodnje predloge, boste lažje zaščitili garancijo svoje naprave.

- Skrbite, da bo naprava vedno suha. Padavine, vlaga in vse tekočine lahko vsebujejo mineralne primesi, ki povzročajo korozijo elektronskih vezij. Če se naprava zmoči, iz nje odstranite baterijo in pustite, da se naprava popolnoma posuši, preden baterijo znova namestite.
- Ne uporabljajte in ne hranite naprave v prašnem ali umazanem okolju. Njeni gibljivi in elektronski deli se lahko poškodujejo.
- Naprave ne hranite na vročini ali mrazu. Visoke temperature lahko skrajšajo življenjsko dobo elektronskih naprav, poškodujejo baterije in izkrivijo ali stopijo nekatere vrste plastike. Ko se naprava segreje z nizke na običajno temperaturo, se v njeni notranjosti nabere vlaga, ki lahko poškoduje elektronska vezja.
- Naprave ne skušajte odpirati kako drugače, kot je opisano v tem priročniku.
- Varujte jo pred padci, udarci in tresljaji. Grobo ravnanje lahko poškoduje notranja elektronska vezja in fine mehanske dele.
- Za čiščenje ne uporabljajte kemikalij, čistil ali močnih detergentov. Površino naprave čistite samo z mehko, čisto in suho krpo.
- Naprave ne barvajte. Barva lahko zlepi gibljive dele in prepreči pravilno delovanje.
- Uporabljajte samo priloženo ali odobreno rezervno anteno. Z neodobrenimi antenami, prilagoditvami ali

priključki lahko poškodujete napravo in kršite predpise o radijskih napravah.

- Polnilnike uporabljajte v zaprtih prostorih.
- Varnostno kopirajte vse podatke, ki jih želite ohraniti, na primer imenik in koledarske beležke.
- Da bi zagotovili čim boljše delovanje, napravo občasno ponastavite tako, da jo izklopite in odstranite baterijo.

Ti predlogi veljajo enako za napravo in za baterije, polnilnike ali dodatno opremo.

### Recikliranje

Elektronske izdelke, baterije in embalažo, ki jih ne potrebujete več, odnesite na ustrezno zbirališče. Tako boste preprečili škodljive posledice nenadziranega odlaganja odpadkov in spodbudili recikliranje materialnih virov. Okoljske informacije in navodila za recikliranje izdelkov Nokia najdete na spletnem mestu www.nokia.com/werecycle ali nokia.mobi/werecycle, če uporabljate mobilno napravo.

# Dodatni varnostni napotki

Površina naprave ne vsebuje niklja.

### Otroci

Vaša naprava in dodatna oprema zanjo nista igrači. Morda vsebujeta majhne dele. Hranite jih nedosegljive otrokom.

# Okolje delovanja

Ta naprava ustreza smernicam za izpostavljenost radijskemu sevanju, kadar jo uporabljate v običajnem položaju ob ušesu ali kadar je od telesa oddaljena najmanj 2,2 centimetra. Če med uporabo napravo nosite s torbico, pasom ali držalom, naj ti ne vsebujejo kovine, izdelek pa naj bo od telesa oddaljen toliko, kot je navedeno zgoraj.

Da bi lahko ta naprava prenašala podatkovne datoteke ali sporočila, mora imeti kakovostno povezavo z omrežjem. Če ni na voljo ustrezne povezave, lahko pride do odložitve prenosa podatkovnih datotek ali sporočil. Upoštevajte navodila za razdaljo od telesa, dokler prenos ni končan.

Deli naprave so magnetni, zato utegnejo privlačiti kovinske predmete. V bližino naprave ne polagajte kreditnih kartic in drugih magnetnih medijev, ker se lahko na njih shranjeni podatki zbrišejo.

### Medicinske naprave

Delovanje radiooddajne opreme, tudi mobilnega telefona, lahko moti delovanje neustrezno zaščitenih medicinskih naprav. Povprašajte zdravnika ali proizvajalca medicinske naprave, ali je ustrezno zaščitena pred zunanjimi radiofrekvenčnimi vplivi. Izklopite napravo povsod, kjer je označeno, da je njena uporaba prepovedana. V bolnišnicah ali zdravstvenih ustanovah morda uporabljajo medicinsko opremo, občutljivo za zunanjo radiofrekvenčno energijo.

#### Vsajene medicinske naprave

Proizvajalci medicinskih naprav priporočajo uporabo mobilne naprave na razdalji vsaj 15,3 centimetra (6 palcev) od vsajene medicinske naprave, kot je srčni spodbujevalnik ali kardioverter defibrilator, da bi se izognili morebitnim motnjam v zadnji. Osebe, ki uporabljajo take naprave:

- naj imajo mobilno napravo vedno vsaj 15,3 centimetra (6 palcev) od medicinske naprave;
- naj mobilne naprave ne nosijo v naprsnem žepu;
- naj držijo mobilno napravo ob ušesu na nasprotni strani od medicinske naprave;
- naj izklopijo mobilno napravo, če zaradi kakršnega koli razloga sumijo, da je prišlo do motenj;
- naj upoštevajo navodila proizvajalca vsajene medicinske naprave.

Če imate kakršna koli vprašanja o uporabi mobilne naprave skupaj z vsajeno medicinsko napravo, se obrnite na svojega zdravnika.

#### Slušni pripomočki

Nekatere digitalne brezžične naprave lahko motijo delovanje nekaterih slušnih pripomočkov.

# Vozila

Radiofrekvenčni signali lahko motijo delovanje elektronskih sistemov v vozilu, če niso ustrezno zaščiteni ali če so nepravilno vgrajeni (npr. elektronsko vbrizgavanje goriva, protiblokirni zavorni sistemi, elektronski nadzor hitrosti in sistemi zračnih blazin). Več informacij lahko dobite pri proizvajalcu vozila ali opreme zanj.

 Napravo naj servisira ali jo vgrajuje v vozilo samo
strokovno osebje. Nepravilna vgradnja ali servisiranje sta lahko nevarna in lahko izničita garancijo. Redno preverjajte, ali je vsa brezžična oprema v vašem vozilu pravilno vgrajena in ali deluje pravilno. Ne hranite in ne prenašajte vnetljivih tekočin, plinov ali eksplozivnih snovi v istem prostoru kot napravo, njene dele ali dodatno opremo. Upoštevajte, da se zračne blazine napihnejo zelo silovito. Zato ne odlagajte naprave ali dodatne opreme v območju, ki ga zasede napihnjena blazina.

Izključite napravo, še preden se vkrcate v letalo. Uporaba brezžičnih naprav v letalu lahko nevarno zmoti delovanje letala in je lahko nezakonita.

### Nevarnost eksplozije

Na območjih, kjer lahko pride do eksplozije, napravo izklopite. Upoštevajte vse opozorilne znake. Iskre lahko na teh območiih povzročijo eksplozijo ali zanetijo požar ter povzročijo hude telesne poškodbe ali smrt. Napravo izklopite na mestih, kjer se rezervoarji polnijo z gorivom, na primer v bližini bencinskih črpalk. Upoštevaite prepovedi v skladiščih ali prostorih za distribucijo goriva. v kemičnih obratih ali tam, kier poteka razstreljevanje. Kraji, kjer obstaja nevarnost eksplozije, so pogosto, vendar ne vedno, jasno označeni. Sem spadajo kraji, kjer morate po navadi ugasniti motor vozila, ladiiska podpalubia, skladišča za shranjevanje in prečrpavanje kemikalij ter kraji, kjer je v zraku veliko hlapov kemikalij ali drobnih delcev, kot so zrnca, prah ali kovinski delci. Pri proizvajalcih vozil, ki za gorivo uporabljajo tekoči plin (npr. propan ali butan), preverite, ali je napravo varno uporabljati v bližini takih vozil.

# Klici v sili

Pomembno: Ta naprava deluje prek radijskih signalov, omrežij mobilne in stacionarne telefonije ter funkcij, ki jih nastavi uporabnik. Če vaša naprava podpira glasovne klice po internetu (internetne klice), vključite internetne klice in funkcijo mobilnega telefona. Če je vključeno oboje, bo naprava morda skušala vzpostaviti klic v sili z uporabo mobilnega omrežja in storitve za internetno telefonijo. Ne moremo jamčiti povezave v vseh razmerah. Kadar gre za nujne komunikacije (npr. pri klicih za nujno zdravstveno pomoč), se nikoli ne zanašajte samo na kakršno koli brezžično napravo.

Kako klicati v sili:

- 1. Če naprava ni vključena, jo vključite. Preverite, ali je moč signala zadostna. Morda boste morali poskrbeti tudi za naslednje (odvisno od vrste naprave):
  - Vstavite kartico SIM, če jo naprava uporablja.
  - Onemogočite omejitve klicev, če ste jih vključili v napravi.
  - Izključite profil za uporabo brez povezave ali za potovanje z letalom tako, da izberete enega od aktivnih profilov.
- Pritisnite tipko za konec, kolikorkrat je treba, da se vsebina zaslona zbriše in je naprava pripravljena za klice.
- Vnesite številko za klice v sili, ki velja na območju, kjer ste. Številke za klice v sili se od območja do območja razlikujejo.
- 4. Pritisnite klicno tipko.

Pri klicu v sili čim natančneje navedite vse potrebne podatke. Vaša mobilna naprava je lahko edino sredstvo komunikacije na prizorišču nesreče. Klica ne končajte, dokler vam tega ne dovoli klicana služba.

### Informacije o potrditvi (SAR)

# Ta mobilna naprava ustreza zahtevam za izpostavljenost radijskim valovom.

Vaša mobilna naprava je radijski oddajnik in sprejemnik. Načrtovana je tako, da ne presega emisijskih omejitev za izpostavljenost radijskim valovom, kot jih priporočajo mednarodne smernice. Te smernice je razvila neodvisna znanstvena organizacija ICNIRP in vključujejo varnostno rezervo, ki zagotavlja varnost vseh oseb, ne glede na starost in zdravstveno stanje.

Smernice o izpostavljenosti za mobilne naprave uporabljajo merilno enoto, znano kot Specific Absorption Rate (specifična stopnja absorpcije, SAR). Smernice ICNIRP določajo omejitev SAR na 2,0 vata na kilogram (W/kg) na 10 gramov tkiva. Preskušanje za vrednost SAR se izvaja v standardnih položajih delovanja, pri čemer deluje oddajnik naprave z največjo močjo v vseh testiranih frekvenčnih pasovih. Dejanska vrednost SAR delujoče naprave utegne biti manjša kot največja vrednost, saj je naprava narejena tako, da oddaja samo toliko moči, kolikor je potrebno za dosego omrežja. Moč se spreminja glede na različne dejavnike, na primer oddaljenost od bazne postaje omrežja.

Najvišja vrednost SAR po smernicah ICNIRP za uporabo naprave ob ušesu je 1,31 W/kg .

Ob uporabi naprave z dodatno opremo se lahko vrednosti SAR spremenijo. Vrednosti SAR se lahko razlikujejo glede

na zahtevane merilne in preizkusne postopke v državi ter glede na omrežno frekvenčno območje. Dodatne informacije o vrednostih SAR so morda na voljo na spletnem mestu www.nokia.com pri informacijah o izdelku.

# Kazalo

Simboli/Številke 3-D toni zvonjenja 87 802.1x zaščitne nastavitve 128 Α A-GPS (strežniško podprti GPS) 71 aktivna orodna vrstica v aplikaciji Fotografije 94 aktivne beležke 66 nastavitve 66 albumi predstavnost 94 antene 16 aplikacija za pomoč 11 aplikacije 11, 112 aplikacije Java 112 aplikacije programske opreme aplikacije Symbian 112 B bateriia polnjenje 17 varčevanje z energijo 13 vstavlianie 15 beležke 70 besedilna sporočila nastavitve 49 pošilianie 45 sporočila na kartici SIM 46

besedilo spreminianie velikosti 118 bližniice 83, 131 Bluetooth 56, 57 bralec sporočil 44 bralnik sporočil 44 brskalnik 64 brskanie po straneh 61.62 iskanie vsebin 62 nastavitve 64 orodna vrstica 61 začasni pomnilnik 63 zaščita 64 zaznamki 61, 63 certifikati nastavitve 110 podrobnosti 110 č čakaioči klic 32 D datoteke datoteke Flash 103 datum nastavitve 119

112

dešifriranie pomnilnik naprave in pomnilniška kartica 108 DINA 59 dnevniki 62 dnevnik klicev 39 dodatki nastavitve 119 določanie položaja nastavitve 121 domači zaslon 24 nastavitve 86 dostopne točke 54, 123 NZO 116 skupine 124 Ε FΔP nastavitve vtičnikov 128 uporaba vtičnika EAP 128 e-pošta 40 branie 42 brisanie 42 dodajanje prilog 41 iskanie 42 mape 43 nastavitev 41 nastavitve 43 odgovor o odsotnosti iz pisarne 43 pošilianie 41, 45

143

prekinitev povezave 43 priloge 42 računi 43 **e-poštna tipka 25** 

#### F

FM radio 104 fotografije ogled 92 orodna vrstica 94 oznake 94 podrobnosti datoteke 93 razvrščanje datotek 93 rdeče oči 96 urejanje 95

#### G

galerija 91 povezave za pretakanje 91 predstavitve 92 zvočni posnetki 91 Glasba Ovi 101 glasovni klici Glejte klici glasovni ukazi 34 govor 44 GPRS nastavitve 126 GPS zahteve za podatke o položaju 72 GPS (globalni sistem za določanje položaja) 71, 72 н hitre tipke 119 hitro klicanie 32 T identiteta klicalca 121 imenik 28 dodaianie tonov zvonienia 29 iskanie 28 kopiranie 20 nastavitve 29 sinhroniziranie 55, 115 Informacije o lokaciji 71 Informacije o podpori Nokia 10 Internet zaznamki 63 internetna povezava 60 Gleite tudi brskalnik internetne dostopne točke (IAP) internetni brskalnik 60 internetni klici 121 internetni radio 105 imenik postaj 106 Iskanie postai 106 nastavitve 106 priliubliene 105 iskanie imenik 28 iskanje oddaljene zbirke podatkov 28 izenačevalnik 102

iezik nastavitve 119 JME, podpora za aplikacije Java 112 Κ kabelska povezava 59 kalkulator 66 kamera gledanie slik 89 nastavitve za slike 90 nastavitve za video 90 orodna vrstica 88 predvajanje video posnetkov 89 scene 88 video posnetki 89 zajemanje slik 88 zaporedno fotografiranje 89 54 kartica SIM besedilna sporočila 46 vstavlianie 15 klicane številke 38 klici 30 konferenčni 32 možnosti 30 nastavitve 121 neodgovorjeni 38 omeiitev Gleite omejeno klicanje opravljeni 38 preieti 38 spreiemanie 31 telefonski predal 31 trajanje 38
zavračanie 31 kliuči kliuči WEP 127 koda PIN 17 spreminianie 120 koda IIPIN spreminianie 120 koda za zaklepanje 12, 17, 107, 120 kode PIN 12 kode PUK 12 kode za dostop 12 koledar 26 prikazi 27 ustvarianie vnosov 26 zahteve za sestanke 27 konferenčni klici 32 konfiguracija na daljavo 111 koristni podatki 10 L licence 114 logotipi pozdravni logotip 118 lokalni dogodki in storitve 63 Μ mere preračunavanie 68 mini prikaz strani 62 MMS (storitev za večpredstavnostna sporočila) 45 , 49

način oddaliene kartice SIM 58 nadzornik naprave 111 namestitev aplikacii 112 namestitvena sporočila 130 nastavitve aktivne beležke 66 aplikaciie 131 besedilna sporočila 49 brskalnik 64 certifikat 110 datum 119 dodatki 119 dodatne za WLAN 126 določanie položaja 74, 121 dostopne točke 123, 124 dostopne točke za paketni prenos podatkov 124 e-poštna tipka 121 GPRS 126 imenik 29 Internetne dostopne točke WLAN125 internetni radio 106 iezik 119 kamera 90 klic 121 lučke 119 nastavitve tipala 120 obnovitev 121 omrežie 52, 122 paketni prenos podatkov 126 Povezava Bluetooth 56 RealPlayer 103 SIP 129

Ν

souporaba videa 36 sporočila 49 sporočila storitev 50 sporočila v celici 50 tiskalnik 69 toni 118 IIKV-radio 104 ura 119 varnostne nastavitve WEP 127 varnost WI AN 127 vtičniki FAP 128 WLAN 54, 125, 126 zaklepanie tipkovnice 120 zaslon 118 zaščita 120 nastavitve aplikacij 131 nastavitve določania položaja 74 nastavitve e-poštne tipke 121 nastavitve posredniškega strežnika 124 nastavitve tipala 26, 120 nastavitve tiskalnika 69 navidezno zasebno omrežie uporaba v aplikacijah 117 navigacijska orodja 71 Nokia Ovi Plaver 101 N70 dostopne točke 116 uporaba v aplikacijah 117 0 obnovitev tovarniških nastavitev121 odpravljanje težav 133 odstranitev rdečih oči 96 Office Communicator 51

Kazalo

145

146

ohranjevalnik zaslona 86. 118 omeieno klicanie 109 omrežie nastavitve 122 Omrežje LAN (WLAN) 52 omrežne nastavitve 52 operater izberite 122 opozarianie z vibriraniem 118 opozorilni toni 118 Optična tipka Navi 25 Ovi by Nokia 22 Ovi Suite 21 P paketna podatkovna povezava nastavitve dostopne točke 124 števci 38 paketni prenos podatkov nastavitve 126 omeiitev 130 PictBridge 97 piškotki 64 podatki o položaju (lokaciji) 71 podatkovne povezave brezžično 52

prezzicno 52 povezovanje z računalnikom 59 sinhronizacija 55, 115 podatkovni kabel 59 podatkovni kabel USB 59 podpora 10 polnjenje baterije 17 pomnilnik čiščenje 14

pomnilnik za spletne vsebine 63

nomnilniška kartica 16 gesla 108 zaklepanie 108 posodobitve 11 aplikacije 10.11 programska oprema naprave 10.11 posodobitve programske opreme 10, 11 Povezava Bluetooth blokiranie naprav 58 nastavitve 56 varnost 56 vidnost naprave 56 vklop/izklop 56 povezave za pretakanje 91 povezave z računalnikom 59 Gleite tudi podatkovne novezave Povezovanie z uporabo tehnologiie Bluetooth prejemanje podatkov 58 prezasedenost pomnilnika 58 seznanianie naprav 57 pozdravno sporočilo 118 predstavitve 47,92 predstavnost radio 104 predvajalnik glasbe predvajanje 100 seznami predvajanj 101 predvajanje video in zvok 102 predvaianie zaporedia slik 95 pregledovalnik datotek PDF 68

pregled strani 62 prenos glasbe 101 prenos predstavnostnih datotek 97 prenos vsebine 20 preračunavanie mere 68 valute 68 preračunavanie valut 68 preusmerianie klicev 33 prikliučki 18 prilagaianie toni 118 zameniava iezika 119 zaslon 118 prilagaianie naprave 84 priloge večpredstavnostna sporočila 47 profili izbiranie tonov zvonienia 85 prilagaianie 84,85 ustvarjanje 84 R radio 104 nastavitve 104 postaje 104 razširieni sistem GPS (A-GPS) 71 RealPlayer nastavitve 103 predvajanje posnetkov 102 pregledovanje podrobnosti posnetka 103 recikliranje 136

| S<br>shr. ključev 111<br>sinhroniziranje podatkov 55,<br>115<br>SIP<br>nastavitve 129<br>profili urejanja 129<br>urejanje posredniških strežnikov129<br>urejanje registracijskih<br>strežnikov 130<br>ustvarjanje profilov 129<br>sledenje 52<br>slika ozadja 86<br>slike<br>kopiranje 20<br>tiskanje 96<br>urejanje 95<br>slovar 70<br>slušalke z mikrofonom 19<br>SMS (storitev za besedilna<br>sporočila) 45<br>souporaba predstavnostnih<br>datotek v spletu 97<br>Spletna objava 97<br>dodatne nastavitve 100<br>hitro pošlji 98<br>naročanje 97<br>nastavitve računa 99<br>objavljanje 98<br>oznake 98<br>računi 98<br>števci paketnih prenosov 100<br>ustvarjanie objav 98 | vključevanje storitev 97<br>V pošiljanju 99<br>vsebina storitve 99<br>spletna povezava 60<br>spletni brskalnik 60<br>splošni podatki 10<br>sporočila 40<br>mape 40<br>možnosti govora 44<br>namestitvena sporočila 130<br>nastavitve 51<br>nastavitve 50<br>sporočila storitev 48<br>sporočila storitev 48<br>nastavitve 50<br>sporočila v celici 48<br>nastavitve 50<br>sporočila v celici 48<br>nastavitve 50<br>sporočila odsotnosti iz pisarne 43<br>sprejemanje klicev 31<br>suporaba videa<br>souporaba videa v živo 37<br>souporaba videa 37<br>svetilka 30<br>š<br>šifriranje<br>pomnilnik naprave in pomnilniška<br>kartica 108<br>številka IMEI 12 | T<br>telefonski predal<br>klicanje 31<br>spreminjanje številke 31<br>teme 86<br>nalaganje 86<br>zvočne 86<br>tipka Domov 25<br>tipka za imenik 25<br>tipka za koledar 25<br>tipka za koledar 25<br>tipka za koledar 25<br>tipka za pomikanje 119<br>tipke 18<br>tipkovnica 19<br>nastavitve zaklepanja 120<br>toni 118<br>tiskanje 69<br>slike 96<br>točke 73<br>toni<br>nastavitve 118<br>toni zvonjenja 118<br>3-D 87<br>imenik 29<br>opozarjanje z vibriranjem 118<br>v profilih 85<br>tovarniške nastavitve 121<br>trajanje klicev 38<br>Trgovina Ovi 22<br>U<br>ukazi za storitve 48<br>upravitelj aplikacij 112<br>upravitelj datotek 67 |
|----------------------------------------------------------------------------------------------------|----------------------------------------------------------------------------------------------------|----------------------------------------------------------------------------------------------------|
|                                                                                                    |                                                                                                    | upravijanje datotek 67                                                                                                    |

Kazalo

147

148

ura nastavitve 119

## V varnost

naprava in kartica SIM 120 pomnilniška kartica 108 varnostne nastavitve WPA 128 varnostni modul 111 večopravilnost 29 večpredstavnost 91 večpredstavnostna sporočila 45, 49 odgovarianie 46 preiemanie 46 priloge 47 ustvarianie predstavitev 47 videi kopiranje 20 video predvaianie 89 video klici 34, 35 možnosti med 35 video posnetki podrobnosti 103 predvaianie 102 v souporabi 36 video v souporabi 36 viri, novice 62 viri novic 62 vizitke skupine 28 vnos besedila 19 vnos besedila s predvidevaniem 119 vsebina sinhroniziranje, pošiljanje in nalaganje 21

## W

WEP

ključi 127 varnostne nastavitve 127 WLAN dodatne nastavitve 126 ključi WEP 127 naslov MAC 54, 126 nastavitve 54, 126 varnostne nastavitve WPA 128 zaščitne nastavitve 127 Zaščitne nastavitve 802.1x 128 WLAN (brezžično lokalno omrežje) 52

## Z

začasni pomnilnik 63 začetni zaslon 24 zahteve za sestanke prejemanje 42 zakasnitev pred samodejnim zaklepanjem 120 zaklepanje naprava 107 samodejno zaklepanje naprave 120 tipkovnica 120 zaklepanje na daljavo 107 zapestni trak 19 zapore klicev 33

zaslon nastavitve 118 zaščita brskalnik 64 zaščitna koda 12, 107 zavračanie klicev 31 zaznamki 63 Zemljevidi 75 bližniice 83 brskanie 75 določanie položaja 77 elementi na zaslonu 76, 81 glasovno vodenie 80 iskanie lokacii 78 kompas 76 načrtovanie poti 82 navigacija 81, 82 pešpoti 82 podrobnosti o lokaciji 78 pošilianie kraiev 79 prenos zemljevidov 76 Priliubliene 79 prometne informacije 81 shranievanie kraiev 78 shranievanie poti 78 sinhroniziranie 79 skupna raba lokacii 80 spreminjanje prikazov 76 urejanje krajev 79 urejanje poti 79 vozne poti 81 Zip manager 68 zvočna sporočila 45 zvočne datoteke podrobnosti 103

zvočne teme 86 zvočni posnetki 91